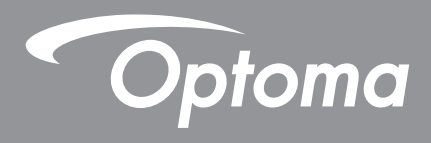

# โปรเจคเตอร์ DLP®

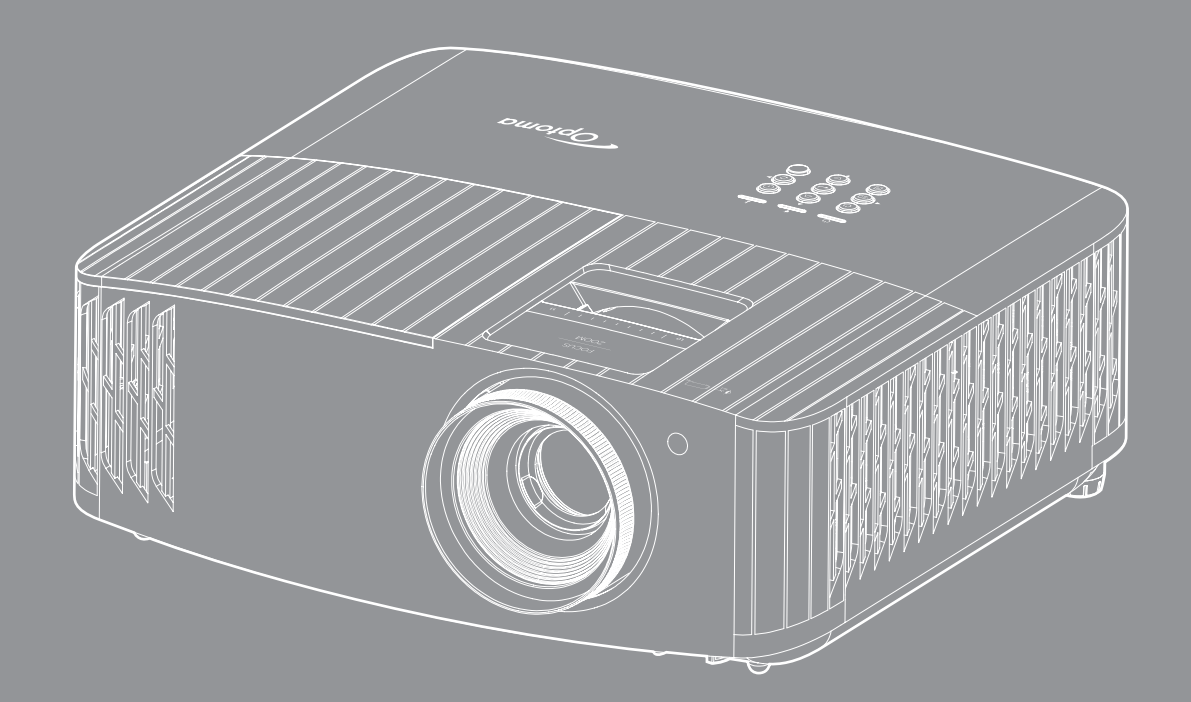

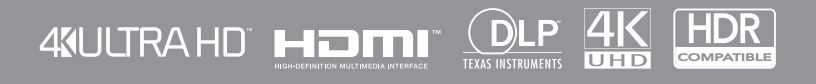

คู่มือผู้ใช้

## สารบัญ

| ความปลอดภัย                                                                 | 4                |
|-----------------------------------------------------------------------------|------------------|
| ขั้นตอนเพื่อความปลอดภัยที่สำคัญ                                             | 4                |
| การทำความสะอาดเลนส์                                                         | 5                |
| ข้อมลเพื่อความปลอดภัย 3D                                                    | 6                |
| ลิขสิทธ์                                                                    | 6                |
| ข้อความปฏิเสธความรับผิดชอบ                                                  | 6                |
| การจดจำได้ถึงเครื่องหมายการค้า                                              | 7                |
| FCC                                                                         | 7                |
| การประกาศความสอดคล้องสำหรับประเทศกลุ่ม EU                                   | 8                |
| WEEE                                                                        | 8                |
| บทนำ                                                                        | 9                |
| สิงต่างๆ ในบรรจุภัณฑ์                                                       | 9                |
| อุปกรณ์เสริมมาตรฐาน                                                         | 9                |
| อุปกรณ์เสริม                                                                | 9                |
| ์ภาพรวมของผลิตภัณฑ์                                                         | 10               |
| การเชื่อมต่อ                                                                | l1               |
| ปุ่มกด1                                                                     | 12               |
| รี่โมทคอนโทรล1                                                              | 13               |
| การติดตั้ง1                                                                 | .4               |
| การติดตั้งโปรเจคเตอร์                                                       | 14               |
| การเชื่อมต่อแหล่งสัญญาณไปยังโปรเจคเตอร์1                                    | 15               |
| การปรับภาพที่ฉาย                                                            | 16               |
| การตั้งค่ารีโมท1                                                            | 17               |
| การใช้งานโปรเจ็กเตอร์1                                                      | .9               |
| การเปิด/ปิดโปรเวณตาร์                                                       | 10               |
| การเมืองแหล่งสัญญาณาข้า                                                     | .9<br>71         |
| (11)เพยกแทดงละบูญาณนยา                                                      | <br>22           |
| เมนูน IVI เงและคุณสกาษณะพรศษ                                                | - <u>-</u><br>72 |
| พงเมนูทน เจยพู เย<br>เมมอารแสด.หยอ                                          | 20               |
| เมนูก 13แถตงพล                                                              | 25               |
| เมนู เพยบ                                                                   | 25               |
| เมนูข้อมูล                                                                  | 39               |
| การบำรุงรักษา4                                                              | ŀO               |
| การเปลี่ยบหลอด (ช่างซ่อบบำรุงเท่าบ๊บ) 4                                     | 10               |
| การติดตั้งและการทำดาามสะลาดตัวกรองเป็น                                      | 17               |
| 11 I J VI VI VI VI BENE I I I J VI I M J I BENE LI VI VI J ( I J LI V M B " | ٢Z               |

| ข้อมูลเพิ่มเติม                                | 43 |
|------------------------------------------------|----|
| ความละเอียดที่ใช้งานได้                        |    |
| ขนาดภาพและระยะห่างของโปรเจ็กเตอร์              |    |
| ขนาดของเครืองโปรเจ็กเตอร์และการติดตั้งกับเพดาน |    |
| รหัสรีโมท IR                                   |    |
| การแก้ไขปั้ญหา                                 |    |
| ไฟแสดงสถานะการเดือน                            |    |
| ข้อมลจำเพาะ                                    |    |
| สำนั้กงานทั่วโลกของ Optoma                     |    |
| •                                              |    |

## ความปลอด*ภ*ัย

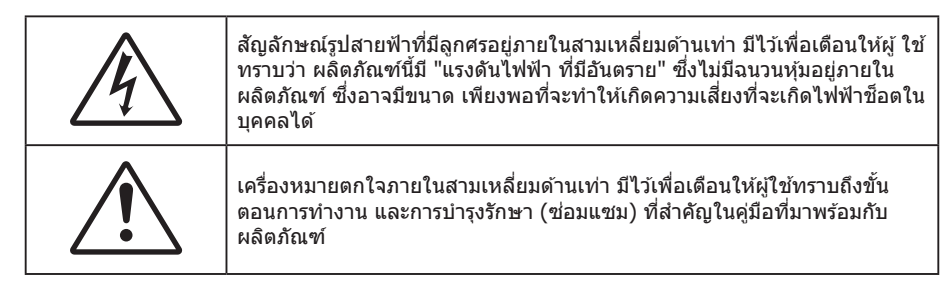

โปรดปฏิบัติตามคำเดือน ข้อควรระวัง และการบำรุง รักษาทั้งหมดที่แนะนำในคู่มือผู้ใช้นี้

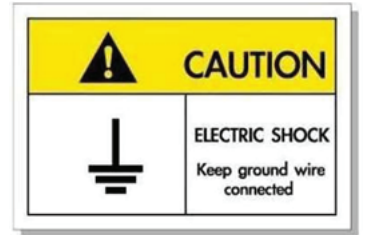

เพือหลีกเลียงไฟฟ้าช็อต ตัวเครืองและอุปกรณ์ต่อพ่วงต้องด่อกับสายดินอย่างเหมาะสม (สายดิน)

### ขั้นตอนเพื่อความปลอดภัยที่สำคัญ

ฟเซ็ตเพื่อยืดอายุการใช้งานได้อย่างมีประสิทธิภาพของหลอดฉาย โปรดเปิดการใช้งานหลอดฉายไว้อย่างน้อย 60
 วินาที และหลีกเลี่ยงการปิดใช้งานแบบกระทันหัน

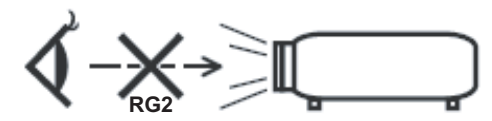

RG2 ห้ามจ้องเข้าไปในลำแสง ห้ามจ้องตรงไปยังลำแสงเช่นเดียวกับแหล่งกำเนิดแสงอื่น ๆ RG2 IEC 62471-5:2015

- อย่าปิดกั้นช่องเปิดสำหรับระบายอากาศใดๆ เพื่อให้มั่นใจถึงการทำงานที่เหมาะสมของโปรเจคเตอร์ และเพื่อ ป้องกันไม่ให้เครื่องร้อนเกินไป แนะนำให้ติดตั้งโปรเจคเตอร์ในดำแหน่งที่ไม่มีการปิดกั้นการระบายอากาศ ตัวอย่าง เช่น อย่าวางโปรเจคเตอร์บนโต๊ะกาแฟที่มีของอยู่เต็ม โซฟา เดียง ฯลฯ อย่าวางโปรเจคเตอร์ในดู้ เช่น ดู้หนังสือ หรือดู้ที่มีอากาศไหลผ่านจำกัด
- เพื่อลดความเสี่ยงของเหตุไฟไหม้ และ/หรือไฟฟ้าช็อต อย่าให้โปรเจคเตอร์ถูกฝนหรือความชื้น อย่าติดตั้งใกล้ แหล่งกำเนิดความร้อน เช่น หม้อน้ำ เครื่องทำความร้อน เตาผิง หรือ อุปกรณ์อื่นๆ เช่นแอมปลิฟายที่ปลดปล่อย ความร้อนออกมา
- อย่าให้วัตถุหรือของเหลวเข้าไปในเครื่องโปรเจคเตอร์ สิ่งเหล่านี้อาจสัมผัสถูกจุดที่มีแรงดันไฟฟ้าที่มีอันตราย และ ลัดวงจรชิ้นส่วน ซึ่งอาจเป็นผลให้เกิดไฟไหม้หรือไฟฟ้าช็อต
- ใช้ภายใต้เงื่อนไขต่อไปนี้:
  - ในสภาพแวดล้อมที่ร้อนจัด เย็นจัด หรือชื้น
    - (i) ให้แน่ใจว่าอุณหภูมิสภาพแวดล้อมอยู่ระหว่าง 5°C ~ 40°C
    - (ii) ความชื้นสัมพัทธ์เป็น 10% ~ 85%
  - ในบริเวณที่อาจสัมผัสกับฝุ่นและสิ่งสกปรกในปริมาณมาก
  - ใกล้เครื่องใช้ใดๆ ที่สร้างสนามแม่เหล็กพลังงานสูง
  - ถูกแสงแดดโดยตรง
- อย่าใช้โปรเจคเตอร์ในบริเวณที่มีก๊าซที่ติดไฟได้หรือก๊าซที่สามารถระเบิดได้ หลอดไฟภายในโปรเจ็กเตอร์จะร้อน มากในระหว่างการใช้งาน และก๊าซอาจติดไฟและเป็นผลให้เกิดไฟไหม้ได้
- อย่าใช้เครื่อง ถ้าเครื่องเสียหายหรือผิดปกติ ความเสียหาย/ผิดปกติทางกายภาพมีลักษณะดังนี้ (แต่ไม่จำกัดอยู่ เพียง):
  - เครื่องตกพื้น
  - สายเพาเวอร์ซัพพลาย หรือปลั๊กเสียหาย

- ของเหลวหกลงบนโปรเจคเตอร์
- โปรเจคเตอร์สัมผัสถูกฝนหรือความชื้น
- มีสิ่งของหล่นเข้าไปในโปรเจคเตอร์ หรือมีบางสิ่งภายในหลวม
- อย่าวางโปรเจคเตอร์บนพื้นผิวที่ไม่มั่นคง โปรเจคเตอร์อาจตกลงมา ซึ่งส่งผลให้เกิดการบาดเจ็บ หรือโปรเจคเตอร์ อาจเสียหายได้
- อย่าบังแสงที่ออกมาจากเลนส์ของโปรเจคเตอร์ในระหว่างการใช้งาน แสงดังกล่าวจะทำให้วัตถุนั้นร้อนขึ้น และอาจ เกิดการละลาย ทำให้เกิดการไหม้ หรือทำให้ไฟติดได้
- โปรดอย่าเปิด หรือถอดชิ้นส่วนโปรเจคเตอร์ เนื่องจากอาจทำให้ไฟฟ้าช็อต
- อย่าพยายามช่อมแชมเครื่องด้วยตัวเอง การเปิดหรือถอดฝาออก อาจทำให้คุณสัมผัสถูกแรงดันไฟฟ้าที่เป็น อันตราย หรืออันตรายอื่นๆ โปรดโทรติดต่อ Optoma ก่อนที่คุณจะส่งเครื่องไปช่อม
- ดูที่ตัวเครื่องโปรเจคเตอร์ สำหรับเครื่องหมายที่เกี่ยวข้องกับความปลอดภัย
- เครื่องควรได้รับการช่อมแซมโดยช่างบริการที่เหมาะสมเท่านั้น
- ใช้เฉพาะอุปกรณ์ต่อพ่วง/อุปกรณ์เสริมที่ระบุโดยผู้ผลิตเท่านั้น
- อย่ามองเข้าไปยังเลนส์ของโปรเจคเตอร์โดยตรงในระหว่างการใช้งาน แสงที่สว่างอาจทำให้ตาของคุณบาดเจ็บ
- เมื่อทำการเปลี่ยนหลอด โปรดปล่อยให้เครื่องเย็นลงก่อน ทำตามคำแนะนำตามที่อธิบายไว้ในหน้า 40-41
- โปรเจคเตอร์นี้จะตรวจสอบอายุของหลอดด้วยตัวเอง ต้องแน่ใจว่าได้ทำการเปลี่ยนหลอดเมื่อมีข้อความเตือนแสดง
- รีเซ็ตเมนู "Lamp Reset (ลบชั่วโมงหลอดภาพ)" ฟังก์ชั่นจากเมนูที่แสดงบนหน้า จอ"Lamp Settings (การปรับค่าหลอด)" หลังจากที่เปลี่ยนหลอดเรียบร้อยแล้ว
- เมื่อปิดเครื่องโปรเจคเตอร์ ให้แน่ใจว่ารอบการทำความเย็นทำงานจนเสร็จสมบูรณ์ก่อนที่จะถอดปลั๊กสายไฟออก ปล่อยให้โปรเจคเตอร์เย็นลง 90 วินาที
- เมื่อใกล้สิ้นสุดอายุของหลอด ข้อความ "Lamp life exceeded. (เกินอายุหลอด)" จะแสดงบนหน้าจอ โปรดติดต่อ ดัวแทนจำหน่ายหรือศูนย์บริการในประเทศของคุณเพื่อเปลี่ยนหลอดโดยเร็วที่สุดเท่าที่จะเป็นไปได้
- ปิดและถอดปลั๊กเพาเวอร์จากเต้าเสียบ AC ก่อนที่จะทำความสะอาดผลิตภัณฑ์
- ใช้ผ้านุ่มเป็ยกหมาดๆ ชุบน้ำยาทำความสะอาดอย่างอ่อน เพื่อทำ ความสะอาดตัวเครื่อง อย่าใช้สารขัดทำความ สะอาด ขี้ผึ้ง หรือตัวทำละลายเพื่อทำความสะอาดเครื่อง
- ถอดปลั๊กเพาเวอร์จากเต้าเสียบ AC ถ้าไม่ได้ใช้ผลิตภัณฑ์เป็นระยะ เวลานาน

<mark>หมายเหตุ:</mark> เมื่อสิ้นสุดอายุหลอด โปรเจคเตอร์จะไม่เปิดจนกระทั่งชุดหลอดได้รับการเปลี่ยน ในการเปลี่ยนหลอด ให้ทำ ดามขั้นตอนที่ระบุไว้ภายใต้หมวด "การเปลี่ยนหลอดไฟ" ในหน้า 40-41

- อย่าติดตั้งโปรเจคเตอร์ในบริเวณที่อาจมีการสั่นสะเทือนหรือแรงกระแทก
- อย่าสัมผัสเลนส์ด้วยมือเปล่า
- ถอดแบตเตอรื่ออกจากรีโมทคอนโทรลก่อนการจัดเก็บ แบตเตอรื่อาจเกิดการรั่วไหลได้ หากค้างอยู่ใน รีโมทคอนโทรลเป็นระยะเวลานาน
- อย่าใช้หรือเก็บโปรเจคเตอร์ในบริเวณที่มีควันจากน้ำมันหรือจากบุหรี่ เนื่องจากควันนั้นอาจส่งผลกระทบต่อคุณภาพ ของการทำงานของโปรเจคเตอร์
- โปรดปฏิบัติตามขั้นตอนการดิดตั้งโปรเจคเตอร์ที่ถูกต้อง การติดตั้งที่ไม่ได้มาตรฐานอาจส่งผลกระทบต่อการทำงาน ของโปรเจคเตอร์
- ใช้สายไฟและหรือเครื่องป้องกันไฟกระชาก ไฟดับและไฟตกสามารถทำให้เครื่องเสียได้

#### การทำความสะอาดเลนส์

- ก่อนที่จะทำความสะอาดเลนส์ ให้แน่ใจว่าปิดเครื่องโปรเจ็กเตอร์ และถอดปลั๊กสายไฟออกเพื่อปล่อยให้เครื่องเย็น สนิท
- ใช้ถังอากาศอัดเพื่อกำจัดฝุ่น
- ใช้ผ้าพิเศษสำหรับทำความสะอาดเลนส์ และค่อย ๆ เช็ดเลนส์เบา ๆ อย่าสัมผัสเลนส์ด้วยนิ้วของคุณ
- อย่าใช้สารอัลคาไลน์/กรด หรือตัวทำละลายที่ระเหยง่าย เช่น แอลกอฮอล์ สำหรับทำความสะอาดเลนส์ การรับ ประกันไม่คุ้มครอง ในกรณีที่เลนส์เสียหายเนื่องจากกระบวนการทำความสะอาด

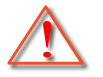

การแจ้งเดือน: อย่าใช้สเปรย์ที่ประกอบด้วยก๊าซไวไฟเพื่อกำจัดฝุ่น หรือสิ่งสกปรกออกจากเลนส์ การทำเช่นนี้อาจ ทำให้เกิดไฟไหม้ เนื่องจากความร้อนที่สูงด้านในโปรเจ็กเตอร์

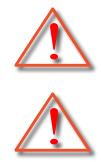

การแจ้งเดือน: อย่าทำความสะอาดเลนส์ ในขณะที่โปรเจ็กเตอร์กำลังอุ่นขึ้น เนื่องจากการทำเช่นนี้อาจทำให้ฟิล์ม ที่พื้นผิวของเลนส์ลอกออกได้

การแจ้งเดือน: อย่าเช็ด หรือเคาะเลนส์ด้วยวัตถุที่แข็ง

### ข้อมูลเพื่อความปลอดภัย 3D

้โปรดปฏิบัติตามคำเตือนและข้อควรระวังก่อนที่คุณหรือบุตรของคุณจะใช้ฟังก์ชั่น 3D

#### การแจ้งเตือน

เด็กๆ และวัยรุ่นอาจมีความไวต่อประเด็นด้านสุขภาพเมื่อชมภาพ 3D และควรได้รับการดูแลอย่างใกล้ชิดในขณะที่ดูภาพเหล่านี้

## ้คำเตือนเกี่ยวกับการชักเมื่อถูกแสง และความเสี่ยงด้านสุขภาพอื่นๆ

- ผู้ชมบางคนอาจมีอาการฉมชัก หรือสมองขาดเลือดเมื่อมองดูภาพกะพริบและแสงกะพริบที่มาจากภาพของ โปรเจคเตอร์ หรือวิดีโอเกมบางชนิด ถ้าคุณมีอาการฉมชักหรือเป็นโรคหลอดเลือดสมอง หรือมีประวัติว่ามีคนใน ครอบครัวเป็น โปรดปรึกษาผู้เชี่ยวชาญทางการแพทย์ก่อนที่จะใช้ฟังก์ชั่น 3D
- แม้ในผู้ที่ไม่ีประวัติส่วนตัวหรือสมาชิกในครอบครัวที่มีอาการล้มบ้าหมู หรือชัก อาจมีสภาพที่ไม่ได้วินิจฉัยว่าสามารถ เป็นสาเหตุให้เกิดอาการลมชักเนื่องจากแสงได้
- สตรีมีครรภ์ ผู้สูงอายุ ผู้ที่เคยป่วยจากอาการบาดเจ็บรุนแรง ผู้ที่นอนหลับไม่เพียงพอ หรืออยู่ภายใต้ฤทธิ์ แอลกอฮอล์ ควรหลีกเลี่ยงการใช้ฟังก์ชั่น 3D ของเครื่อง
- ถ้าคุณมีอาการใดๆ ต่อไปนี้ ให้หยุดการชมภาพ 3D ทันที และปรึกษาผู้เชี่ยวชาญทางการแพทย์: (1) การมองเห็น เปลี่ยนแปลง (2) ปวดศีรษะเล็กน้อย (3) วิงเวียน (4) มีการเคลื่อนไหวโดยไม่ได้ตั้งใจ เช่น ตาหรือกล้ามเนื้อกระตุก (5) สับสน (6) คลื่นไส้ (7) สูญเสียการรับรู้ (8) ขัก (9) ตะคริว และ/หรือ (10) เวียนศีรษะ เด็กและวัยรุ่นอาจมี อาการเหล่านี้ได้ง่ายกว่าผู้ใหญ่ ผู้ปกครองควรตรวจดูแลลูกๆ และถามพวกเขาว่ามีอาการเหล่านี้หรือไม่
- การชมภาพ 3D อาจเป็นสาเหตุให้เกิดการเมา ภาพหลอน การหลงทิศ อาการตาล้า และมีเสถียรภาพการทรงตัวลด ลงด้วย แนะนำให้ผู้ใช้หยุดพักบ่อยๆ เพื่อลดโอกาสที่จะเกิดผลกระทบเหล่านี้ ถ้าตาของคุณแสดงสัญญาณของ ความล้า หรือมีอาการตาแห้ง หรือถ้าคุณมีอาการใดๆ ที่กล่าวมาด้านบน ให้หยุดใช้อุปกรณ์นี้ทันที และอย่าใช้อีก เป็นเวลาอย่างน้อยสามสิบนาที หลังจากที่อาการเหล่านี้หายแล้ว
- การชมภาพ 3D ในขณะที่นั่งใกล้หน้าจอมากเกินไปเป็นระยะเวลานาน อาจทำให้สายตาของคุณเสียหายได้ ระยะ ทางการชมที่เหมาะสม ควรมีระยะอย่างน้อยสามเท่าของความสูงหน้าจอ แนะนำให้ตาของผู้ชมอยู่ระดับเดียวกับ หน้าจอ
- การชมภาพ 3D ในขณะที่สวมแว่น 3D ต่อเนื่องเป็นระยะเวลานาน อาจทำให้เกิดอาการปวดหัวหรือเกิดความล้า ถ้า คุณมีอาการปวดหัว ล้าหรือเวียนหัว ให้หยุดการชมภาพ 3D และพักผ่อน
- อย่าใช้แว่น 3D สำหรับวัตถุประสงค์อื่นๆ นอกเหนือจากการชมภาพ 3D เท่านั้น
- การสวมแว่น 3D สำหรับวัตถุประสงค์อื่นๆ (สวมเล่นทั่วไป เป็นแว่นกันแดด แว่นป้องกัน เป็นต้น) อาจทำให้เกิด อันตรายทางกายภาพต่อคุณ และอาจทำให้สายตามีประสิทธิภาพลดลง
- การชมภาพ 3D อาจทำให้เกิดการสับสนได้ในผู้ชมบางราย ดังนั้น อย่าวางโปรเจคเตอร์ 3D ของคุณใกล้บันได สาย เคเบิล เฉลียง หรือวัตถุอื่นๆ ที่สามารถทำให้มีการสะดุด ชน หัก หรือหล่นลงไปได้

### ลิขสิทธ์

เอกสารเผยแพร่นี้ ซึ่งรวมถึงรูปภาพ ภาพประกอบ และซอฟต์แวร์ได้รับความคุ้มครองภายใต้กฎหมายลิขสิทธิ์ระหว่างประเทศ พร้อมทั้งได้รับการสงวนสิทธิทั้งหมด ห้ามผลิตคู่มือนี้ หรือสื่อต่างๆ ที่อยู่ในนี้ช้ำโดยปราศจากการได้รับความยินยอมเป็นลาย ลักษณ์อักษรจากผู้แต่ง

🛈 ลิขสิทธิ์ 2019

### ข้อความปฏิเสธความรับผิดชอบ

ข้อมูลในเอกสารนี้อาจมีการเปลี่ยนแปลงโดยไม่ต้องแจ้งให้ทราบล่วงหน้า ผู้ผลิตไม่ได้เป็นดัวแทนหรือรับประกันเนื้อหาในเอกสาร นี้ และโดยเฉพาะขอปฏิเสธการรับประกันการจำหน่ายสินค้าหรือความเหมาะสมสำหรับวัตถุประสงค์ใดโดยเฉพาะโดยนัย ผู้ผลิตขอ สงวนสิทธิในการทบทวนแก้ไขเอกสารเผยแพร่นี้ และทำการเปลี่ยนแปลงในเวลาใดๆ ในส่วนของเนื้อหาที่อยู่ในเอกสารนี้โดยไม่ ต้องแจ้งให้ผู้ใดทราบถึงการแก้ไขหรือเปลี่ยนแปลง

### การจดจำได้ถึงเครื่องหมายการค้า

Kensington เป็นเครื่องหมายการค้าที่จดทะเบียนในสหรัฐฯ ของ ACCO Brand Corporation พร้อมด้วยการจดทะเบียนแล้ว และ ที่ยังคงรอการจดทะเบียนในประเทศต่างๆ ทั่วโลก

HDMI, โลโก้ HDMI และ High-Definition Multimedia Interface เป็นเครื่องหมายการค้า หรือเครื่องหมายการค้าจดทะเบียน ของ HDMI Licensing LLC

DLP®, DLP Link และโลโก้ DLP เป็นเครื่องหมายการค้าจดทะเบียนของ Texas Instruments และ BrilliantColor™ เป็น เครื่องหมายการค้าของ Texas Instruments

โลโก้ ของ MHL, Mobile High-Definition Link และ MHL เป็นเครื่องหมายการค้าจดทะเบียนของ MHL Licensing, LLC

้ชื่อผลิตภัณฑ์ทั้งหมดที่ใช้ในคู่มือนี้เป็นทรัพย์สินของเจ้าของที่เกี่ยวข้องและมีการรับทราบแล้ว

### FCC

้อุปกรณ์นี้ได้รับการทดสอบ และพบว่าสอดคล้องกับขีดจำกัดสำหรับอุปกรณ์ดิจิตอลคลาส B ส่วนที่ 15 ของกฏ FCC ข้อจำกัด เหล่านี้ได้รับการออกแบบมาเพื่อให้การป้องกันที่เหมาะสมต่อการรบกวนที่เป็นอันตรายต่อการติดตั้งสำหรับที่อยู่อาศัย อุปกรณ์นี้ สร้าง ใช้ และสามารถแผ่พลังงานความถี่คลื่นวิทยุ และถ้าไม่ได้รับการติดตั้งและใช้อย่างสอดคล้องกับขั้นตอนที่ระบุ อาจก่อให้ เกิดอันตรายต่อการสื่อสารทางวิทยุ

้อย่างไรก็ตาม ไม่รับประกันว่าจะไม่เกิดการรบกวนขึ้นในการติดตั้งนั้นๆ ถ้าอุปกรณ์นี้เป็นสาเหตุให้เกิดการรบกวนที่เป็นอันตรายต่อ การรับคลื่นวิทยุหรือโทรศัพท์ ซึ่งสามารถระบุได้โดยการปิดและเปิดอุปกรณ์ ผู้ใช้ควรพยายามแก้ไขการรบกวนโดยการดำเนินการ ด้วยวิธีการอย่างใดอย่างหนึ่ง หรือหลายอย่างดังนี้:

- กำหนดตำแหน่งใหม่หรือย้ายเสาอากาศรับสัญญาณ
- เพิ่มระยะห่างระหว่างอุปกรณ์และเครื่องรับ
- เชื่อมต่ออุปกรณ์ลงในเต้าเสียบในวงจรที่แตกต่างจากที่ใช้เชื่อมต่อกับเครื่องรับสัญญาณ
- ปรึกษาด้วแทนจำหน่าย หรือช่างเทคนิควิทยุ/โทรทัศน์ที่มีประสบการณ์เพื่อขอความช่วยเหลือ

### ข้อสังเกต: สายเคเบิลที่มีฉนวนหุ้ม

การเชื่อมต่อทั้งหมดไปยังอุปกรณ์คอมพิวเตอร์อื่น ต้องทำโดยใช้สายเคเบิลที่มีฉนวนหุ้ม เพื่อรักษาความสอดคล้องกับกฎข้อ บังคับ FCC

#### ข้อควรระวัง

การเปลี่ยนแปลง หรือดัดแปลงใดๆ ที่ไม่ได้รับการรับรองอย่าง ชัดแจ้งจากผู้ผลิต อาจทำให้สิทธิ์ในการใช้คอมพิวเตอร์นี้ของ ผู้ใช้ ซึ่งได้รับจากคณะกรรมการการสื่อสารแห่งชาติ ถือเป็น โมฆะ

#### เงื่อนไขการทำงาน

้อุปกรณ์นี้สอดคล้องกับส่วนที่ 15 ของกฎ FCC การทำงานต้องเป็นไปตามเงื่อนไขสองอย่างดังนี้:

- 1. อุปกรณ์นี้ต้องไม่ก่อให้เกิดการรบกวนที่เป็นอันตราย และ
- 2. อุปกรณ์นี้ต้องทนต่อการรบกวนใดๆ ที่ได้รับ รวมทั้งการรบกวนที่อาจก่อให้เกิดการทำงานที่ไม่พึงประสงค์

#### ข้อสังเกต: ผู้ใช้ในประเทศแคนาดา

อุปกรณ์ดิจิตอลคลาส B นี้ สอดคล้องกับมาตรฐาน ICES-003 ของ แคนาดา

Remarque à l'intention des utilisateurs canadiens

Cet appareil numerique de la classe B est conforme a la norme NMB-003 du Canada.

### การประกาศความสอดคล้องสำหรับประเทศกลุ่ม EU

- ข้อกำหนด EMC ที่ 2014/30/EC (รวมทั้งการแก้ไข)
- ข้อกำหนดแรงดันไฟฟ้าต่ำ 2014/35/EC
- RED 2014/53/EU (ถ้าผลิตภัณฑ์มีฟังก์ชั่น RF)

### WEEE

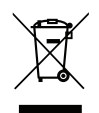

#### ขั้นตอนการทิ้งผลิตภัณฑ์

ห้ามทิ้งอุปกรณ์อิเล็กทรอนิกส์นี้ลงในถังขยะเมื่อเลิกใช้แล้ว เพื่อลดมลพิษที่จะเกิดให้เหลือน้อยที่สุด และเพื่อปกป้อง สิ่งแวดล้อมของโลกอย่างเหมาะสมที่สุด โปรดนำอุปกรณ์ไปรีไซเคิล

## สิ่งต่างๆ ในบรรจุภัณ*ฑ*์

เปิดกล่องและตรวจสอบด้วยความระมัดระวังเพื่อตรวจสอบว่าคุณได้รับอุปกรณ์มาตรฐานดังที่ระบุไว้ด้านล่าง บางรายการที่เป็น อุปกรณ์เสริมอาจไม่มีให้มา ทั้งนี้ขึ้นอยู่กับรุ่น ข้อมูลจำเพาะ และภูมิภาคที่คุณซื้อ โปรดตรวจสอบกับร้านที่คุณซื้อ อุปกรณ์บาง รายการอาจจะแตกต่างกันไปตามภูมิภาค

บัตรรับประกันมีเฉพาะในบางภูมิภาคที่กำหนดไว้เท่านั้น โปรดติดต่อตัวแทนจำหน่ายเพื่อข้อมูลในรายละเอียด

### อุปกรณ์เสริมมาตรฐาน

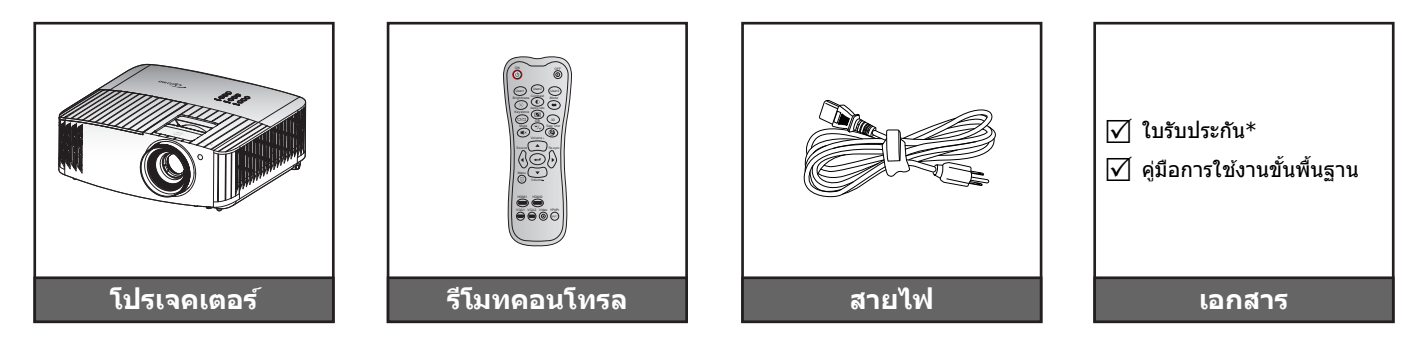

#### หมายเห<mark>ตุ:</mark>

- รูปแบบของรีโมทคอนโทรลอาจเปลี่ยนแปลงไปตามแต่ละภูมิภาค
- รีโมทคอนโทรลมาพร้อมแบตเตอรี่
- \*สำหรับข้อมูลเกี่ยวกับการรับประกันในยุโรป โปรดเข้าไปที่ www.optoma.com

### อุปกรณ์เสริม

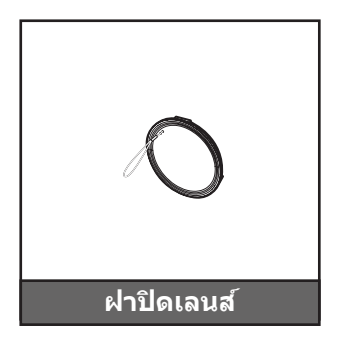

หมายเหตุ: อุปกรณ์เสริมเพิ่มเติมแตกต่างกันไปขึ้นอยู่กับรุ่น ข้อมูลจำเพาะผลิตภัณฑ์และท้องที่

### ภาพรวมของผล**ิตภัณฑ์**

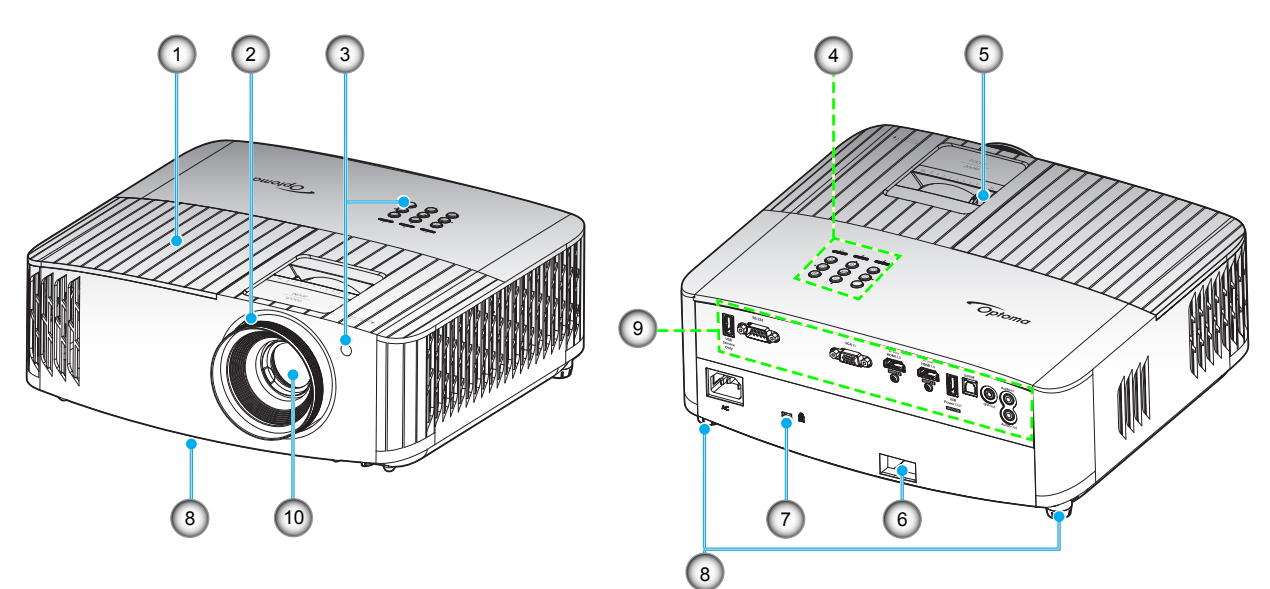

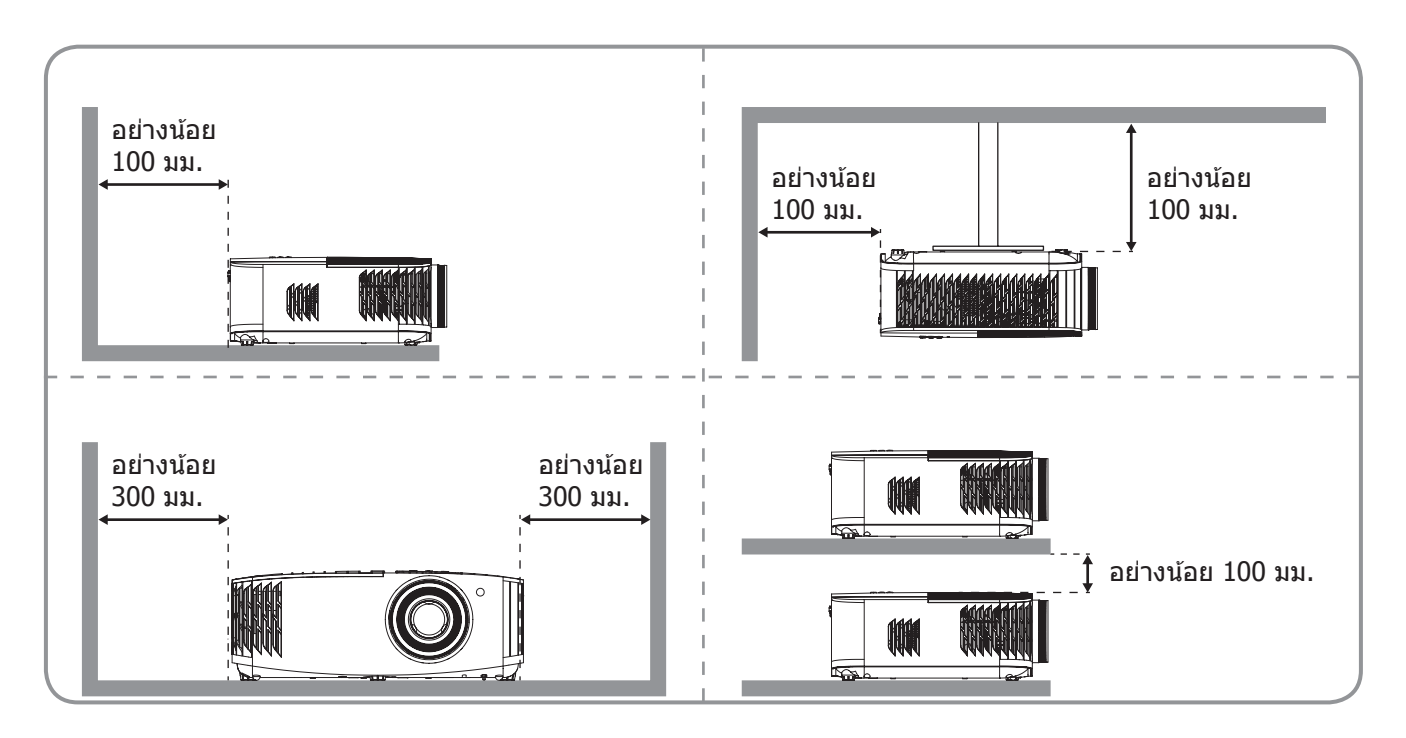

#### หมายเห<mark>ตุ:</mark>

- อย่าปิดกั้นช่องระบายอากาศเข้าและออกของโปรเจ็กเตอร์
  - เมื่อใช้งานโปรเจ็กเตอร์ในพื้นที่ปิด ให้เว้นที่ว่างไว้ 30 ซม. ไว้รอบ ๆ ช่องระบายอากาศเข้าและออก

| 1.       ฝาครอบหลอดไฟ       6.       แถบป้องกัน         2.       แหวนโฟกัส       7.       พอร์ตล็อค Kensington™ |    |                                     |     |                       |
|----------------------------------------------------------------------------------------------------|----|-------------------------------------|-----|-----------------------|
| 2. แหวนโฟกัส 7. พอร์ตล็อค Kensington™                                                                           | 1. | ฝาครอบหลอดไฟ                        | 6.  | แถบป้องกัน            |
| 5                                                                                                    | 2. | แหวนโฟกัส                           | 7.  | พอร์ตล็อค Kensington™ |
| <ol> <li>ตัวรับสัญญาณ IR (ด้านหน้าและด้านบน)</li> <li>ขาปรับความเอียง</li> </ol>                                | 3. | ตัวรับสัญญาณ IR (ด้านหน้าและด้านบน) | 8.  | ขาปรับความเอียง       |
| 4. ปุ่มกด 9. อินพุต / เอาต์พุต                                                                                  | 4. | ปุ่มกด                              | 9.  | อินพุต / เอาต์พุด     |
| 5. ปุ่มชูม 10. เลนส์                                                                                            | 5. | ปุ่มชูม                             | 10. | เลนส์                 |

## การเชื่อมต่อ

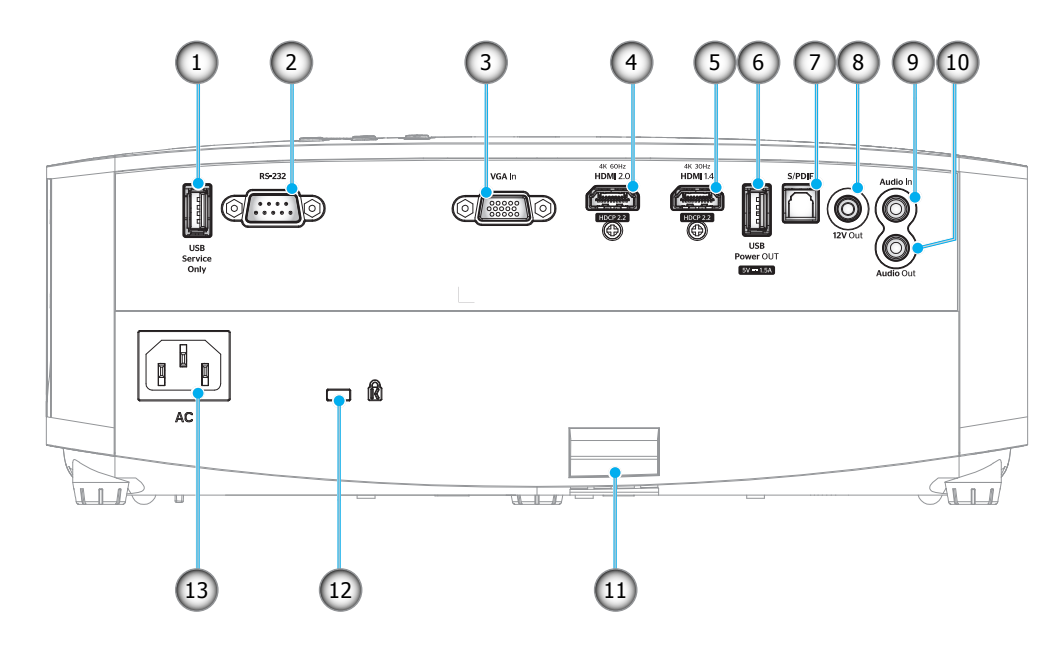

| ເລາ | รายการ                                  | เลข | รายการ                      |
|-----|-----------------------------------------|-----|-----------------------------|
| 1.  | ขั้วต่อ USB (บริการเท่านั้น)            | 8.  | ขั้วต่อออก 12V              |
| 2.  | ขั้วต่อ RS-232                          | 9.  | ขั้วต่อเสียงเข้า            |
| 3.  | ขั้วต่อ VGA เข้า                        | 10. | ขั้วต่อเสียงออก             |
| 4.  | ขั้วต่อ HDMI 2.0                        | 11. | แถบป้องกัน                  |
| 5.  | ขั้วต่อ HDMI 1.4                        | 12. | Kensington™ พอร์ตสำหรับล็อก |
| 6.  | ขั้วต่อไฟ USB ออก (5V1.5A)<br>Connector | 13. | ช่องเสียบเพาเวอร์           |
| 7.  | หัวต่อ S/PDIF                           |     |                             |

## ปุ่มกด

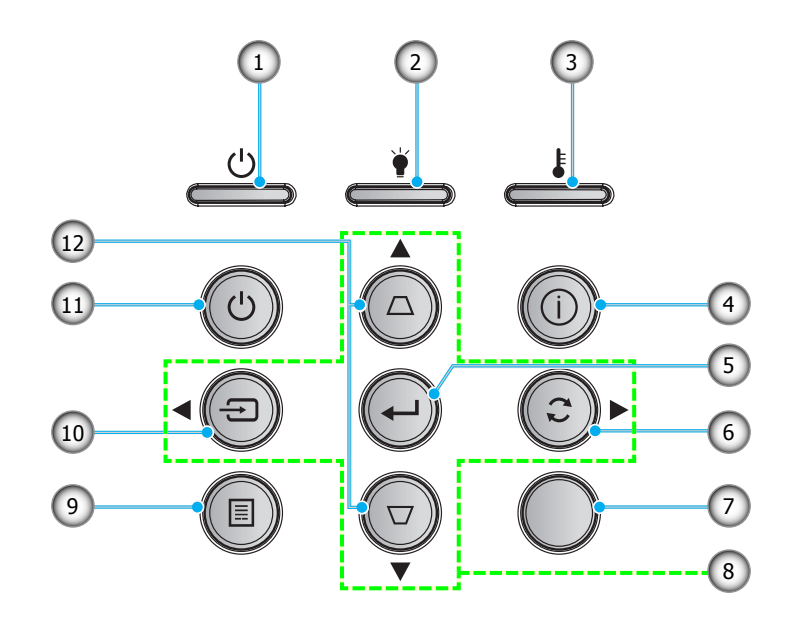

| 661 2 | a i la ri i a      |
|-------|--------------------|
| 1.    | LED เปิด/สแตนด์บาย |

- 2. LED หลอดไฟ
- 3. LED อุณหภูมิ
- 4. Information (ข้อมูล)
- 5. ใส่ค่า
- 6. ซิงค์ใหม่

| ເລາ | รายการ               |
|-----|----------------------|
| 7.  | ตัวรับสัญญาณ IR      |
| 8.  | ปุ่มเลือก 4 ทิศทาง   |
| 9.  | ເນນູ                 |
| 10. | Source (แหล่งสัญญาณ) |
| 11. | Power (เพาเวอร์)     |
| 12. | การแก้ไขคีย์สโตน     |

### รีโมทคอนโทรล

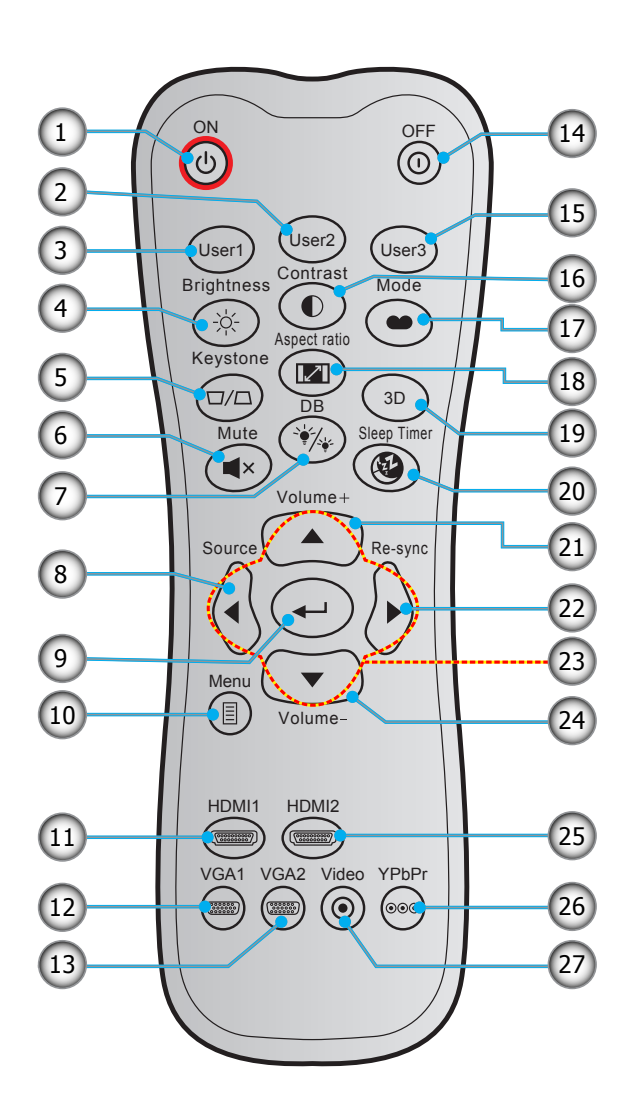

| ເລາ | รายการ                 | ເລข          | รายการ                        |  |
|-----|------------------------|--------------|-------------------------------|--|
| 1.  | เปิดเครื่อง            | 15. ผู้ใช้ 3 |                               |  |
| 2.  | ผู้ใช้ 2               | 16.          | Contrast (คอนทราสด์)          |  |
| 3.  | ผู้ใช้ 1               | 17.          | Display Mode (โหมดการแสดงภาพ) |  |
| 4.  | Brightness (ความสว่าง) | 18.          | Aspect Ratio (สัดส่วนภาพ)     |  |
| 5.  | แก้ภาพบิดเบี้ยว        | 19.          | โหมด 3 มิติ                   |  |
| 6.  | Mute (ซ่อน)            | 20.          | Sleep Timer (ตั้งเวลาปิด)     |  |
| 7.  | DB (Dynamic Black)     | 21.          | ระดับเสียง +                  |  |
| 8.  | Source (แหล่งสัญญาณ)   | 22.          | ซิงค์ใหม่                     |  |
| 9.  | ใส่ค่า                 | 23.          | ปุ่มเลือก 4 ทิศทาง            |  |
| 10. | ເມນູ                   | 24.          | ระดับเสียง -                  |  |
| 11. | HDMI1 (HDMI 1.4)       | 25.          | HDMI2 (HDMI 2.0)              |  |
| 12. | VGA1                   | 26.          | YPbPr (ไม่รองรับ)             |  |
| 13. | VGA2 (ไม่รองรับ)       | 27.          | วิดีโอ (ไม่รองรับ)            |  |

หมายเหตุ: คีย์บางคีย์อาจไม่ทำงานสำหรับรุ่นที่ไม่รองรับคุณลักษณะนี้

14. ปิดเครื่อง

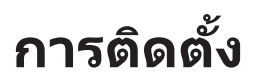

### การติดตั้งโปรเจคเตอร์

โปรเจคเตอร์ของคุณได้รับการออกแบบมาเพื่อติดตั้งได้สี่แบบ

รูปแบบห้องหรือความชอบส่วนบุคคลของคุณจะเป็นตัวกำหนดสถานที่การดิดตั้งที่คุณเลือก ใช้เวลาในการพิจารณาขนาดและ ดำแหน่งของหน้าจอ ดำแหน่งของเต้าเสียบที่เหมาะสม เช่นเดียวกับสถานที่และระยะทางระหว่างโปรเจคเตอร์กับอุปกรณ์ที่เหลือ ของคุณ

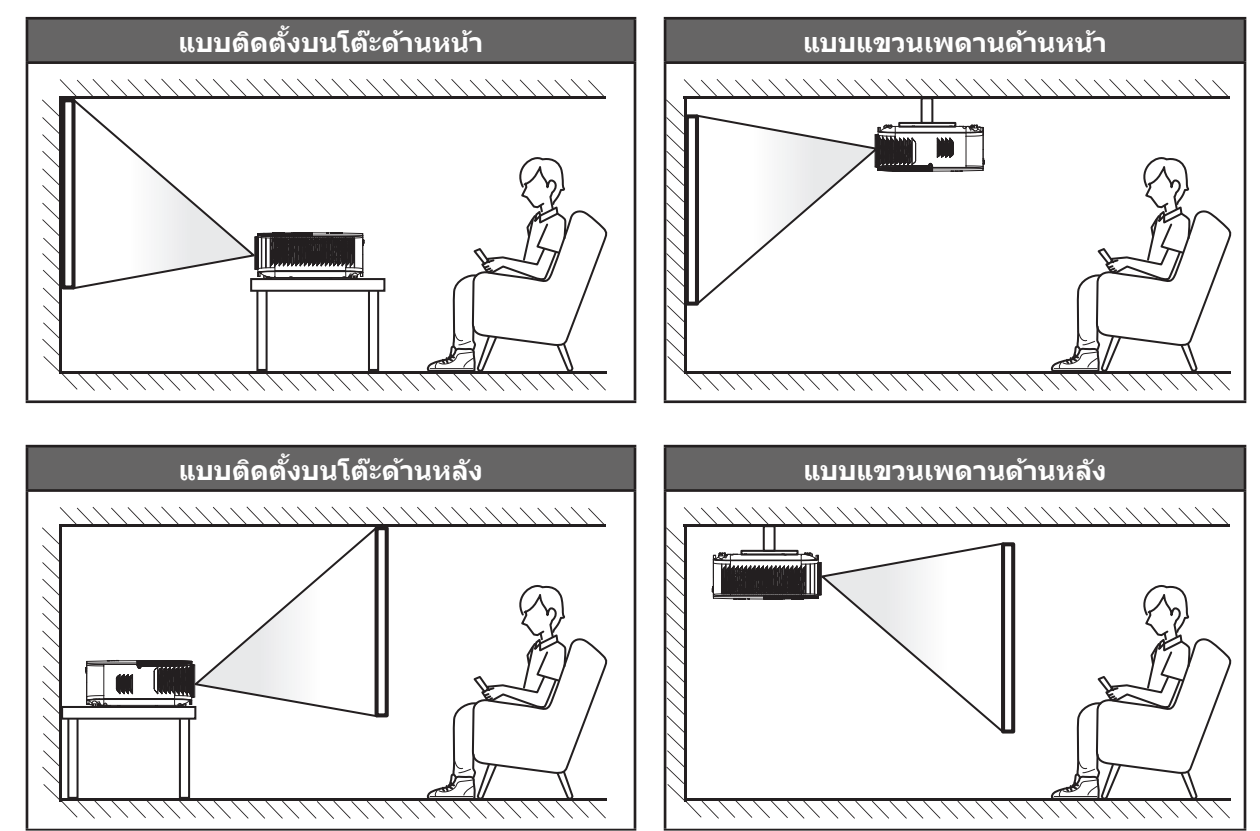

โปรดวางโปรเจ็กเตอร์ควรวางแบบแนวราบ และทำมุม 90 องศา / ตั้งฉากกับหน้าจอ

- วิธีการตรวจสอบสถานที่วางโปรเจ็กเตอร์สำหรับขนาดหน้าจอที่ให้ โปรดดูระยะห่างของโต๊ะในหน้า 47.
- วิธีการตรวจสอบขนาดหน้าจอสำหรับระยะทางที่ให้ โปรดดูระยะห่างของโต๊ะในหน้า 47.
- <mark>หมายเหตุ:</mark> ภาพที่ฉายออกมาจะมีขนาดเพิ่มขึ้นและระบบจะเพิ่มการชดเชยในแนวตั้งขึ้นตามสัดส่วนเมื่อวางโปรเจคเตอร์ไว้ไกล จากหน้าจอ

#### สำคัญ!

ห้ามใช้เครื่องโปรเจคเตอร์ในการวางแนวใดๆ นอกจากวางบนโต๊ะ หรือแขวนเพดาน โปรเจคเตอร์ควรอยู่ในแนวนอน และ ต้องไม่เอียงไปข้างหน้า/ข้างหลัง หรือซ้าย/ขวา การวางแนวในลักษณะอื่นจะทำให้หมดการรับประกัน และอาจทำให้อายุ การใช้งานของหลอดโปรเจคเตอร์หรือตัวเครื่องโปรเจคเตอร์สั้นลง สำหรับคำแนะนำการติดตั้งที่ไม่ได้มาตรฐาน โปรด ติดต่อ Optoma

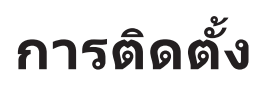

## การเชื่อมต่อแหล่งสัญญาณไปยังโปรเจคเตอร์

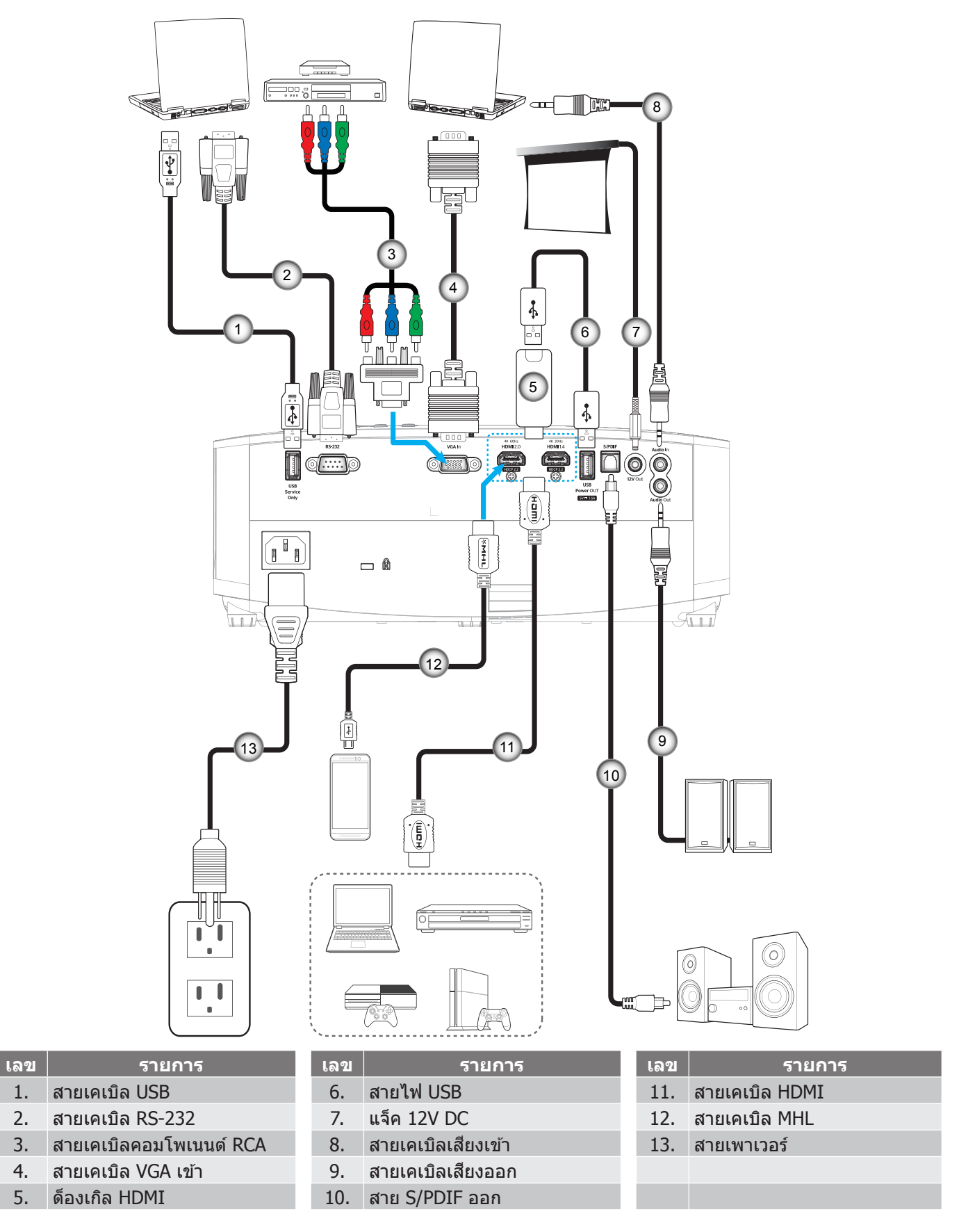

<mark>หมายเหตุ:</mark> เพื่อให้มันใจว่าจะได้ภาพคุณภาพดีที่สุด และหลีกเลียงข้อผิดพลาดในการเชื่อมต่อ เราแนะนำให้ใช้สายเคเบิล HDMI ความเร็วสูง หรือได้รับการรับรองระดับพรีเมียม ที่ยาวสูงสุดไม่เกิน 5 เมตร

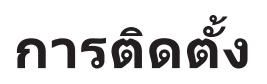

## การปรับภาพที่ฉาย

### ความสูงของภาพ

โปรเจคเตอร์มีขาปรับระดับให้ สำหรับปรับความสูงของภาพ

- 1. คันหาขาปรับตำแหน่งที่คุณต้องการปรับ ที่ข้างใด้ของ โปรเจ็กเตอร์
- 2. หมุนขาปรับระดับตามเข็มหรือทวนเข็มนาฬิกาเพื่อปรับโปรเจคเตอร์ให้สูงขึ้นหรือต่ำลง

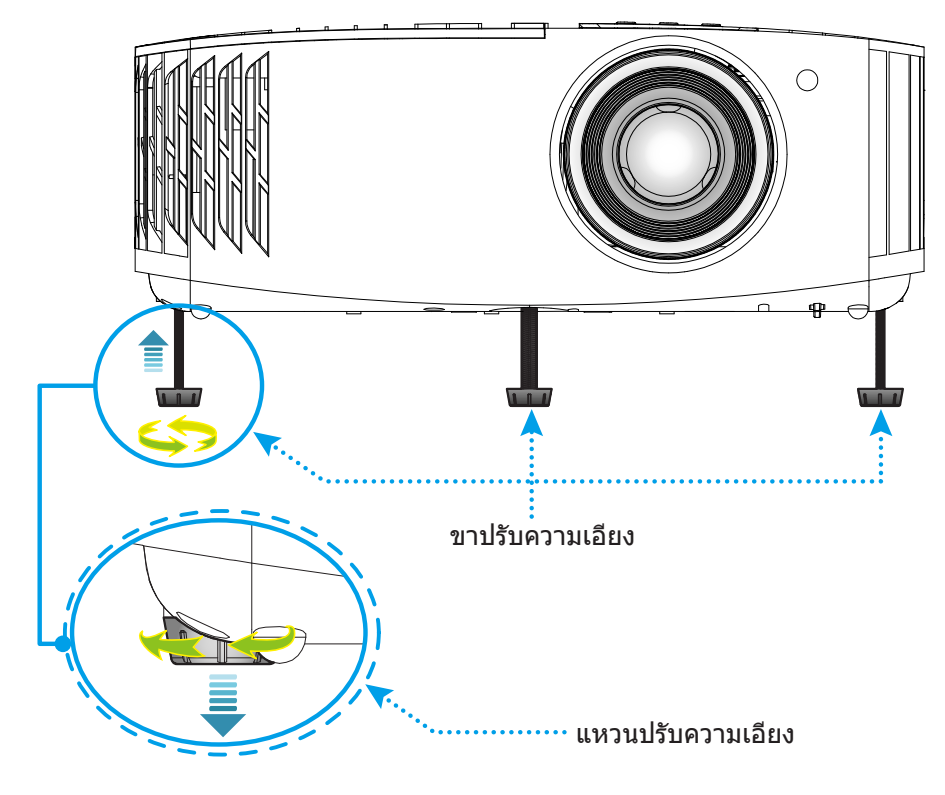

### ชูมและโฟกัส

เพื่อปรับขนาดภาพ ให้หมุนคันบังคับซูมตามเข็มนาฬิกาหรือทวนเข็มนาฬิกาเพื่อเพิ่มหรือลดขนาดภาพที่ฉายออกไป เพื่อปรับความคมชัด ให้หมุนวงแหวนปรับความคมชัดตามเข็มนาฬิกาหรือทวนเข็มนาฬิกาจนกระทั่งภาพมีความคมชัดและอ่านง่าย

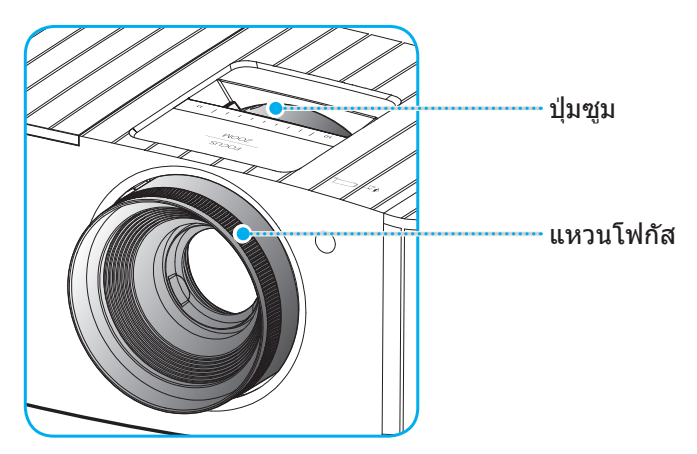

หมายเหตุ: โปรเจคเตอร์จะโฟกัสที่ระยะทาง 1.2 ม. ถึง 8.1 ม.

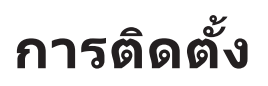

## การตั้งค่ารีโมท

## การติดตั้ง / การเปลี่ยนแบตเตอรี่

มีแบตเตอรี่ขนาด AAA สองก้อนให้สำหรับรีโมทคอนโทรล

- 1. ถอดฝาครอบแบตเตอรี่ด้านหลังของบนรีโมทคอนโทรล
- ใส่แบตเตอรี่ AAA ในช่องใส่แบตเตอรี่ตามภาพ
- ใส่ฝาครอบด้านหลังกลับบนรีโมทคอนโทรล

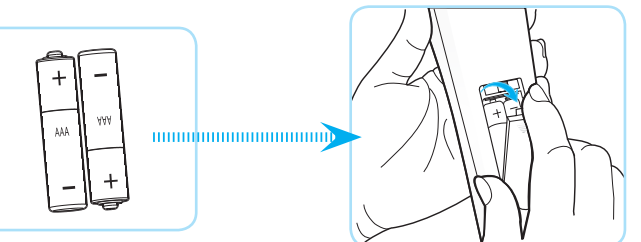

หมายเหตุ: เปลี่ยนแบตเตอรี่ชนิดเดียวกันหรือชนิดที่เท่ากันเท่านั้น

#### ข้อควรระวัง

การใช้งานแบตเตอรี่ที่ไม่เหมาะสมสามารถทำให้เกิดการรั่วไหลของสารเคมีหรือการระเบิดได้ ต้องแน่ใจว่าได้ปฏิบัติตามคำแนะนำ ด้านล่างนี้

- อย่าใช้แบตเตอรี่หลายชนิดรวมกัน แบตเตอรี่ชนิดต่างกันมีลักษณะที่แตกต่างกันออกไป
- อย่าใช้แบตเตอรี่เก่าและใหม่ผสมกัน การใช้แบตเตอรี่เก่าและใหม่ผสมกันสามารถร่นอายุของแบตเตอรี่ใหม่หรือก่อ ให้เกิดการรั่วไหลของสารเคมีในแบตเตอรี่เก่า
- ถอดแบตเตอรื่ออกทันทีที่แบตเตอรี่หมด สารเคมีที่รั่วไหลจากแบตเตอรี่ซึ่งสัมผัสกับผิวหนังสามารถทำให้เกิดผื่นคัน ได้ หากคุณพบการรั่วไหลของสารเคมีใดๆ ให้เช็ดให้สะอาดด้วยผ้า
- แบตเตอรี่ที่ให้มาพร้อมกับผลิตภัณฑ์นี้อาจจะมีอายุการใช้งานที่สั้นลงเนื่องจากสภาพการเก็บรักษา
- ถ้าคุณจะไม่ได้ใช้รีโมทคอนโทรลเป็นเวลานาน ให้ถอดแบตเตอรื่ออก
- เมื่อคุณทิ้งแบตเตอรี่ คุณต้องปฏิบัติตามกฎหมายในพื้นที่หรือประเทศที่เกี่ยวข้อง

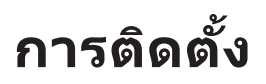

### ระยะที่ให้ผลอย่างมีประสิทธิภาพ

เซ็นเซอร์วีโมทคอนโทรลอินฟราเรด (IR) อยู่ด้านบนของโปรเจ็กเตอร์ ตรวจสอบให้แน่ใจว่า รีโมทคอนโทรลอยู่ภายในมุม ±30° ตั้งฉากกับเซ็นเซอร์รีโมทคอนโทรลอินฟราเรดของโปรเจ็กเตอร์เพื่อการทำงานได้อย่างถูกต้อง ระยะห่างระหว่างรีโมทคอนโทรล และเซนเซอร์ไม่ควรเกินกว่า 7 เมตร (~ 22 ฟุต)

หมายเหตุ: เมื่อชี้รีโมทคอนโทรลตรง (มุม 0 องศา) ไปยังเซนเซอร์รีโมทคอนโทรลอินฟราเรด ระยะทางระหว่างรีโมทคอนโทรล กับเซนเซอร์ต้องไม่เกิน 10 เมตร (~ 32 ฟุต)

- ตรวจสอบให้แน่ใจว่าไม่มีสิ่งกีดขวางใดๆ ระหว่างรีโมทคอนโทรลและเซ็นเซอร์ IR บนโปรเจคเตอร์ซึ่งอาจขวางแสง อินฟราเรด
- ตรวจสอบให้แน่ใจว่าเครื่องส่ง IR ของรีโมทคอนโทรลไม่โดนแสงอาทิตย์หรือหลอดไฟฟลูออเรสเซนต์โดยตรง
- โปรดเก็บตัวควบคุมระยะไกลให้ห่างจากหลอดฟลูออเรสเซนต์ให้มากกว่า 2 ม. มิฉะนั้น ตัวควบคุมระยะไกลอาจจะ ทำงานผิดปกติ
- หากรีโมทคอนโทรลอยู่ใกล้กับหลอดไฟฟลูออเรสเซนต์แบบอินเวอเตอร์ อาจใช้การไม่ได้ในบางครั้ง
- หากรีโมทคอนโทรลและโปรเจคเตอร์อยู่ในระยะที่ใกล้เกินไป รีโมทคอนโทรลอาจใช้การไม่ได้
- เมื่อคุณเล็งไปที่หน้าจอ ระยะทางที่ได้ผลมีระยะน้อยกว่า 7 ม. จากรีโมทคอนโทรลไปถึงหน้าจอ และสะท้อนแสง IR กลับไปยังโปรเจคเตอร์ แต่อย่างไรก็ตาม ระยะที่มีประสิทธิภาพอาจเปลี่ยนแปลงตามหน้าจอ

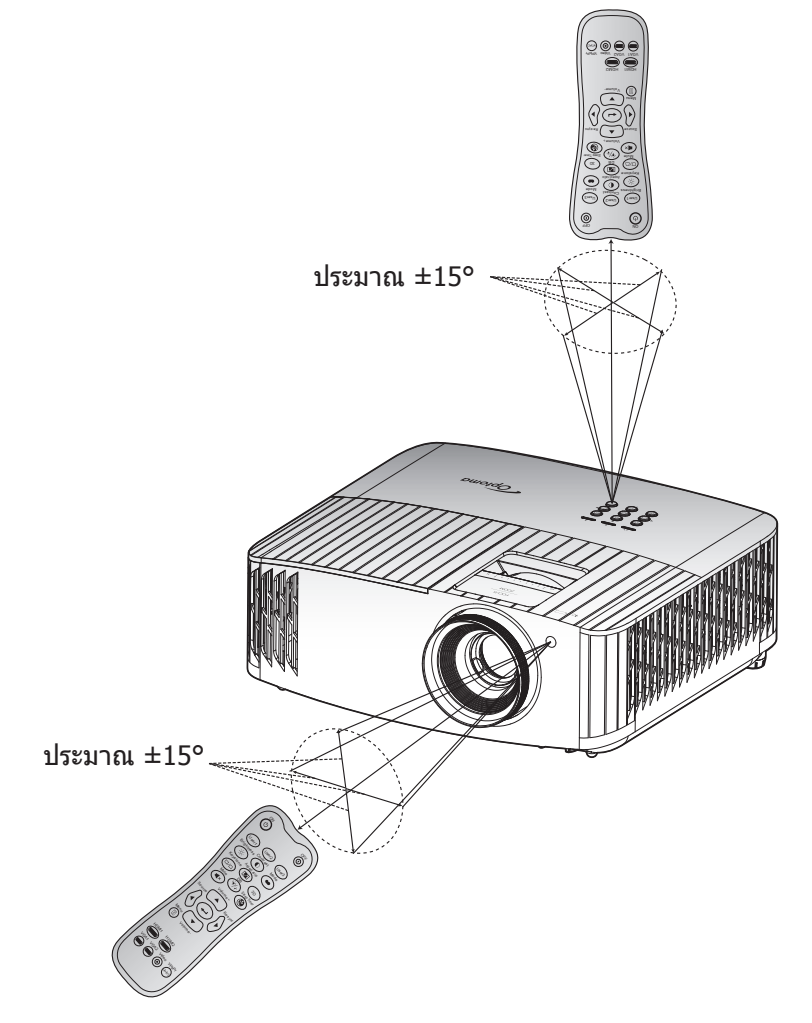

### การเปิด/ปิดโปรเจคเตอร์

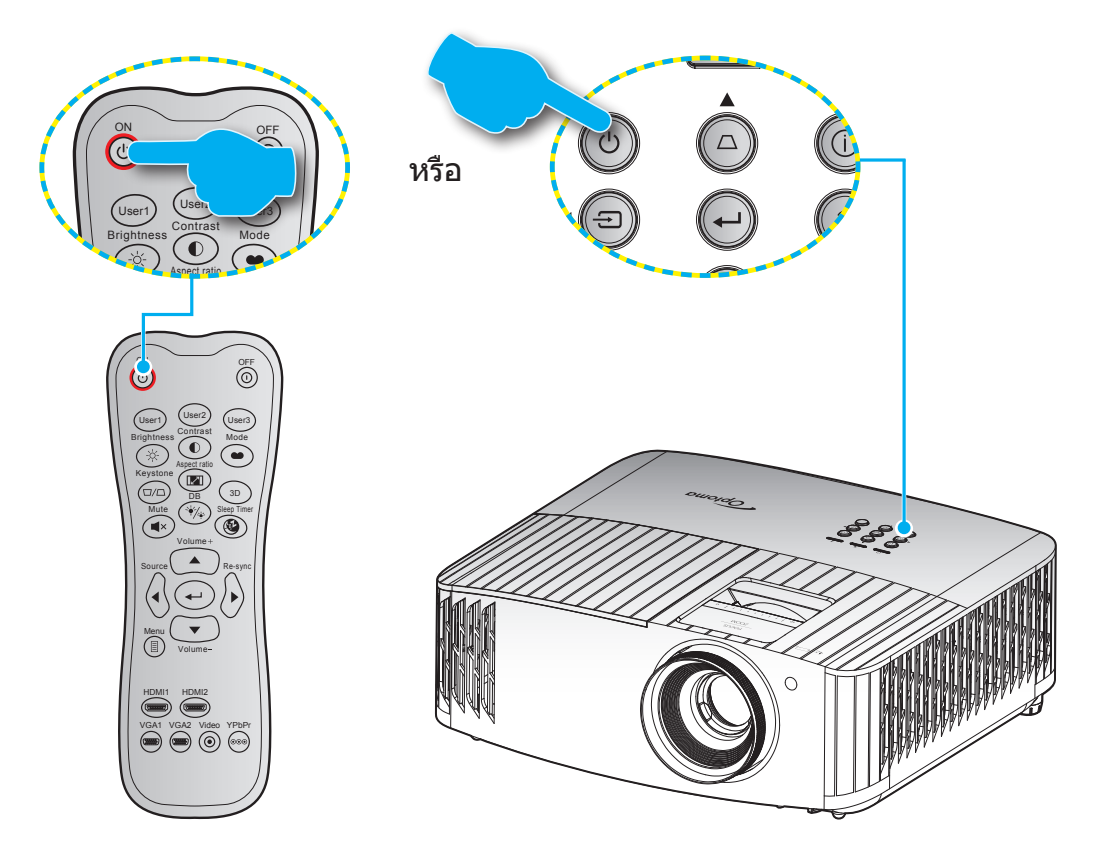

### เปิดเครื่อง

- 1. เชื่อมต่อสายไฟและสายสัญญาณให้แน่น เมื่อเชื่อมต่อแล้ว ไฟ LED เปิด/สแตนด์บายจะเปลี่ยนเป็นสีเหลือง
- 2. เปิดเครื่องโปรเจคเตอร์โดยการกดปุ่ม "🕁 ″ บนแผงปุ่มกดของโปรเจคเตอร์ หรือรีโมทคอนโทรล
- 3. หน้าจอเริ่มต้นจะแสดงประมาณ 10 วินาที แล้ว LED เปิด/สแตนด์บายจะกะพริบเป็นสีน้ำเงิน

หมายเหตุ: ครั้งแรกที่โปรเจ็กเตอร์ได้รับการเปิดใช้งาน คุณจะถูกขอให้เลือกภาษาที่ต้องการ ทิศทางการฉายภาพ และการดั้งค่า อื่น ๆ

## ปิดเครื่อง

- 1. ปิดโปรเจคเตอร์โดยการกดปุ่ม " 🕛 ″ บนแผงปุ่มกดของโปรเจคเตอร์หรือปุ่ม " 🛈 ″ บนรีโมทคอนโทรล
- 2. ข้อความดังต่อไปนี้จะปรากฏขึ้น:

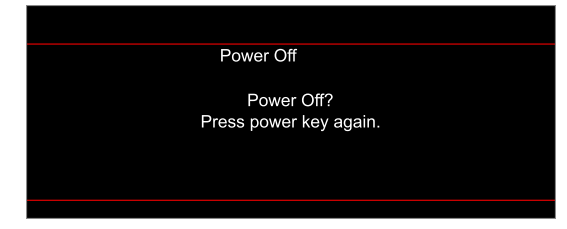

- 3. กดปุ่ม ``'()''/``()'' อีกครั้งเพื่อยืนยัน ไม่เช่นนั้นข้อความจะหายไปหลังจาก 15 วินาทีผ่านไป เมื่อคุณกดปุ่ม ``()''/ ``()'' ครั้งที่สอง โปรเจคเตอร์จะปิดเครื่อง
- 4. พัดลมระบายความร้อนยังคงทำงานต่อประมาณ 10 วินาที สำหรับรอบการระบายความร้อนและ LED เปิด/สแตนด์ บาย จะกะพริบเป็นสีน้ำเงิน เมื่อไฟ LED เปิด/สแตนด์บายติดเป็นสีแดงต่อเนื่อง แสดงว่าโปรเจคเตอร์ได้เข้าสู่โหมด สแตนด์บายแล้ว ถ้าคุณต้องการเปิดโปรเจคเตอร์กลับขึ้นมา คุณต้องรอจนกระทั่งโปรเจคเตอร์เสร็จสิ้นกระบวนการ ทำให้เครื่องเย็นลง และเข้าสู่โหมดสแตนบายก่อน เมื่อโปรเจคเตอร์อยู่ในโหมดสแตนบาย เพียงแค่กดปุ่ม """ อีก ครั้งเพื่อเปิดโปรเจคเตอร์
- 5. ถอดสายไฟจากเต้าเสียบไฟและโปรเจคเตอร์

หมายเหตุ: ไม่แนะนำให้เปิดโปรเจ็กเตอร์ทันทีหลังจากที่ทำการปิดเครื่อง

## การเลือกแหล่งสัญญาณเข้า

เปิดเครื่อง และเชื่อมต่อแหล่งสัญญาณที่คุณต้องการให้แสดงบนหน้าจอ เช่น คอมพิวเตอร์ โน้ตบุ๊ค เครื่องเล่นวิดีโอ ฯลฯ โปรเจคเตอร์จะตรวจจับแหล่งสัญญาณโดยอัตโนมัติ หากมีแหล่งสัญญาณเชื่อมต่อหลายแหล่ง ให้กดปุ่ม ``⊕″ บนแผงปุ่มกดของ โปรเจคเตอร์ หรือปุ่ม **แหล่งสัญญาณ** ที่รีโมทคอนโทรลเพื่อเลือกสัญญาณเข้าที่ต้องการ

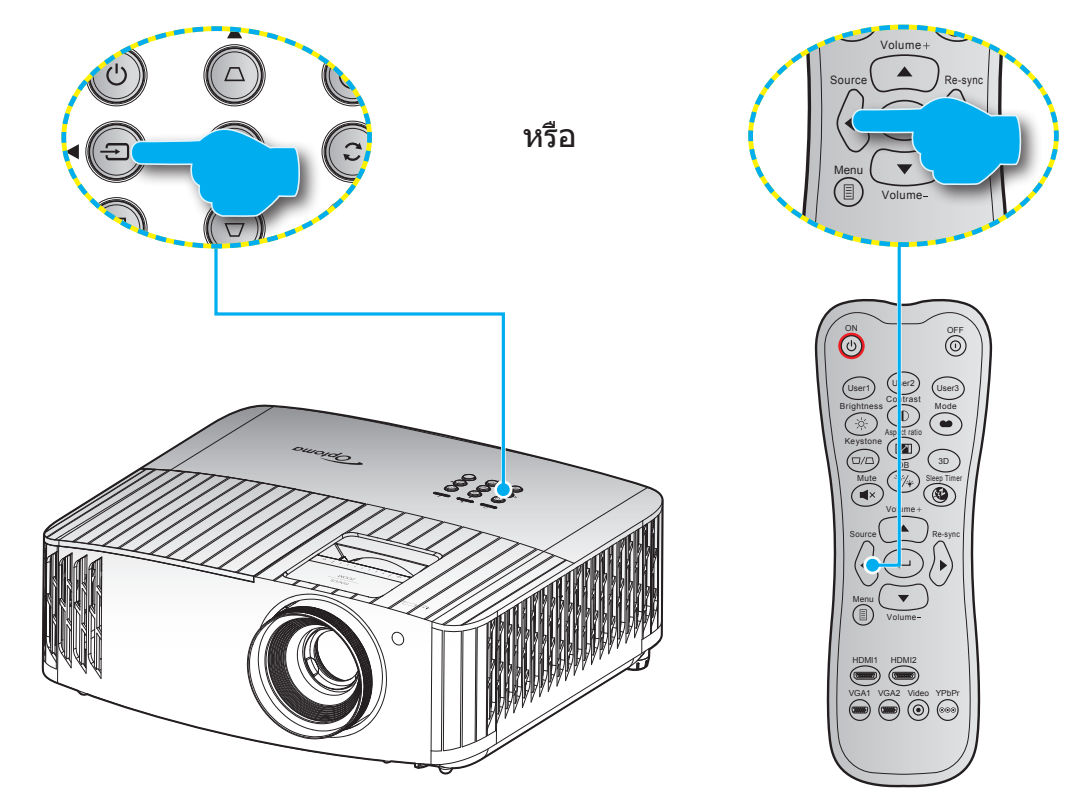

### เมนูนำทางและคุณลักษณะพิเศษ

โปรเจคเตอร์มีเมนูที่แสดงบนหน้าจอหลายภาษา ที่อนุญาตให้คุณทำการปรับภาพ และเปลี่ยนแปลงการตั้งค่าต่างๆ โปรเจคเตอร์ จะตรวจพบสัญญาณโดยอัตโนมัติ

- 1. ในการเปิดเมนู OSD ให้กด 🗏 บนรีโมทคอนโทรล หรือแผงปุ่มกดของโปรเจคเตอร์
- 3. ใช้ปุ่ม ▲▼ เพื่อเลือกรายการที่ต้องการในเมนูย่อย จากนั้นกด ← เพื่อดูการตั้งค่าเพิ่มเติม ปรับการตั้งค่าด้วยปุ่ม
   ▲►
- 4. เลือกรายการถัดไปที่จะปรับในเมนูย่อย และปรับค่าตามที่อธิบายด้านบน
- 5. กด <table-cell-rows> เพื่อยืนยัน และหน้าจอจะกลับไปยังเมนูหลัก
- 6. ในการออก กด 🗏 อีกครั้ง เมนู OSD จะปิด และโปรเจคเตอร์จะบันทึกการตั้งค่าใหม่โดยอัตโนมัติ

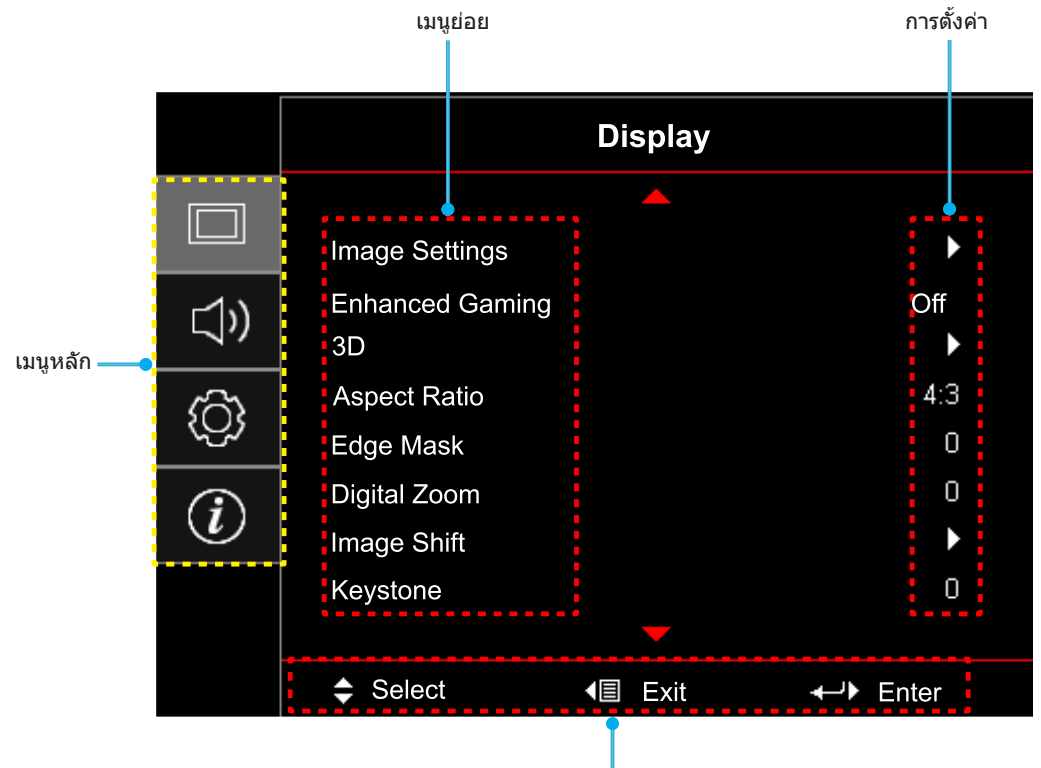

คู่มือการนำทาง

## ผังเมนูหน้าจอผู้ใช้

| เมนูหลัก            | เมนูย่อย                       | เมนูย่อย 2                | เมนูย่อย 3                        | เมนูย่อย 4 | ค่า                              |
|---------------------|--------------------------------|---------------------------|-----------------------------------|------------|----------------------------------|
|                     |                                |                           |                                   |            | Cinema (ภาพยนตร์)                |
|                     |                                |                           |                                   |            | HDR                              |
|                     |                                |                           |                                   |            | HLG                              |
|                     |                                |                           |                                   |            | HDR SIM.                         |
|                     |                                | Display Mode              |                                   |            | Game (เกมส์)                     |
|                     |                                |                           |                                   |            | Reference (อ้างอิง)              |
|                     |                                | (โหมดการแสดงภาพ)          |                                   |            | Bright (ສວ່າง)                   |
|                     |                                |                           |                                   |            | User (ผู้ใช้)                    |
|                     |                                |                           |                                   |            | 3D (สามมิติ)                     |
|                     |                                |                           |                                   |            | ISF Day                          |
|                     |                                |                           |                                   |            | ISF Night                        |
|                     |                                |                           |                                   |            | ISF 3D                           |
|                     |                                |                           |                                   |            | Off (ปิด) [ค่าเริ่มตัน]          |
|                     |                                |                           |                                   |            | Blackboard (กระดานดำ)            |
|                     |                                |                           |                                   |            | Light Yellow (เหลืองอ่อน)        |
|                     |                                | Wall Color (สีของผนัง)    |                                   |            | Light Green (เขียวอ่อน)          |
|                     |                                |                           |                                   |            | Light Blue (ฟ้าอ่อน)             |
|                     |                                |                           |                                   |            | Pink (ชมพู)                      |
|                     |                                |                           |                                   |            | Gray (เทา)                       |
|                     | Image Settings<br>(ตั้งค่าภาพ) |                           | HDR/HLG                           |            | Off (ปิด)                        |
|                     |                                |                           | , -                               |            | Auto (อัดโนมัดิ) [ค่าเริ่มดัน]   |
| Display<br>(หน้าจอ) |                                |                           | HDR Picture Mode<br>(โหมดภาพ HDR) |            | Bright (สว่าง)                   |
|                     |                                |                           |                                   |            | Standard (มาตรฐาน) [ค่าเริ่มต้น] |
|                     |                                |                           |                                   |            | Film (ฟิลัม)                     |
|                     |                                | Dynamic Range             |                                   |            | Detail (รายละเอียด)              |
|                     |                                | ( เดนามกเรนจ)             |                                   |            | Bright (สวาง)                    |
|                     |                                |                           | HLG Picture Mode                  |            | Standard (มาตรฐาน) [คาเริ่มตน]   |
|                     |                                |                           |                                   |            | Film (พลม)                       |
|                     |                                |                           |                                   |            | Detail (รายละเอยด)               |
|                     |                                |                           | HDR Demo Mode                     |            | On (ปด) [คาเรมตน]                |
|                     |                                | Duightu aga               |                                   |            | On (เบด)                         |
|                     |                                | Brightness<br>(ความสว่าง) |                                   |            | -50 ~ 50                         |
|                     |                                | Contrast                  |                                   |            | -50 at 50                        |
|                     |                                | (คอนทราสต์)               |                                   |            | -30 % 30                         |
|                     |                                | Sharpness (ความชัด)       |                                   |            | 1 ~ 15                           |
|                     |                                | Color (สี)                |                                   |            | -50 ~ 50                         |
|                     |                                | Tint (สีอ่อน)             |                                   |            | -50 ~ 50                         |
|                     |                                |                           |                                   |            | Film (ฟิล์ม)                     |
|                     |                                |                           |                                   |            | Video (วิดีโอ)                   |
|                     |                                |                           |                                   |            | Graphics (กราฟฟิก)               |
|                     |                                | Gamma (แกมม่า)            |                                   |            | Standard(2.2) (มาตรฐาน(2.2))     |
|                     |                                |                           |                                   |            | 1.8                              |
|                     |                                |                           |                                   |            | 2.0                              |
|                     |                                |                           |                                   |            | 2.4                              |
|                     |                                |                           |                                   |            | 3D (สามมิติ)                     |

| เมนูหลัก            | เมนูย่อย                       | เมนูย่อย 2      | เมนูย่อย 3                            | เมนูย่อย 4                    | ค่า                                          |
|---------------------|--------------------------------|-----------------|---------------------------------------|-------------------------------|----------------------------------------------|
|                     |                                |                 | BrilliantColor™                       |                               | 1 ~ 10                                       |
|                     |                                |                 |                                       |                               | D55                                          |
|                     |                                |                 |                                       |                               | D65                                          |
|                     |                                |                 | Color Temp.                           |                               | D75                                          |
|                     |                                |                 | (อุณหภูมิสี)่                         |                               | D83                                          |
|                     |                                |                 |                                       |                               | D93                                          |
|                     |                                |                 |                                       |                               | Native                                       |
|                     |                                |                 |                                       |                               | Native                                       |
|                     |                                |                 |                                       |                               | HDTV                                         |
|                     |                                |                 | Color Gamut                           |                               | Presentation (การนำเสนอ)                     |
|                     |                                |                 | (บกามุติด)                            |                               | Cinema (ภาพยนตร์)                            |
|                     |                                |                 |                                       |                               | Game (เกมส์)                                 |
|                     |                                |                 |                                       |                               | R [ค่าเริ่มตัน]                              |
|                     |                                |                 |                                       |                               | G                                            |
|                     |                                |                 |                                       |                               | В                                            |
|                     |                                |                 |                                       | Color (สี)                    | С                                            |
|                     |                                |                 |                                       |                               | Y                                            |
|                     |                                |                 |                                       |                               | Μ                                            |
|                     |                                |                 | CMS                                   |                               | W                                            |
|                     |                                |                 |                                       | x offset (x ออฟเซ็ต)          | -50 ~ 50 [ค่าเริ่มต้น: 0]                    |
|                     | Image Settings<br>(ดั้งค่าภาพ) |                 |                                       | y offset (y ออฟเซ็ต)          | -50 ~ 50 [ค่าเริ่มตัน: 0]                    |
|                     |                                | Color Settings  |                                       | Brightness<br>(ความสว่าง)     | -50 ~ 50 [ค่าเริ่มตัน: 0]                    |
|                     |                                | (การตั้งค่าสี)  |                                       | Reset (รีเซ็ด)                | Cancel (ยกเลิก) [ค่าเริ่มต้น]<br>Yes (ใช่)   |
|                     |                                |                 |                                       | Exit (ออก)                    |                                              |
| Display<br>(หน้าจอ) |                                |                 | RGB Gain/Bias<br>(RGB เกน/ไบแอส)      | Red Gain<br>(แดง (Gain))      | -100 ~ 100                                   |
|                     |                                |                 |                                       | Green Gain<br>(เขียว (Gain))  | -100 ~ 100                                   |
|                     |                                |                 |                                       | Blue Gain<br>(น้ำเงิน (Gain)) | -100 ~ 100                                   |
|                     |                                |                 |                                       | Red Bias (แดง (Bias))         | 0 ~ 100                                      |
|                     |                                |                 |                                       | Green Bias<br>(เขียว (Bias))  | 0 ~ 100                                      |
|                     |                                |                 |                                       | Blue Bias<br>(น้ำเงิน (Bias)) | 0 ~ 100                                      |
|                     |                                |                 |                                       | Reset (รีเซ็ด)                | Cancel (ยกเลิก) [ค่าเริ่มต้น]                |
|                     |                                |                 |                                       |                               | Yes (ไป)                                     |
|                     |                                |                 |                                       | Exit (ออก)                    |                                              |
|                     |                                |                 | Color Space (ปริภูมิสี)               |                               | Auto (อดเนมด) [คาเรมดน]                      |
|                     |                                |                 | [ เมมสญญาณเขา<br>  HDMI]              |                               | RGB                                          |
|                     |                                |                 |                                       |                               | YUV                                          |
|                     |                                |                 |                                       |                               | Auto (อดเนมด)                                |
|                     |                                |                 | Color Space (ปริภูมิส)<br>โลบพด HDMI] |                               | RGB(0~255)                                   |
|                     |                                |                 |                                       |                               |                                              |
|                     |                                | <u> </u>        |                                       |                               | ∩ff (ຢື໑)                                    |
|                     |                                |                 | Automatic (อัตโนมัติ)                 |                               | ບາ (ມຫ)<br>Ωn (ເຢືອ) [ອ່ວເຮົ່າມຕັ້ນ]         |
|                     |                                |                 |                                       |                               | (เบต) [ฅ แงมตน]<br>-50 ๙ 50 (ขึ้งเอ้นสัญญาณ) |
|                     |                                | Signal (สัญญาณ) | Frequency (ความถึ่)                   |                               | [ค่าเริ่มต้น: 0]                             |
|                     |                                |                 | Phase (เฟส)                           |                               | 0 ~ 31 (ขีนกับสัญญาณ)<br>[ค่าเริ่มต้น: 0]    |
|                     |                                |                 | H. Position<br>(การจัดวางแนวนอน)      |                               | -50 ~ 50 (ขึ้นกับสัญญาณ)<br>[ค่าเริ่มตัน: 0] |

| เมนูหลัก      | เมนูย่อย                      | เมนูย่อย 2                     | เมนูย่อย 3                        | เมนูย่อย 4 | ค่า                                          |
|---------------|-------------------------------|--------------------------------|-----------------------------------|------------|----------------------------------------------|
|               |                               | Signal (สัญญาณ)                | V. Position<br>(การจัดวางแนวตั้ง) |            | -50 ~ 50 (ขึ้นกับสัญญาณ)<br>[ค่าเริ่มตัน: 0] |
|               |                               |                                | Exit (ออก)                        |            |                                              |
|               |                               |                                |                                   |            | Off (ปิด)                                    |
|               |                               |                                |                                   |            | 1                                            |
|               |                               | UltraDetail                    |                                   |            | 2                                            |
|               | Image Settings                |                                |                                   |            | 3                                            |
|               |                               | Dynamic Black                  |                                   |            | Off (ปิด)                                    |
|               |                               | (การปรับความมืดแบบ<br>ไดนามิก) |                                   |            | On (เปิด)                                    |
|               |                               | Brightness Mode                |                                   |            | Bright (ສວ່າง)                               |
|               |                               | (โหมดความสว่าง)                |                                   |            | Eco (อีโค)                                   |
|               |                               | Reset (รีเซ็ต)                 |                                   |            |                                              |
|               | Enhanced Gaming               | Off (ปิด) [ค่าเริ่มต้น]        |                                   |            |                                              |
|               | (เอนฮานซ์เกมมิ่ง)             | On (เปิด)                      |                                   |            |                                              |
|               |                               |                                |                                   |            | 3D (สามมิติ) [ค่าเริ่มตัน]                   |
|               |                               | 3D -> 2D                       |                                   |            | L                                            |
|               |                               |                                |                                   |            | R                                            |
|               |                               |                                |                                   |            | Auto (อัตโนมัติ) [ค่าเริ่มต้น]               |
|               |                               | 3D Format                      |                                   |            | SBS                                          |
| Display       | 3D (สามมิติ)                  | ເລີຍ ເອົາແກນ (3D ຊົນແກນ)       |                                   |            | Top and Bottom (สูงสุดและต่ำสุด)             |
| (หน้าจอ)      |                               |                                |                                   |            | Frame Sequential (กรอบลำดับ)                 |
|               |                               |                                |                                   |            | Frame Packing (เฟรมแพคกิ้ง)                  |
|               |                               | 3D Mode (โหมด 3 มิติ)          |                                   |            | Off (ปิด) [ค่าเริ่มต้น]                      |
|               |                               |                                |                                   |            | On (เปิด)                                    |
|               |                               | 3D Sync Invert                 |                                   |            | Off (ปิด) [ค่าเริ่มตัน]                      |
|               |                               | (3D ซึ่งคํย้อนกลับ)            |                                   |            | On (เปิด)                                    |
|               | Aspect Ratio<br>(สัดส่วนภาพ)  |                                |                                   |            | 4:3                                          |
|               |                               |                                |                                   |            | 16:9                                         |
|               |                               |                                |                                   |            | LBX                                          |
|               |                               |                                |                                   |            | Superwide (ซุปเปอร์ไวด์)                     |
|               |                               |                                |                                   |            | Native                                       |
|               |                               |                                |                                   |            | Auto (อัดโนมัดิ)                             |
|               | Edge Mask<br>(มาสก์ขอบ)       |                                |                                   |            | 0 ~ 10 [ค่าเริ่มต้น: 0]                      |
|               | Digital Zoom<br>(ซูมดิจิตอล)  |                                |                                   |            | -5 ~ 25 [ค่าเริ่มตัน: 0]                     |
|               | Image Shift                   | н                              |                                   |            | -100 ~ 100 [ค่าเริ่มต้น: 0]                  |
|               | (การยายภาพ)                   | V                              |                                   |            | -100 ~ 100 [ค่าเริ่มต้น: 0]                  |
|               | Keystone<br>(แก้ภาพบิดเบี้ยว) |                                |                                   |            | -40 ~ 40 [ค่าเริ่มตัน: 0]                    |
|               | Internal Speaker              |                                |                                   |            | Off (ปิด)                                    |
|               | (ลำโพงภายใน)                  |                                |                                   |            | On (เปิด) [ค่าเริ่มต้น]                      |
| Audio (เสียง) | Mute (stav)                   |                                |                                   |            | Off (ปิด) [ค่าเริ่มตัน]                      |
|               |                               |                                |                                   |            | On (เปิด)                                    |
|               | Volume (ระดับเสียง)           |                                |                                   |            | 0 ~ 10 [ค่าเริ่มต้น: 5]                      |

| เมนูหลัก        | เมนูย่อย                               | เมนูย่อย 2                                        | เมนูย่อย 3          | เมนูย่อย 4 | ค่า                                                    |
|-----------------|----------------------------------------|---------------------------------------------------|---------------------|------------|--------------------------------------------------------|
|                 | Projection<br>(การฉายภาพ)              |                                                   |                     |            | ด้านหน้า 💶 ีโค่าเริ่มต้นไ                              |
|                 |                                        |                                                   |                     |            | ด้านหลัง 🕢 💶                                           |
|                 |                                        |                                                   |                     |            | บนเพดาน 💶 🕄                                            |
|                 |                                        |                                                   |                     |            | หลังบน 🕢 🏸                                             |
|                 |                                        | Lamp Reminder                                     |                     |            | <br>Off (ปิด)                                          |
|                 | Lamp Settings                          | (เดือนอายุหลอด)                                   |                     |            | On (เปิด) [ค่าเริ่มต้น]                                |
|                 | (การปรับค่าหลอด)                       | Lamp Reset                                        |                     |            | Cancel (ยกเลิก) [ค่าเริ่มต้น]                          |
|                 |                                        | (ลบชั่วโมงหลอดภาพ)                                |                     |            | Yes (ใช่)                                              |
|                 |                                        | Filter Usage Hours<br>(ชั่วโมงการใช้แผ่น<br>กรอง) |                     |            | (อ่านอย่างเดียว)                                       |
|                 |                                        | Optional Filter                                   |                     |            | Yes (ใช่)                                              |
|                 |                                        | Installed (ติดตั้งแผ่น<br>กรองสำรอง)              |                     |            | No (ไม่ใช่)                                            |
|                 | Filter Settings                        |                                                   |                     |            | Off (ปิด)                                              |
|                 | (ตั้งค่าแผ่นกร <sup>ื</sup> อง)        |                                                   |                     |            | 300hr (300 ชม)                                         |
|                 |                                        | Filter Reminder                                   |                     |            | 500hr (500 ชม) [ค่าเริ่มตัน]                           |
|                 |                                        | (การเตอนแผนกรอง)                                  |                     |            | 800hr (800 ชม)                                         |
|                 |                                        |                                                   |                     |            | 1000hr (1000 ชม)                                       |
|                 |                                        | Filter Reset (ເรີ່ມນັບ<br>ເວລາແຜ່นกรองใหม่)       |                     |            | Cancel (ยกเลิก) [ค่าเริ่มต้น]                          |
|                 |                                        |                                                   |                     |            | Yes (ใช่)                                              |
|                 |                                        | Direct Power On<br>(ะบบเปิดเครื่องด่วน)           |                     |            | Off (ปิด) [ค่าเริ่มต้น]                                |
| Setup (ตั้งค่า) |                                        |                                                   |                     |            | On (เปิด)                                              |
|                 | Power Settings<br>(ตั้งค่าการใช้ไฟ)    | Auto Power Off<br>(min) (ปิดอัตโนมัติ<br>(นาที))  |                     |            | 0 ~ 180 (เพิ่มขึ้นครั้งละ 5 นาที)<br>[ค่าเริ่มตัน: 20] |
|                 |                                        | Sleep Timer (min)<br>(ตั้งเวลาปิด (นาที))         |                     |            | 0 ~ 990 (เพิ่มขึ้นครั้งละ 30 นาที)<br>[ค่าเริ่มตัน: 0] |
|                 |                                        |                                                   |                     |            | <br>No (ไม่ใช่) [ค่าเริ่มตัน]                          |
|                 |                                        |                                                   | Always on (เบดตลอด) |            | Yes (ใช่)                                              |
|                 |                                        | Security                                          |                     |            | Off (ปิด)                                              |
|                 |                                        | (ระบบป้องกัน)                                     |                     |            | On (เปิด)                                              |
|                 |                                        |                                                   | Month (เดือน)       |            |                                                        |
|                 | Security (ระบบป้องกัน)                 | Security Timer                                    | Day (วัน)           |            |                                                        |
|                 |                                        | (ต่อเวล เมยงกน)                                   | Hour (ชั่วโมง)      |            |                                                        |
|                 |                                        | Change Password<br>(เปลี่ยนรหัสผ่าน)              |                     |            |                                                        |
|                 |                                        |                                                   |                     |            | Green Grid (ตารางสีเขียว)                              |
|                 | To at Do !!                            |                                                   |                     |            | Magenta Grid (ตารางสีแดงม่วง)                          |
|                 | Iest Pattern                           |                                                   |                     |            | White Grid (ตารางสีขาว)                                |
|                 | (37007111910100677)                    |                                                   |                     |            | White (ขาว)                                            |
|                 |                                        |                                                   |                     |            | Off (ปิด)                                              |
|                 |                                        |                                                   |                     |            | On (เปิด)                                              |
|                 | Remote Settings                        | IR Function                                       |                     |            | Front (ด้านหน้า)                                       |
|                 | (การดังค่ารีไมท)<br>[ขึ้นอยู่กับรีโมท] | (การทำงานของ IR)                                  |                     |            | Back (กลับ)                                            |
|                 |                                        |                                                   |                     |            | Off (ปิด)                                              |

| เมนูหลัก        | เมนูย่อย                          | เมนูย่อย 2            | เมนูย่อย 3 | เมนูย่อย 4 | ค่า                                                        |
|-----------------|-----------------------------------|-----------------------|------------|------------|------------------------------------------------------------|
|                 |                                   |                       |            |            | Test Pattern (รูปแบบการทดสอบ)                              |
|                 |                                   |                       |            |            | CMS                                                        |
|                 |                                   |                       |            |            | Color Temp. (อุณหภูมิสี)                                   |
|                 |                                   |                       |            |            | Gamma (แกมม่า)                                             |
|                 |                                   |                       |            |            | Auto Source (แหล่งอัตโนมัติ)                               |
|                 |                                   |                       |            |            | Projection (การฉายภาพ)                                     |
|                 |                                   | User1 (ผู้ใช่1)       |            |            | Lamp Settings (การปรับค่าหลอด)                             |
|                 |                                   |                       |            |            | Digital Zoom (ซูมดิจิตอล)                                  |
|                 |                                   |                       |            |            | MHL                                                        |
|                 |                                   |                       |            |            | Dynamic Range (ไดนามิกเรนจ์)<br>[ค่าเริ่มต้น]              |
|                 |                                   |                       |            |            | Dynamic Black (การปรับความมืด<br>แบบไดนามิก)               |
|                 |                                   |                       |            |            | Test Pattern (รูปแบบการทดสอบ)                              |
|                 |                                   |                       |            |            | CMS                                                        |
|                 |                                   |                       |            |            | Color Temp. (อุณหภูมิสี)                                   |
|                 |                                   |                       |            |            | Gamma (แกมม่า)                                             |
|                 | Remote Settings                   |                       |            |            | Auto Source (แหล่งอัตโนมัติ)                               |
|                 | (การตั้งค่ารีโมท)                 | llcor? (ยู่ปัจรัว)    |            |            | Projection (การฉายภาพ)                                     |
|                 | [ขึ้นอยู่กับรีโมท]                |                       |            |            | Lamp Settings (การปรับค่าหลอด)                             |
|                 |                                   |                       |            |            | Digital Zoom (ซูมดิจิตอล)                                  |
|                 |                                   |                       |            |            | MHL [ค่าเริ่มตัน]                                          |
|                 |                                   |                       |            |            | Dynamic Range (ไดนามิกเรนจ์)                               |
|                 |                                   |                       |            |            | Dynamic Black (การปรับความมืด<br>แบบใดนามิก)               |
| Setup (ตั้งค่า) |                                   |                       |            |            | Test Pattern (รูปแบบการทดสอบ)                              |
|                 |                                   |                       |            |            | CMS                                                        |
|                 |                                   |                       |            |            | Color Temp. (อุณหภูมิสี)                                   |
|                 |                                   |                       |            |            | Gamma (แกมม่า)                                             |
|                 |                                   | User3 (ผู้ใช้3)       |            |            | Auto Source (แหล่งอัตโนมัติ)                               |
|                 |                                   |                       |            |            | Projection (การฉายภาพ)                                     |
|                 |                                   |                       |            |            | Lamp Settings (การปรับค่าหลอด)                             |
|                 |                                   |                       |            |            | Digital Zoom (ซูมดิจิตอล)                                  |
|                 |                                   |                       |            |            | MHL                                                        |
|                 |                                   |                       |            |            | Dynamic Range (ไดนามิกเรนจ์)                               |
|                 |                                   |                       |            |            | Dynamic Black (การปรับความมืด<br>แบบไดนามิก) [ค่าเริ่มต้น] |
|                 | Projector ID<br>(ID โปรเจ็กเตอร์) |                       |            |            | 00 ~ 99                                                    |
|                 | 12V Trigger                       | 12V Trigger           |            |            | On (เปิด)                                                  |
|                 | (ทริกเกอร์ 12V)                   | (ทริกเกอร์ 12V)       |            |            | Off (ปิด)                                                  |
|                 |                                   |                       |            |            | English [ค่าเริ่มต้น]                                      |
|                 |                                   |                       |            |            | เยอรมัน                                                    |
|                 |                                   |                       |            |            | ฝรั่งเศส                                                   |
|                 |                                   |                       |            |            | อิตาลี                                                     |
|                 | Options (maintain)                | โอกสมอสถ (เอือดอองเอ) |            |            | สเปน                                                       |
|                 | opuons (ตัวเลอก)                  | Language (เลอกภาษา)   |            |            | โปรตุเกส                                                   |
|                 |                                   |                       |            |            | 简体中文                                                       |
|                 |                                   |                       |            |            | 日本語                                                        |
|                 |                                   |                       |            |            | 한국어                                                        |
|                 |                                   |                       |            |            | รัสเซีย                                                    |

| เมนูหลัก       | เมนูย่อย           | เมนูย่อย 2                       | เมนูย่อย 3                     | เมนูย่อย 4 | ค่า                                 |
|----------------|--------------------|----------------------------------|--------------------------------|------------|-------------------------------------|
|                |                    |                                  |                                |            | ด้านบนซ้าย 🔳                        |
|                |                    |                                  |                                |            | ด้านบนขวา                           |
|                |                    |                                  | Menu Location<br>(ดำแหน่งเมนู) |            | กึ่งกลาง 🔳 [ค่าเริ่มต้น]            |
|                |                    | Menu Settings<br>(การตั้งค่าเมน) |                                |            | ด้านล่างซ้าย 🔳                      |
|                |                    |                                  |                                |            | ด้านล่างขวา 💶                       |
|                |                    |                                  | M T                            |            | Off (ปิด)                           |
|                |                    |                                  | Menu Timer<br>(ตั้งเวลวเมน)    |            | 5sec (5 วินาที)                     |
|                |                    |                                  | (1011191119)                   |            | 10sec (10 วินาที) [ค่าเริ่มตัน]     |
|                |                    | Auto Source                      |                                |            | Off (ปิด) [ค่าเริ่มตัน]             |
|                |                    | (แหล่งอัตโนมัติ)                 |                                |            | On (เปิด)                           |
|                |                    |                                  |                                |            | HDMI 1.4                            |
|                |                    | Input Source                     |                                |            | HDMI 2.0                            |
|                | Options (ตัวเลือก) | (แหลงสญญาณเขา)                   |                                |            | VGA                                 |
|                |                    | High Altitude<br>(พื้นที่สูง)    |                                |            | Off (ปิด) [ค่าเริ่มต้น]             |
|                |                    |                                  |                                |            | On (เปิด)                           |
|                |                    | Display Mode Lock                |                                |            | Off (ปิด) [ค่าเริ่มต้น]             |
| Setup (ดังค่า) |                    |                                  |                                |            | On (เปิด)                           |
|                |                    | Keypad Lock<br>(ล็อคปุ่ม)        |                                |            | Off (ปิด) [ค่าเริ่มต้น]             |
|                |                    |                                  |                                |            | On (เปิด)                           |
|                |                    | Information Hide                 |                                |            | Off (ปิด) [ค่าเริ่มต้น]             |
|                |                    | (ซ่อนข้อมูล)                     |                                |            | On (เปิด)                           |
|                |                    | Lana (5 - 5 - 1)                 |                                |            | Default (ค่าเริ่มตัน) [ค่าเริ่มตัน] |
|                |                    | Logo ( ເລ ເກ)                    |                                |            | Neutral (ปกติ)                      |
|                |                    |                                  |                                |            | None (ไม่มี) [ค่าเริ่มต้น]          |
|                |                    |                                  |                                |            | Blue (น้ำเงิน)                      |
|                |                    | Background Color                 |                                |            | Red (แดง)                           |
|                |                    | (สพน)                            |                                |            | Green (เขียว)                       |
|                |                    |                                  |                                |            | Gray (เทา)                          |
|                |                    | HDMI 1.4 EQ                      |                                |            | 1 ~ 7 [ค่าเริ่มตัน: 4]              |
|                |                    | HDMI 2.0 EQ                      |                                |            | 1 ~ 7 [ค่าเริ่มตัน: 4]              |
|                |                    | Reset OSD                        |                                |            | <br>Cancel (ยกเลิก) [ค่าเริ่มต้น]   |
|                |                    | (รีเซ็ต OSD)                     |                                |            | Yes (ใช่)                           |
|                | Reset (ริเซต)      | Reset to Default                 |                                |            | Cancel (ยกเลิก) [ค่าเริ่มต้น]       |
|                |                    | (รีเซ็ตเป็นค่าเริ่มต้น)          |                                |            | Yes (ใช่)                           |

| เมนูหลัก       | เมนูย่อย                                          | เมนูย่อย 2           | เมนูย่อย 3 | เมนูย่อย 4 | ค่า     |
|----------------|---------------------------------------------------|----------------------|------------|------------|---------|
|                | Regulatory<br>(การควบคุม)                         |                      |            |            |         |
|                | Serial Number<br>(หมายเลขซีเรียล)                 |                      |            |            |         |
|                | Source<br>(แหล่งสัญญาณ)                           |                      |            |            |         |
|                | Resolution<br>(ความละเอียด)                       |                      |            |            | 00x00   |
|                | Refresh Rate<br>(อัตราการรีเฟรช)                  |                      |            |            | 0.00Hz  |
|                | Display Mode<br>(โหมดการแสดงภาพ)                  |                      |            |            |         |
| Info. (ข้อมูล) | Light Source Hours<br>(ชั่วโมงแหล่งกำเนิด<br>แสง) |                      |            |            |         |
|                | Projector ID<br>(ID โปรเจ็กเตอร์)                 |                      |            |            | 00 ~ 99 |
|                | Color Depth<br>(ความลึกสี)                        |                      |            |            |         |
|                | Color Format<br>(รูปแบบสึ)                        |                      |            |            |         |
|                | Filter Usage Hours<br>(ชั่วโมงการใช้แผ่น<br>กรอง) |                      |            |            |         |
|                | Brightness Mode<br>(โหมดความสว่าง)                |                      |            |            |         |
|                | FW Version<br>(เวอร์ชั่นเฟิร์มแวร์)               | System (ระบบ)<br>MCU |            |            |         |

#### เมนูการแสดงผล

### เมนูการตั้งค่าภาพ

#### Display Mode (โหมดการแสดงภาพ)

มีการตั้งค่าจากโรงงานหลายอย่างที่ปรับมาให้ล่วงหน้าสำหรับภาพชนิด ต่างๆ

- Cinema (ภาพยนตร์): ให้สีที่ดีที่สุดในการรับชมภาพยนตร์
- HDR: ถอดรหัสและแสดงเนื้อหา HDR (High Dynamic Range) สำหรับภาพที่มีสีด่าลึกที่สุด สีขาวสว่างที่สุด และ สีภาพยนตร์ที่สดใส โดยใช้กามุตสี REC.2020 โหมดนี้จะเปิดใช้งานโดยอัตโนมัติ ถ้า HDR ถูกตั้งค่าเป็นเปิด (และ เนื้อหา HDR ถูกส่งไปยังโปรเจ็กเตอร์ – บลูเรย์ UHD 4K, เกมส์ HDR UHD 1080p/4K, การสตรีมวิดีโอ UHD 4K) ในขณะที่โหมด HDR แอกทีฟ, โหมดการแสดงผลอื่น ๆ (ภาพยนตร์, อ้างอิง, ฯลฯ) ไม่สามารถถูกเลือกได้ เนื่องจาก HDR ให้สีที่มีความแม่นยำสูง เกินสมรรถนะด้านสีของโหมดการแสดงผลอื่น ๆ
- **HLG**: สำหรับภาพยนตร์ HDR ที่มีเนื้อหา Hybrid Log
- HDR SIM.: เพิ่มคุณภาพของเนื้อหาที่ไม่ใช่ HDR ด้วยภาพแบบ HDR (High Dynamic Range) จำลอง เลือก โหมดนี้เพื่อเพิ่มแกมม่า, คอนทราสต์ และความอิ่มของสีสำหรับเนื้อหาที่ไม่ใช่ HDR (720p และ 1080p บรอดคาส ต์/เคเบิล TV, 1080p บลูเรย์, เกมที่ไม่ใช่ HDR, ฯลฯ) โหมดนี้สามารถใช้ได้เฉพาะเนื้อหาที่ไม่ใช่ HDR เท่านั้น
- Game (เกมส์): เลือกโหมดนี้เพื่อเพิ่มความสว่าง และระดับเวลาการตอบสนองเพื่อสนุกสนานกับวิดีโอเกม
- Reference (อ้างอิง): โหมดนี้มีไว้สำหรับสร้างภาพให้ใกล้เคียงกับลักษณะที่ผู้กำกับภาพยนตร์ตั้งใจให้เป็นมาก ที่สุดเท่าที่จะเป็นไปได้ การตั้งค่าสี, อุณหภูมิสี, ความสว่าง, คอนทราสต์ และแกมม่า ถูกกำหนดค่าทั้งหมดไปยัง ระดับอ้างอิงมาตรฐาน เลือกโหมดนี้เพื่อดูวิดีโอ
- Bright (สว่าง): ความสว่างสูงสุดสำหรับสัญญาณเข้าจาก PC
- ผู้ใช้:: จำการตั้งค่าของผู้ใช้
- **3D (สามมิติ)**: เพื่อสัมผัสประสบการณ์ชมภาพ 3D คุณจำเป็นต้องสวมแว่น 3D ตรวจสอบให้แน่ใจว่า PC/อุปกรณ์ พกพาของคุณมีกราฟฟิกการ์ดควอดบัฟเฟอร์ที่ส่งเอาต์พุตสัญญาณ 120 Hz และมีเครื่องเล่น 3D ติดตั้งอยู่
- **ISF Day**: ปรับให้เหมาะสำหรับภาพโดยให้โหมด ISF Day ถูกปรับเทียบอย่างสมบูรณ์ และมีคุณภาพของภาพที่ สูง
- **ISF Night**: ปรับให้เหมาะสำหรับภาพโดยให้โหมด ISF Night ถูกปรับเทียบอย่างสมบูรณ์ และมีคุณภาพของภาพ ที่สูง
- **ISF 3D**: ปรับภาพให้เหมาะสมที่สุดด้วยโหมด ISF 3D เพื่อการปรับเทียบภาพได้อย่างสมบูรณ์แบบ และคุณภาพ ของภาพที่สูง

<mark>หมายเหตุ:</mark> ในการเข้าใช้งานและปรับค่าของโหมด ISF เวลากลางวันและมุมมองกลางคืน โปรดติดต่อตัวแทนจำหน่ายประจำ พื้นที่ของคุณ

#### <u>Wall Color (สีของผนัง)</u>

ใช้ฟังก์ชั่นนี้เพื่อรับภาพหน้าจอที่ที่เหมาะสมตามสีของผนัง เลือกระหว่าง Off (ปิด), Blackboard (กระดานดำ), Light Yellow (เหลืองอ่อน), Light Green (เขียวอ่อน), Light Blue (ฟ้าอ่อน), Pink (ชมพู), และ Gray (เทา)

#### Dynamic Range (ไดนามิกเรนจ์)

ตั้งค่า High Dynamic Range (HDR) และผลของมันเมื่อฉายวีดิโอจากเครื่องเล่น 4K Blu-ray และอุปกรณ์สตรีมมิ่ง หมายเหต: HDMI 1.4 และ VGA ไม่สนับสนุน Dynamic Range

#### > HDR/HLG

- **Off (ปิด)**: ปิดการใช้งานกระบวนการ HDR/HLG เมื่อตั้งค่าเป็น ปิด โปรเจ็กเตอร์จะไม่ถอดรหัสเนื้อหา HDR/HLG
- Auto (อัตโนมัติ): ตรวจจับสัญญาณ HDR โดยอัตโนมัติ
- > HDR Picture Mode (โหมดภาพ HDR)
  - Bright (สว่าง): เลือกโหมดนี้เพื่อทำให้สีที่อิ่มดัวสว่างขึ้น
  - Standard (มาตรฐาน): เลือกโหมดนี้เพื่อให้ได้สีที่ดูเป็นธรรมชาติ โดยมีโทนสีอุ่นและเย็นที่มีความสมดุล

- Film (ฟิล์ม): เลือกโหมดนี้ เพื่อให้ได้ภาพที่มีรายละเอียดและความชัดมากขึ้น
- **Detail (รายละเอียด):** สัญญาณมาจากการแปลง OETF เพื่อให้ได้การจับคู่สีที่ดีที่สุด
- > HLG Picture Mode (โหมดภาพ HLG)
  - Bright (สว่าง): เลือกโหมดนี้เพื่อทำให้สีที่อิ่มตัวสว่างขึ้น
  - **Standard (มาตรฐาน):** เลือกโหมดนี้เพื่อให้ได้สีที่ดูเป็นธรรมชาติ โดยมีโทนสีอุ่นและเย็นที่มีความสมดุล
  - Film (ฟิล์ม): เลือกโหมดนี้ เพื่อให้ได้ภาพที่มีรายละเอียดและความชัดมากขึ้น
  - **Detail (รายละเอียด):** สัญญาณมาจากการแปลง OETF เพื่อให้ได้การจับคู่สีที่ดีที่สุด

#### > HDR Demo Mode (โหมดสาธิต HDR)

 คุณสมบัตินี้ช่วยให้คุณเห็นความแตกต่างด้านคุณภาพระหว่างภาพ raw ที่ยังไม่ได้ผ่านกระบวนการ กับภาพที่ผ่าน กระบวนการด้วย HDR แล้ว

#### <u>Brightness (ความสว่าง)</u>

ปรับความสว่างของภาพ

#### <u>Contrast (คอนทราสต์)</u>

้คอนทราสต์ ทำหน้าที่ควบคุมระดับความแตกต่างระหว่างส่วนที่สว่างที่สุด และมืดที่สุดของภาพ

#### <u>Sharpness (ความชัด)</u>

ปรับความชัดของภาพ

#### <u>Color (রే)</u>

้ปรับภาพวิดีโอจากสีดำและขาว เพื่อให้ได้สีที่อิ่มตัวอย่างสมบูรณ์

#### <u> Tint (สีอ่อน)</u>

ปรับความสมดุลของสีแดงและสีเขียว

#### <u>Gamma (แกมม่า)</u>

้ตั้งค่าชนิดส่วนโค้งแกมม่า หลังจากที่ตั้งค่าเริ่มต้น และปรับละเอียดเสร็จแล้ว ใช้ขั้นตอน การปรับแกมม่า เพื่อปรับภาพเอาต์พุด ของคุณให้ดีที่สุด

- **Film (ฟิล์ม)**: สำหรับระบบโฮมเธียเตอร์
- Video (วิดีโอ): สำหรับสัญญาณวิดีโอ หรือ TV
- **Graphics (กราฟฟิก)**: สำหรับสัญญาณ PC / ภาพถ่าย
- Standard(2.2) (มาตรฐาน(2.2)): สำหรับการตั้งค่าแบบมาตรฐาน
- **1.8 / 2.0 / 2.4**: สำหรับสัญญาณเฉพาะ PC / ภาพถ่าย
- **3D (สามมิติ)**: เพื่อสัมผัสประสบการณ์ชมภาพ 3D คุณจำเป็นต้องสวมแว่น 3D ตรวจสอบให้แน่ใจว่า PC/อุปกรณ์ พกพาของคุณมีกราฟฟิกการ์ดควอดบัฟเฟอร์ที่ส่งเอาต์พุตสัญญาณ 120 Hz และมีเครื่องเล่น 3D ติดตั้งอยู่

<mark>หมายเหตุ:</mark> ตัวเลือกเหล่านี้ใช้ได้เฉพาะเมื่อฟังก์ชั่นโหมด3มิติปิดใช้งานเท่านั้นในโหมด3มิติผู้ใช้สามารถเลือกได้เฉพาะ3D(สามมิติ) สำหรับการตั้งค่าแกมม่าเท่านั้น

#### <u>Color Settings (การตั้งค่าสี)</u>

กำหนดค่าการตั้งค่าสี

- BrilliantColor™: รายการที่สามารถปรับได้นี้จะใช้อัลกอริทึมการประมวลผลสีใหม่และการปรับปรุงเพื่อให้ความ สว่างที่สูงขึ้น ในขณะที่ให้สีจริงที่สดใสมากขึ้นในรูปภาพ
- **Color Temp. (อุณหภูมิสี)**: เลือกอุณหภูมิสีจาก D55, D65, D75, D83, D93 หรือ Native.
- Color Gamut (ช้กามุตสี): เลือก Color Gamut ที่เหมาะสมจาก Native, HDTV, Presentation (การนำเสนอ), Cinema (ภาพยนตร์), หรือ Game (เกมส์)

- **CMS (ระบบจัดการสี)**: เลือกสีที่ต้องการ (R/G/B/C/M/Y) เพื่อปรับค่าออฟเซ็ต x/y และความสว่าง
  - Color (สี): เลือกระหว่างสีแดง (R), สีเขียว (G), สีน้ำเงิน (B), สีคราม (C), สีเหลือง (Y), สีม่วง (M) และสี ขาว (W)
  - x offset (x ออฟเซ็ต): ปรับค่า x Offset ของสีที่เลือก
  - y offset (y ออฟเซ็ต): ปรับค่า y Offset ของสีที่เลือก
  - Brightness (ความสว่าง): ปรับค่าความสว่างของสีที่เลือก
  - Reset (รีเซ็ต): กลับคืนสู่การตั้งค่าเริ่มต้นจากโรงงานสำหรับการปรับสี
  - Exit (ออก):ออกจากเมนู "CMS"
- RGB Gain/Bias (RGB เกน/ไบแอส): การตั้งค่านี้ให้คุณปรับแต่งความสว่าง (เกน) และคอนทราสต์ (ไบแอส) ของภาพ
  - Reset (รีเซ็ต): กลับไปยังการตั้งค่าหลักจากโรงงานสำหรับ RGB เกน/ไบแอส
  - Exit (ออก):ออกจากเมนู "RGB Gain/Bias (RGB เกน/ไบแอส)"
- Color Space (ปริภูมิสี)(ที่ไม่ใช่สัญญาณเข้า HDMI เท่านั้น): เลือกชนิดแมทริกซ์สีที่เหมาะสมจากรายการ ต่อไปนี้: Auto (อัตโนมัติ), RGB, หรือ YUV
- **Color Space (ปริภูมิสี) (อินพุต HDMI เท่านั้น):** เลือกชนิดแมทริกซ์สีที่เหมาะสมจากรายการต่อไปนี้: อัตโนมัติ, RGB(0-255), RGB(16-235) และ YUV

#### <u>Signal (สัญญาณ)</u>

ปรับตัวเลือกสัญญาณ

- Automatic (อัตโนมัติ): กำหนดค่าสัญญาณโดยอัตโนมัติ (รายการความถื่และเฟสจะเป็นสีเทาจาง) ถ้าอัตโนมัติ ถูกปิดทำงาน, รายการความถี่ และเฟสจะปรากฏขึ้นเพื่อให้ผู้ใช้ปรับค่าด้วยตัวเอง และทำการบันทึกการตั้งค่า
- **Frequency (ความถี่)**: เปลี่ยนความถี่ข้อมูลการแสดงผล เพื่อให้ตรงกับความถี่ของกราฟฟิกการ์ดของ คอมพิวเตอร์ของคุณ ใช้ฟังก์ชั่นนี้เฉพาะเมื่อภาพปรากฏกะพริบในแนวตั้งเท่านั้น
- Phase (เฟส): ซิงโครไนซ์ไทม์มิ่งสัญญาณของการแสดงผลกับกราฟฟิกการ์ด ถ้าภาพดูเหมือนว่าจะไม่นิ่งหรือ กะพริบ ให้ใช้ฟังก์ชั่นนี้เพื่อแก้ไข
- **H. Position (การจัดวางแนวนอน)**: ปรับตำแหน่งแนวนอนของภาพ
- V. Position (การจัดวางแนวตั้ง): ปรับดำแหน่งแนวตั้งของภาพ
- Exit (ออก): ออกจากเมนู "Signal (สัญญาณ)"

หมายเหตุ: เมนูนี้มีให้ใช้การได้เฉพาะเมื่อแหล่งสัญญาณเข้าเป็น RGB/คอมโพเนนต์ เท่านั้น

#### <u>UltraDetail</u>

้ปรับขอบของภาพที่ฉายออกไปเพื่อให้สามารถมองเห็นรายละเอียดได้มากขึ้น

#### <u>Dynamic Black (การปรับความมืดแบบไดนามิก)</u>

ใช้ปรับความสว่างของภาพแบบอัตโนมัติเพื่อให้ได้คอนทราสต์สูงสุด

#### Brightness Mode (โหมดความสว่าง)

ปรับการตั้งค่าโหมดความสว่าง

- Bright (สว่าง): เลือก "Bright (สว่าง)" เพื่อเพิ่มความสว่าง
- Eco (อีโค): เลือก "Eco (อีโค)" เพื่อหรี่หลอดไฟโปรเจ็กเตอร์ลง ซึ่งจะลดการสิ้นเปลืองพลังงาน และยืดอายุการ ใช้งานของหลอด

#### <u>Reset (รีเซ็ต)</u>

กลับไปยังการตั้งค่าหลักจากโรงงานสำหรับการตั้งค่าสี

#### เมนู เกมขั้นสูง

เปิดใช้งานคุณสมบัตินี้ เพื่อลดเวลาตอบสนอง (อินพุตลาเทนซี) ระหว่างการเล่นเกมให้เหลือ 15.7ms\*

#### หมายเห<mark>ตุ:</mark>

- \*เฉพาะสำหรับสัญญาณ 1080p 240Hz เท่านั้น
- มีการอธิบายความล่าช้าของอินพุตตามสัญญาณไว้ในตารางต่อไปนี้:
- ค่าในตารางสามารถแตกต่างจากนี้ได้เล็กน้อย

| 4K 60Hz | 1440P 60Hz | 1080P 60Hz | 1080P 120Hz | 1080P 240Hz |
|---------|------------|------------|-------------|-------------|
| 25.8ms  | 25.8ms     | 23.8ms     | 18.2ms      | 15.7ms      |

#### เมนู สามมิติ

#### <u> 3D Mode (โหมด 3 มิติ)</u>

ใช้ตัวเลือกนี้เพื่อเปิด/ปิดการใช้งานฟังก์ชั่นโหมด 3 มิติ

#### <u>3D Sync Invert (3D ซิงค์ย้อนกลับ)</u>

ใช้ตัวเลือกนี้เพื่อเปิด/ปิดการใช้งานฟังก์ชั้น 3D ซิงค์ย้อนกลับ

#### <u>3D Format (3D รูปแบบ)</u>

ใช้ตัวเลือกนี้เพื่อเลือกรูปแบบเนื้อหา 3D ที่เหมาะสม

- Auto (อัตโนมัติ): เมื่อตรวจพบสัญญาณประจำตัว 3D รูปแบบ 3D จะถูกเลือกโดยอัตโนมัติ
- SBS: แสดงสัญญาณ 3D ในรูปแบบ "เคียงข้างกัน"
- **Top and Bottom (สูงสุดและต่ำสุด)**: แสดงสัญญาัณ 3D ในรูปแบบ "Top and Bottom (สูงสุดและต่ำสุด)"
- **Frame Sequential (กรอบลำดับ)**: แสดงสัญญา๊ณ 3D ในรูปแบบ "Frame Sequential (กรอบลำดับ)"
- Frame Packing (เฟรมแพคกิ้ง): แสดงสัญญาัณ 3D ในรูปแบบ "Frame Packing (เฟรมแพคกิ้ง)"

#### <u>3D -> 2D</u>

ใช้ตัวเลือกนี้เพื่อระบุวิธีการให้เนื้อหา 3D ปรากฏขึ้นบนหน้าจอ

- **3D (สามมิติ)**: แสดงสัญญาณ 3D
- L (ข้าย): แสดงกรอบซ้ายของภาพ 3D
- **R (ขวา)**: แสดงกรอบขวาของภาพ 3D

#### เมนู สัดส่วนภาพ

เลือกอัตราส่วนของภาพที่แสดงในระหว่างตัวเลือกต่อไปนี้:

- 4:3: รูปแบบนี้ใช้สำหรับแหล่งอินพุตขนาด 4:3
- **16:9**: รูปแบบนี้ใช้สำหรับแหล่งอินพุดขนาด 16:9 เช่น HDTV และ DVD เพื่อเพิ่มประสิทธิภาพสำหรับการชมภาพ บน TV แบบ Wide Screen
- **LBX**: รูปแบบนี้ใช้สำหรับแหล่งอินพุต letterbox ที่ไม่ใช่ 16x9 และถ้าคุณใช้เลนส์ 16x9 ภายนอก เพื่อแสดงภาพ ในอัตราส่วน 2.35:1 โดยใช้ความละเอียดสูงสุด
- Superwide (ซุปเปอร์ไวด์): ใช้สัดส่วนภาพพิเศษ 2.0:1 นี้เพื่อแสดงสัดส่วนภาพของภาพยนตร์ทั้งในแบบ 16:9 และ 2.35:1 โดยไม่ให้มีแถบสีดำด้านบนและล่างของจอภาพ
- Native: รูปแบบนี้จะแสดงภาพต้นฉบับโดยไม่มีการปรับระดับใด ๆ
- Auto (อัตโนมัติ): เลือกรูปแบบการแสดงที่เหมาะสมโดยอัตโนมัติ

#### หม<mark>ายเหตุ:</mark>

- รายละเอียดเกี่ยวกับโหมด LBX:
  - DVD รูปแบบเล็ตเตอร์บ็อกซ์บางเครื่อง ไม่ถูกขยายสำหรับ TV 16x9 ในสถานการณ์นี้ ภาพจะดูไม่ถูกต้อง เมื่อแสดงในโหมด 16:9 ในสถานการณ์นี้ โปรดลองใช้โหมด 4:3 เพื่อดู DVD ถ้าเนื้อหาไม่ได้เป็น 4:3, จะมี แถบสีดำรอบๆ ภาพในการแสดงแบบ 16:9 สำหรับเนื้อหาชนิดนี้ คุณสามารถใช้โหมด LBX เพื่อเดิมภาพให้ เต็มหน้าจอบนการแสดงผล 16:9
  - ถ้าคุณใช้เลนส์อนามอร์ฟิกภายนอก โหมด LBX นี้ ยังอนุญาตให้คุณชมเนื้อหา 2.35:1 (รวมถึงสัญญาณจาก DVD อนามอร์ฟิกและภาพยนตร์ HDTV) ซึ่งสนับสนุนอัตราส่วนอนามอร์ฟิกไวด์ที่ขยายสำหรับการแสดงผล 16x9 ในภาพแบบไวด์ 2.35:1 ด้วย ในกรณีนี้ จะไม่มีแถบสีดำ พลังงานของหลอดและความละเอียดตาม แนวตั้งจะถูกใช้อย่างเต็มที่
- ในการใช้รูปแบบซุปเปอร์ไวด์ ทำตามขั้นตอนต่อไปนี้:
  - a) ตั้งค่าอัตราส่วนหน้าจอเป็น 2.0:1
  - b) เลือกรูปแบบ "Superwide (ซุปเปอร์ไวด์)"
  - c) จัดภาพโปรเจ็กเตอร์บนหน้าจออย่างถูกต้อง

#### ตารางปรับขนาด 4K UHD:

| หน้าจอ 16:9      | 480i/p                                                                                   | 576i/p                                                          | 720p                | 1080i/p       | 2160p |  |  |  |
|------------------|------------------------------------------------------------------------------------------|-----------------------------------------------------------------|---------------------|---------------|-------|--|--|--|
| 4x3              | ปรับไปเป็น 2880 x                                                                        | 2160                                                            |                     |               |       |  |  |  |
| 16x9             | ปรับไปเป็น 3840 x                                                                        | 2160                                                            |                     |               |       |  |  |  |
| LBX              | เลือกภาพกลาง 384                                                                         | เลือกภาพกลาง 3840 x 1620 แล้วปรับขนาดเป็น 3840 x 2160 เพื่อแสดง |                     |               |       |  |  |  |
| Native           | การกำหนด ศูนย์กลาง 1:1<br>ไม่มีการปรับขนาด; ความละเอียดที่แสดงขึ้นอยู่กับแหล่งสัญญาณเข้า |                                                                 |                     |               |       |  |  |  |
| Auto (อัตโนมัติ) | - หากแหล่งสัญญาณเป็น 4:3 ชนิดหน้าจอจะถูกปรับขนาดเป็น 2880 x 2160                         |                                                                 |                     |               |       |  |  |  |
|                  | - หากแหล่งสัญญาณเป็น 16:9 ชนิดหน้าจอจะถูกปรับขนาดเป็น 3840 x 2160                        |                                                                 |                     |               |       |  |  |  |
|                  | - หากแหล่งสัญญาณเป็น 15:9 ชนิดหน้าจอจะถูกปรับขนาดเป็น 3600 x 2160                        |                                                                 |                     |               |       |  |  |  |
|                  | - หากแหล่งสัญญาถ                                                                         | แป็น 16:10 ชนิดหน้                                              | าจอจะถูกปรับขนาดเป็ | น 3456 x 2160 |       |  |  |  |

#### กฎการ mapping อัตโนมัติ:

|             | ความละเอื         | <b>่ยดอินพุ</b> ด  | อัตโนมัติ/ปรับขนาด |      |  |
|-------------|-------------------|--------------------|--------------------|------|--|
|             | ความละเอียดแนวนอน | ความละเอียดแนวตั้ง | 3840               | 2160 |  |
|             | 640               | 480                | 2880               | 2160 |  |
|             | 800               | 600                | 2880               | 2160 |  |
| 4.2         | 1024              | 768                | 2880               | 2160 |  |
| 4.5         | 1280              | 1024               | 2880               | 2160 |  |
|             | 1400              | 1050               | 2880               | 2160 |  |
|             | 1600              | 1200               | 2880               | 2160 |  |
|             | 1280              | 720                | 3840               | 2160 |  |
| ไวด์แลปท็อป | 1280              | 768                | 3600               | 2160 |  |
|             | 1280              | 800                | 3456               | 2160 |  |
| SDTV        | 720               | 576                | 2700               | 2160 |  |
| SUIV        | 720               | 480                | 3240               | 2160 |  |
|             | 1280              | 720                | 3840               | 2160 |  |
| HDIV        | 1920              | 1080               | 3840               | 2160 |  |

### เมนู มาสก์ขอบ

ใช้ฟังก์ชั้นนี้เพื่อกำจัดสัญญาณรบกวนในการเข้ารหัสวิดีโอที่ขอบของแหล่งสัญญาณวิดีโอ

#### เมนู ชูมดิจิตอล

ใช้เพื่อลดหรือขยายภาพบนหน้าจอการฉายภาพ

### เมนู การย้ายภาพ

ปรับตำแหน่งภาพที่ฉายแนวนอน (H) หรือแนวดั้ง (V)

หมายเหตุ: ขนาดภาพจะลดลงเล็กน้อยเมื่อปรับภาพเพี้ยนตามแนวนอนและแนวตั้ง

### เมนู แก้ภาพบิดเบี้ยว

กดเพื่อปรับความบิดเบี้ยวของภาพที่เกิดจากการเอียงโปรเจ็กเตอร์

### เมนูเสียง

#### Internal Speaker (ลำโพงภายใน)

ใช้ตัวเลือกนี้เพื่อเปิดหรือปิดลำโพงภายใน

- **Off (ปิด):** เลือก "Off (ปิด)" เพื่อปิดใช้งานลำโพงภายใน
- **On (เปิด):** เลือก "On (เปิด)" เพื่อปิดใช้งานลำโพงภายใน

#### <u>Mute (ช่อน)</u>

ใช้ตัวเลือกนี้เพื่อปิดเสียงชั่วคราว

- Off (ปิด): เลือก "Off (ปิด)" เพื่อปิดการปิดเสียง
- **On (เปิด):** เลือก "On (เปิด)" เพื่อเปิดการปิดเสียง

หมายเหตุ: "ฟังก์ชั่น Mute (ซ่อน)" มีผลกับทั้งระดับเสียงภายในและลำโพงภายนอก

#### <u>Volume (ระดับเสียง)</u>

ปรับระดับเสียง

### เมนูตั้งค่า

#### Projection (การฉายภาพ)

เลือกการฉายที่ต้องการระหว่างด้านหน้า ด้านหลัง บนเพดาน และด้านหลังบน

### เมนู การตั้งค่าหลอด

#### Lamp Reminder (เดือนอายุหลอด)

เลือกพึงก์ชั่นนี้เพื่อแสดง หรือซ่อนข้อความเดือน เมื่อข้อความเปลี่ยน หลอดแสดงขึ้น ข้อความจะปรากฏเป็นเวลา 30 ชั่วโมงก่อน ถึงเวลาเปลี่ยนหลอดที่แนะนำ

#### Lamp Reset (ลบชั่วโมงหลอดภาพ)

รีเซ็ตตัวนับชั่วโมงการใช้งานหลอด หลังจากการเปลี่ยนหลอด

### เมนู ตั้งค่าแผ่นกรอง

#### F<u>ilter Usage Hours (ชั่วโมงการใช้แผ่นกรอง)</u>

แสดงเวลาตัวกรอง

Optional Filter Installed (ติดตั้งแผ่นกรองสำรอง)

ตั้งการตั้งค่าข้อความเตือน

- Yes (ใช่): แสดงข้อความเดือนหลังจากที่ใช้ไป 500 ชั่วโมง หมายเหตุ: "Filter Usage Hours (ชั่วโมงการใช้แผ่นกรอง) / Filter Reminder (การเดือนแผ่นกรอง) / Filter Reset (เริ่มนับเวลาแผ่นกรองใหม่)" จะแสดงเฉพาะเมื่อ "Optional Filter Installed (ดิดตั้งแผ่นกรองสำรอง)" เป็น "Yes (ใช่)"
- No (ไม่ใช่): ปิดข้อความเดือน

#### <u>Filter Reminder (การเดือนแผ่นกรอง)</u>

เลือกพึงก์ชั่นนี้เพื่อแสดง หรือซ่อนข้อความเดือน เมื่อข้อความการเปลี่ยนตัวกรองแสดงขึ้น ดัวเลือกที่ใช้ได้ประกอบด้วย 300hr (300 ชม), 500hr (500 ชม), 800hr (800 ชม), และ 1000hr (1000 ชม)

#### Filter Reset (เริ่มนับเวลาแผ่นกรองใหม่)

รีเซ็ตตัวนับเวลาตัวกรองฝุ่น หลังจากที่เปลี่ยนหรือทำความสะอาดตัวกรองฝุ่น

### เมนู ตั้งค่าการใช้ไฟ

#### Direct Power On (ะบบเปิดเครื่องด่วน)

เลือก "On (เปิด)"เพื่อเปิดใช้งานโหมดเปิดเครื่องด่วน โปรเจ็กเตอร์จะเปิดอัตโนมัติ เมื่อไฟ AC เข้า โดยไม่ต้องกดปุ่ม "เพาเวอร์" ที่ปุ่มกดบนโปรเจ็กเตอร์หรือบนรีโมทคอนโทรล

#### Auto Power Off (min) (ปิดอัตโนมัติ (นาที))

้ตั้งค่าช่วงเวลาการนับถอยหลัง ตัวตั้งเวลานับถอยหลังจะเริ่มขึ้น เมื่อไม่มีสัญญาณถูกส่งไปยังโปรเจคเตอร์ โปรเจคเตอร์จะปิด เครื่องโดยอัตโนมัติ เมื่อการนับถอยหลังเสร็จสิ้น (ในหน่วยนาที)

#### Sleep Timer (min) (ตั้งเวลาปิด (นาที))

กำหนดค่าตั้งเวลาปิด

 Sleep Timer (min) (ตั้งเวลาปิด (นาที)): ดั้งค่าช่วงเวลาการนับถอยหลัง ดัวดั้งเวลานับถอยหลังจะเริ่มทำงาน โดยที่มีหรือไม่มีสัญญาณส่งไปยังโปรเจคเตอร์ โปรเจคเตอร์จะปิดเครื่องโดยอัตโนมัติ เมื่อการนับถอยหลังเสร็จสิ้น (ในหน่วยนาที)

หมายเหตุ: ตัวตั้งเวลาปิดจะรีเซ็ตทุกครั้งเมื่อปิดโปรเจ็กเตอร์

• Always on (เปิดตลอด): ตรวจสอบเพื่อตั้งค่าเวลาปิดเป็นเปิดตลอด

#### เมนู ระบบป้องกัน

#### <u>Security (ระบบป้องกัน)</u>

เปิดการใช้งานฟังก์ชั่นนี้เพื่อให้ระบบขอรหัสผ่านก่อนเริ่มการใช้งานโปรเจคเตอร์

- **Off (ปิด):** เลือก "Off (ปิด)" เพื่อให้สามารถเปิดโปรเจ็กเตอร์ได้โดยไม่ต้องตรวจสอบรหัสผ่าน
- **On (เปิด):** เลือก "On (เปิด)" เพื่อใช้การตรวจสอบด้านความปลอดภัย เมื่อเปิดโปรเจ็กเตอร์

#### <u>Security Timer (ตั้งเวลาป้องกัน)</u>

สามารถเลือกพึงก์ชั่นเวลา (Month (เดือน)/Day (วัน)/Hour (ชั่วโมง)) เพื่อตั้งค่าจำนวนชั่วโมงที่สามารถใช้โปรเจ็กเตอร์ เมื่อ เวลานี้ผ่านไป คุณจะถูกขอให้ใส่รหัสผ่านของคุณอีกครั้ง

#### <u>Change Password (เปลี่ยนรหัสผ่าน)</u>

ใช้เพื่อตั้งค่าหรือแก้ไขรหัสผ่่านที่แจ้งเตือนเมื่อเปิดโปรเจ็กเตอร์

#### เมนู รูปแบบการทดสอบ

เลือกรูปแบบการทดสอบจากตารางสีเขียว ตารางสีแดงม่วง ตารางสีขาว สีขาวหรือปิดใช้งานฟังก์ชั่นนี้ (ปิด)

### เมนู การตั้งค่ารีโมท

#### I<u>R Function (การทำงานของ IR)</u>

ตั้งการตั้งค่าการทำงานของ IR

- **On (เปิด):** เลือก "On (เปิด)", โปรเจ็กเตอร์สามารถถูกสั่งการโดยรีโมทคอนโทรลจากตัวรับสัญญาณ IR ด้านหน้า หรือด้านบน
- Front (ด้านหน้า): เลือก "Front (ด้านหน้า)", โปรเจ็กเตอร์สามารถถูกสั่งการโดยรีโมทคอนโทรลจากตัวรับ สัญญาณ IR ด้านหน้า
- **Top (ด้านบน):** เลือก "Top (ด้านบน):" สามารถสั่งการโปรเจคเตอร์ได้ด้วยรีโมทคอนโทรลจากตัวรับสัญญาณ IR ด้านบน
- **Off (ปิด):** เลือก "Off (ปิด)″ สามารถใช้งานโปรเจ็กเตอโดยรีโมทคอนโทรลได้ คุณสามารถใช้ปุ่มกดได้ โดยเลือก "Off (ปิด)"

#### <u> User1 (ผู้ใช้1)/ User2 (ผู้ใช้2)/ User3 (ผู้ใช้3)</u>

กำหนดฟังก์ชันเริ่มต้นสำหรับ User1 (ผู้ใช้1), User2 (ผู้ใช้2) หรือ User3 (ผู้ใช้3) ระหว่าง Test Pattern (รูปแบบการทดสอบ), CMS, Color Temp. (อุณหภูมิสี), Gamma, Auto Source (แหล่งอัตโนมัติ), Projection (การฉายภาพ), Lamp Settings (การปรับค่าหลอด), Digital Zoom (ซูมดิจิตอล), MHL, Dynamic Range (ไดนามิกเรนจ์),หรือ Dynamic Black (การปรับความมืดแบบใดนามิก)

### เมนู ID โปรเจ็กเตอร์

ID คำสั่งสามารถถูกตั้งค่าโดยเมนู (ช่วง 0-99) และอนุญาตให้ผู้ใช้ควบคุมโปรเจ็กเตอร์แต่ละตัวได้โดยคำสั่ง RS232

#### เมนู ทริกเกอร์ 12V

ใช้ฟังก์ชั้นนี้เพื่อเปิดการใช้งานหรือปิดการใช้ทริกเกอร์

หมายเหตุ: แจ็คมินิ 3.5 มม. ที่ให้เอาต์พุต 12V 500mA (สูงสุด) สำหรับควบคุมระบบรีเลย์

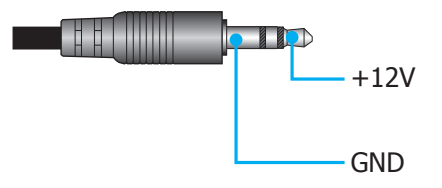

- **On (เปิด)**: เลือก "On (เปิด)" เพื่อเปิดใช้งานทริกเกอร์
- **Off (ปิด)**: เลือก "Off (ปิด)" เพื่อเปิดใช้งานทริกเกอร์

### เมนูตัวเลือก

#### <u>Language (เลือกภาษา)</u>

เลือกเมนูการแสดงผลบนหน้าจอแบบหลายภาษาระหว่าง อังกฤษ เยอรมัน ฝรั่งเศส อิตาเลียน สแปนิช โปรตุเกส จีนแบบง่าย ญี่ปุ่น เกาหลี และ รัสเซีย

#### Menu Settings (การตั้งค่าเมนู)

้ตั้งค่าดำแหน่งเมนูบนหน้าจอและกำหนดค่าการตั้งค่าตัวตั้งเวลาของเมนู

- Menu Location (ตำแหน่งเมนู): เลือกตำแหน่งเมนูบนหน้าจอแสดงผล
- Menu Timer (ตั้งเวลาเมนู): ตั้งค่าระยะเวลาที่เมนู OSD จะสามารถมองเห็นได้บนหน้าจอ

#### <u>Auto Source (แหล่งอัตโนมัติ)</u>

เลือกตัวเลือกนี้เพื่อปล่อยให้โปรเจคเตอร์ค้นหาแหล่งสัญญาณขาเข้าที่สามารถใช้งานได้โดยอัตโนมัติ

#### Input Source (แหล่งสัญญาณเข้า)

เลือกแหล่งสัญญาณเข้าระหว่าง HDMI 1.4, HDMI 2.0 และ VGA

#### High Altitude (พื้นที่สูง)

เมื่อ "On (เปิด)" ถูกเลือก พัดลมจะหมุนเร็วขึ้น คุณสมบัตินี้มีประโยชน์เมื่ออยู่ในพื้นที่ที่มีระดับสูง ซึ่งมีอากาศเบาบาง

#### Display Mode Lock

เลือก "On (เปิด)" หรือ "Off (ปิด)" เพื่อล็อคหรือปลดล็อคการปรับเปลี่ยนการตั้งค่าโหมดแสดงผล

#### <u>Keypad Lock (ล็อคปุ่ม)</u>

เมื่อฟังก์ชั่นล็อคปุ่มกดเป็น "On (เปิด)" ปุ่มกดจะถูกล็อค อย่างไรก็ตามโปรเจคเตอร์ยังสามารถทำงานได้ด้วยรีโมทคอนโทรล คุณ สามารถใช้ปุ่มกดได้ใหม่ โดยเลือก "Off (ปิด)"

#### Information Hide (ช่อนข้อมูล)

เปิดการใช้งานฟังก์ชั่นนี้เพื่อซ่อนข้อความข้อมูล

- **Off (ปิด):** เลือก "Off (ปิด)" เพื่อแสดงข้อความ "กำลังค้นหา″
- **On (เปิด):** เลือก "On (เปิด)″ เพื่อซ่อนข้อความข้อมูล

#### Logo (โลโก้)

ใช้ฟังก์ชั้นนี้เพื่อตั้งค่าหน้าจอเริ่มต้นที่ต้องการ หากมีการเปลี่ยนแปลง จะมีผลในครั้งถัดไปที่โปรเจคเตอร์เปิด

- Default (ค่าเริ่มตัน): หน้าจอเริ่มดันมาตรฐาน
- Neutral (ปกติ): โลโก้จะไม่แสดงบนหน้าจอเมื่อเปิดเครื่อง

#### <u>Background Color (สีพื้น)</u>

ใช้ฟังก์ชันนี้เพื่อแสดง สีน้ำเงิน สีแดง สีเขียว สีเทา หรือ ไม่มี เมื่อไม่พบสัญญาณใด ๆ

#### HDMI 1.4 EQ

ตั้งค่า EQ ของพอร์ต HDMI สำหรับ HDMI1.4

#### HDMI 2.0 EQ

ตั้งค่า EQ ของพอร์ต HDMI สำหรับ HDMI 2.0

#### หมายเหตุ:

- HDMI EQ วิเคราะห์ข้อมูลสัญญาณและขจัดความผิดเพี้ยนเนื่องจากการสูญเสียสัญญาณเมื่อใช้สายเคเบิล HDMI ที่ยาว HDMI รีซีฟเวอร์ ยังมีวงจรการปรับไทม์มิ่งที่ช่วยลดการเหลื่อมล้ำทางเวลา ช่วยกู้คืนสัญญาณ HDMI ไปสู่ ระดับการรับส่งสัญญาณที่ดีที่สุด
- 3840x2160@60Hz แนะนำให้ใช้สายเคเบิล HDMI ที่ยาวไม่เกิน 5 เมตร/16 ฟุต ถ้าสายเคเบิล HDMI ยาวกว่า 5 เมตร/16 ฟุต เราแนะนำให้ใช้สายเคเบิลแอกทีฟไฟเบอร์ HDMI หรือบูสเตอร์/รีพีตเตอร์สัญญาณ
- 3840x2160@30Hz/25Hz/24Hz แนะนำให้ใช้สายเคเบิล HDMI ที่ยาวไม่เกิน 15 เมตร/ 50 ฟุต ถ้าสายเคเบิล HDMI มีความยาวไม่เกิน 15 เมตร/50 ฟุต สายเคเบิลทองแดงส่วนใหญ่อยู่ในระดับที่ยอมรับได้ ถ้าสายเคเบิลยาว เกิน 15 เมตร/50 ฟุต หรือมีปัญหาในการซิงค์สัญญาณ เราแนะนำให้ใช้สายเคเบิลแอกทีฟไฟเบอร์ HDMI หรือบูส เตอร์/รีพีดเตอร์สัญญาณ
- เพื่อให้มั่นใจว่าจะได้ภาพคุณภาพดีที่สุด และหลีกเลี่ยงข้อผิดพลาดในการเชื่อมต่อ เราแนะนำให้ใช้สายเคเบิล HDMI ความเร็วสูง หรือได้รับการรับรองระดับพรีเมี่ยม ที่ยาวสูงสุดไม่เกิน 5 เมตร

#### เมนู รีเซ็ต

#### <u>Reset OSD (รีเซ็ด OSD)</u>

ึกลับไปสู่การตั้งค่าจากโรงงานสำหรับการตั้งค่าเมนู OSD

#### <u>Reset to Default (รีเช็ตเป็นค่าเริ่มตัน)</u>

เปลี่ยนการตั้งค่าทั้งหมดกลับไปเป็นการตั้งค่าเริ่มต้นจากโรงงาน

### เมนูข้อมูล

ดูข้อมูลโปรเจ็กเตอร์ที่แสดงไว้ด้านล่าง:

- Regulatory (การควบคุม)
- Serial Number (หมายเลขซีเรียล)
- Source (แหล่งสัญญาณ)
- Resolution (ความละเอียด)
- Refresh Rate (อัตราการรีเฟรช)
- Display Mode (โหมดการแสดงภาพ)
- Light Source Hours (ชั่วโมงแหล่งกำเนิดแสง)
- Projector ID (ID โปรเจ็กเตอร์)
- Color Depth (ความลึกสี)
- Color Format (รูปแบบสึ)
- Filter Usage Hours (ชั่วโมงการใช้แผ่นกรอง)
- Brightness Mode (โหมดความสว่าง)
- FW Version (เวอร์ชั่นเฟิร์มแวร์)

## การบำรุงรักษา

## การเปลี่ยนหลอด (ช่างช่อมบำรุงเท่านั้น)

หลวมหล่นออกมาจากโปรเจคเตอร์

้โปรเจ็กเตอร์จะตรวจจับอายุการใช้งานของหลอดโดยอัตโนมัติ และเมื่อหลอดหมดอายุ ข้อความเตือนจะปรากฏบนหน้าจอ

เมื่อคุณเห็นข้อความนี้ปรากฏขึ้น โปรดติดต่อตัวแทนจำหน่ายหรือศูนย์บริการในประเทศของคุณเพื่อเปลี่ยนหลอดโดยเร็วที่สุดเท่า ที่จะเป็นไปได้ ก่อนที่จะเปลี่ยนหลอด ให้แน่ใจว่าปิดเครื่องโปรเจ็กเตอร์ ถอดปลั๊กสายไฟ และให้มั่นใจว่าโปรเจ็กเตอร์เย็นลงอย่าง น้อย 30 นาที และหลอดเย็นสนิท

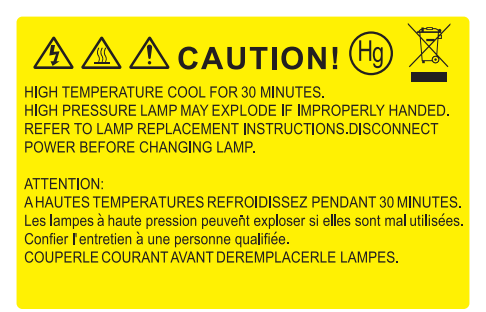

ี่การแจ้งเดือน: หากติดตั้งบนเพดาน โปรดใช้ความระมัดระวังเมื่อเปิดแผงสำหรับเปลี่ยนหลอด แนะนำว่าให้สวม แว่นตาเพื่อความปลอดภัยถ้าจะเปลี่ยนหลอดเมื่อติดตั้งบนเพดาน ต้องใช้ความระมัดระวังเพื่อป้องกันไม่ให้ชิ้นส่วนที่

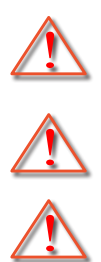

การแจ้งเดือน: ฝาครอบหลอดร้อน! ปล่อยให้เย็นลงก่อนที่จะเปลี่ยนหลอด!

ี่การแจ้งเดือน: เพื่อลดความเสี่ยงของการบาดเจ็บส่วนตัว อย่าทำชุดหลอดหล่นหรือจับหลอดไฟ หลอดอาจแตกและ ทำให้เกิดการบาดเจ็บได้ถ้าทำหล่น

## การบำรุงรักษา

### การเปลี่ยนหลอด (ต่อ)

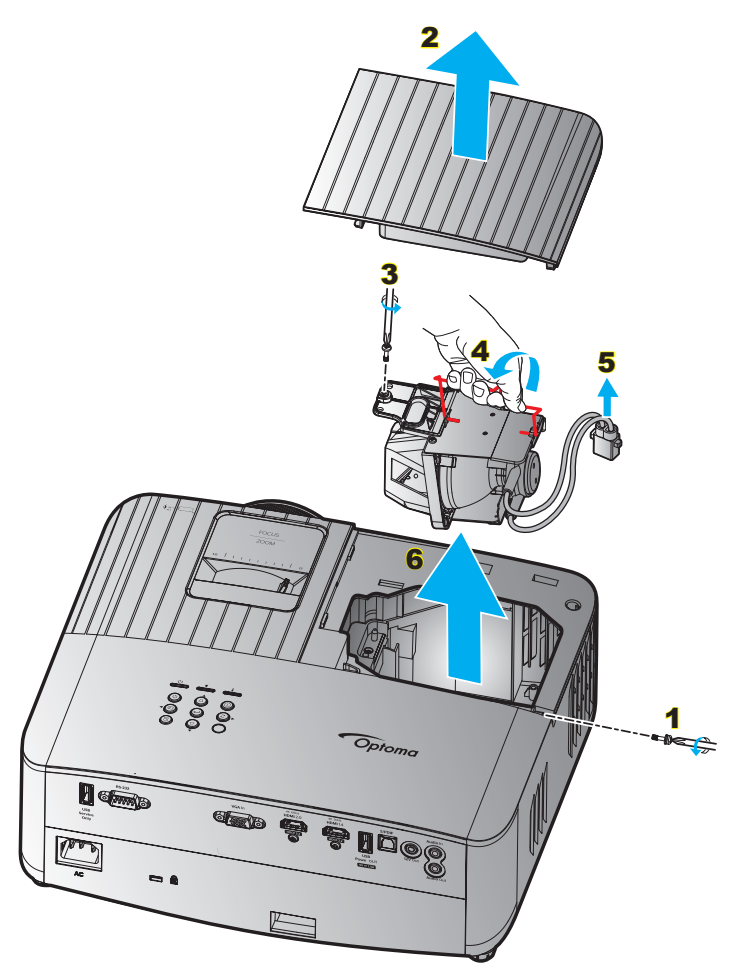

ขั้นตอน:

- ปิดเครื่องโปรเจ็กเตอร์โดยกดปุ่ม "⊕″ บนแผงปุ่มกดของโปรเจ็กเตอร์ หรือปุ่ม "⊕″ บนรีโมทคอนโทรล
- 2. ปล่อยให้โปรเจคเตอร์เย็นลงอย่างน้อย 30 นาที
- 3. ถอดสายเพาเวอร์ออก
- ไขสกรูที่ยึดฝาปิดด้านบนออก 1
- 5. ถอดฝาครอบหลอด <mark>2</mark>
- 6. ไขสกรูบนชุดหลอดออก <mark>3</mark>
- ยกที่จับหลอดขึ้น 4
- 8. ถอดสายหลอดไฟออก 5
- 9. ถอดโมดูลหลอดไฟออกอย่างระมัดระวัง <mark>6</mark>
- 10. ในการใส่ชุดหลอดกลับคืน ให้ทำขั้นตอนก่อนหน้าในลำดับย้อนกลับ
- 11. เปิดเครื่องโปรเจคเตอร์และรีเซ็ตตัวจับเวลาหลอดไฟ
- 12. ลบชั่วโมงหลอดภาพ: (i) กด "เมนู" → (ii) เลือก "Setup (ตั้งค่า)" → (iii) เลือก "Lamp Settings (การปรับค่าหลอด)" → (iv) เลือก "Lamp Reset (ลบชั่วโมงหลอดภาพ)" → (v) เลือก "Yes (ใช่)"

#### หมายเห<mark>ตุ</mark>:

- โปรเจ็กเตอร์ไม่สามารถ เปิดเครื่องได้ ถ้าไม่ใส่ ฝาปิดหลอดกลับเข้า ไปในโปรเจ็กเตอร์
- อย่าสัมผัสบริเวณกระจกของหลอดไฟ น้ำมันทามือสามารถทำให้หลอดไฟแตกได้ ใช้ผ้าแห้งในการทำความสะอาด ชุดหลอดถ้าโดนโดยไม่ตั้งใจ

## การบำรุงรักษา

## การติดตั้งและการทำความสะอาดตัวกรองฝุ่น

## การติดตั้งตัวกรองฝุ่น

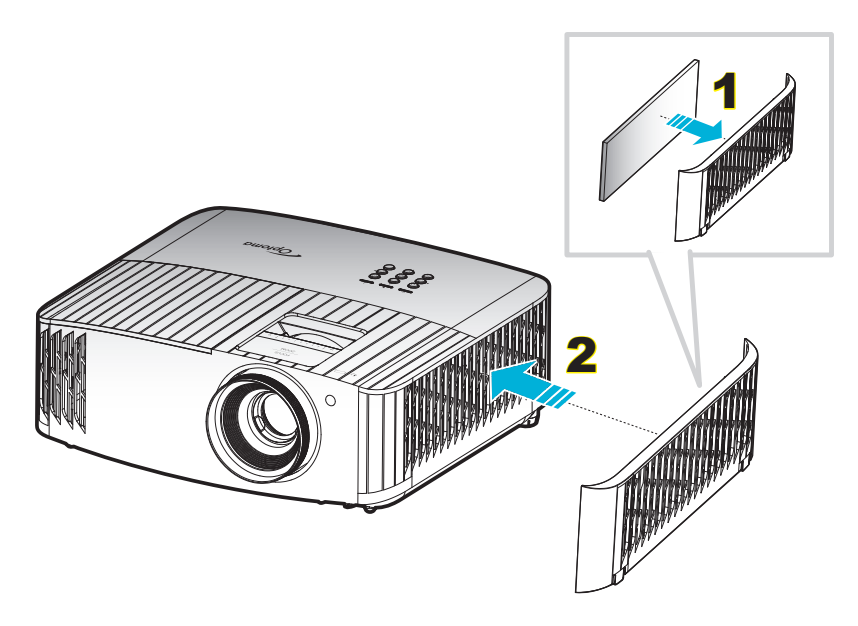

#### หม<mark>ายเหตุ:</mark>

- ดัวกรองฝุ่นจำเป็น/มีให้เฉพาะในภูมิภาคที่ได้รับการคัดเลือกแล้วว่ามีฝุ่นมาก
- ไม่จำเป็นต้องใช้ดัวกรองฝุ่นในภูมิภาคอเมริกาเหนือ

### การทำความสะอาดตัวกรองฝุ่น

เราแนะนำให้ทำความสะอาดตัวกรองฝุ่นทุกสามเดือน ทำความสะอาดบ่อยขึ้นถ้าใช้โปรเจคเตอร์ในสภาพแวดล้อมที่มีฝุ่น ขั้นตอน:

- 1. ปิดเครื่องโปรเจ็กเตอร์โดยกดปุ่ม "⊕" บนแผงปุ่มกดของโปรเจ็กเตอร์ หรือปุ่ม "⊕" บนรีโมทคอนโทรล
- 2. ถอดสายเพาเวอร์ออก
- ดึงกล่องฟิลเตอร์กรองฝุ่นไปทางด้านข้าง แล้วถอดออกจากด้านขวาของโปรเจ็กเตอร์ 1
- ถอดฟิลเตอร์กรองอากาศอย่างระมัดระวัง แล้วทำความสะอาดหรือเปลี่ยนแผ่นกรองฝุ่น 2
- 5. ในการติดตั้งตัวกรองฝุ่น ให้ทำขั้นตอนก่อนหน้ากลับกัน

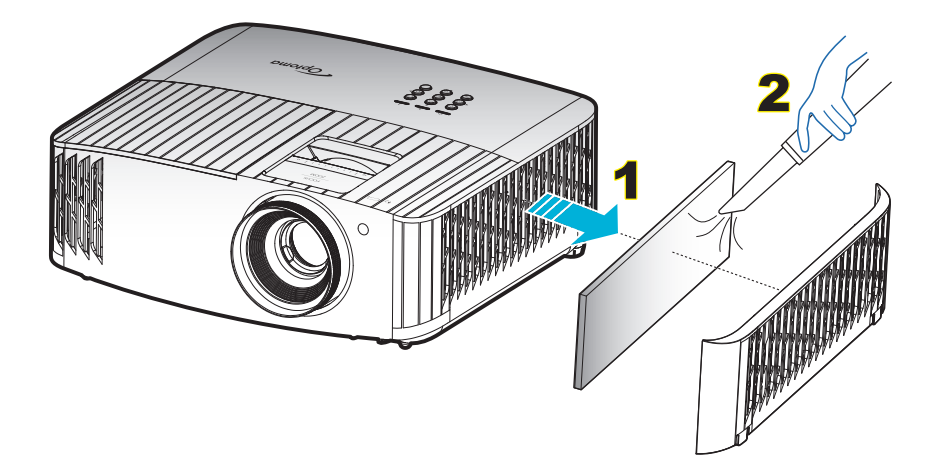

## ความละเอียดที่ใช้งานได้

#### ความเข้ากันได้ทางวิดีโอ

| สัญญาณ | ความละเอียด                                         |
|--------|-----------------------------------------------------|
| SDTV   | 480i/p, 576i/p                                      |
| HDTV   | 720p (50/60Hz), 1080i (50/60Hz), 1080p (24/50/60Hz) |
| UHD    | 2160p (24/50/60Hz)                                  |

#### ไทม์มีงวิดีโออย่างละเอียด

| สัญญาณ       | ความละเอียด | อัตรารีเฟรช (Hz) | หมายเหตุ         |
|--------------|-------------|------------------|------------------|
| SDTV (480i)  | 640 x 480   | 60               |                  |
| SDTV (480p)  | 640 x 480   | 60               |                  |
| SDTV (576i)  | 720 x 576   | 50               |                  |
| SDTV (576p)  | 720 x 576   | 50               | สำหรับคอมโพเนนท์ |
| HDTV (720p)  | 1280 x 720  | 50/60            |                  |
| HDTV (1080i) | 1920 x 1080 | 50/60            |                  |
| HDTV (1080p) | 1920 x 1080 | 24/50/60         |                  |
| UHD (2160p)  | 3840 x 2160 | 24/50/60         | สำหรับ 4K UHD    |

#### ความเข้ากันได้กับคอมพิวเตอร์ (PC)

| žolosol  |             | ความถี H | อัตราการรีเฟรช |        |              |              |          |
|----------|-------------|----------|----------------|--------|--------------|--------------|----------|
| สญญาณ    | ความละเอยด  | (KHz)    | (Hz)           | วิดีโอ | ดิจิทัล      | อนาล็อก      | หมายเหตุ |
|          | 720 x 400   | 31.5     | 70             |        | $\checkmark$ | $\checkmark$ |          |
|          | 720 x 400   | 37.9     | 85             |        | $\checkmark$ | $\checkmark$ |          |
|          | 720 x 576   |          | 50             |        | $\checkmark$ | $\checkmark$ |          |
| VGA      | 640 x 480   | 31.5     | 60             |        | $\checkmark$ | $\checkmark$ |          |
| VUA      | 640 x 480   |          | 67             |        | $\checkmark$ | $\checkmark$ |          |
|          | 640 x 480   | 37.9     | 72.8           |        | $\checkmark$ | $\checkmark$ | 72Hz     |
|          | 640 x 480   | 37.5     | 75             |        | $\checkmark$ | $\checkmark$ |          |
|          | 640 x 480   | 43.3     | 85             |        | $\checkmark$ | $\checkmark$ |          |
|          | 800 x 600   | 35.2     | 56.3           |        | $\checkmark$ | $\checkmark$ | 56Hz     |
|          | 800 x 600   | 37.9     | 60.3           |        | $\checkmark$ | $\checkmark$ | 60Hz     |
| SVGA     | 800 x 600   | 46.9     | 75             |        | $\checkmark$ | $\checkmark$ |          |
|          | 800 x 600   | 48.1     | 72.2           |        | $\checkmark$ | $\checkmark$ | 72Hz     |
|          | 800 x 600   | 53.7     | 85.1           |        | $\checkmark$ | $\checkmark$ | 85Hz     |
|          | 832 x 624   |          | 75             |        | $\checkmark$ | $\checkmark$ |          |
|          | 1024 x 768  | 48.4     | 60             |        | $\checkmark$ | $\checkmark$ |          |
|          | 1024 x 768  | 56.5     | 70.1           |        | $\checkmark$ | $\checkmark$ | 70Hz     |
| XGA      | 1024 x 768  | 60       | 75             |        | $\checkmark$ | $\checkmark$ |          |
|          | 1024 x 768  | 68.7     | 85             |        | $\checkmark$ | $\checkmark$ |          |
|          | 1024 x 768  |          | 120            |        | ไม่มี        | $\checkmark$ |          |
|          | 1152 x 864  |          | 75             |        | $\checkmark$ | $\checkmark$ |          |
|          | 1280 x 720  |          | 50             |        | $\checkmark$ | $\checkmark$ |          |
| HD720    | 1280 x 720  |          | 60             |        | $\checkmark$ | $\checkmark$ |          |
|          | 1280 x 720  | 92.62    | 120            |        | ไม่มี        | $\checkmark$ |          |
|          | 1280 x 768  | 47.4     | 60             |        | $\checkmark$ | $\checkmark$ |          |
| WXGA     | 1280 x 768  |          | 75             |        | $\checkmark$ | $\checkmark$ |          |
|          | 1280 x 768  |          | 85             |        | $\checkmark$ | $\checkmark$ |          |
| WXGA-800 | 1280 x 800  |          | 60             |        | $\checkmark$ | $\checkmark$ |          |
|          | 1280 x 1024 | 64       | 60             |        | $\checkmark$ | $\checkmark$ |          |
| SXGA     | 1280 x 1024 | 80       | 75             |        | $\checkmark$ | $\checkmark$ |          |
|          | 1280 x 1024 | 91.1     | 85             |        | $\checkmark$ | $\checkmark$ |          |
| SXGA+    | 1400 x 1050 |          | 60             |        | ไม่มี        | $\checkmark$ |          |

| *                     |              | ความถี H | อัตราการรีเฟรช |              |              |              |          |
|-----------------------|--------------|----------|----------------|--------------|--------------|--------------|----------|
| មរពិរពិរមក            | คาเมตรเอยด   | (KHz)    | (Hz)           | วิดีโอ       | ดิจิทัล      | อนาล็อก      | หมายเหตุ |
| UXGA                  | 1600 x1200   | 75       | 60             |              | $\checkmark$ | $\checkmark$ |          |
|                       | 1920 x 1080  |          | 24             |              | $\checkmark$ | $\checkmark$ |          |
| HD1080                | 1920 x 1080  |          | 50             |              | $\checkmark$ | $\checkmark$ |          |
|                       | 1920 x 1080  |          | 60             |              | $\checkmark$ | $\checkmark$ |          |
| WUXGA <sup>(*1)</sup> | 1920 x 1200  |          | 60             |              | $\checkmark$ | $\checkmark$ |          |
| HDTV                  | 1920 x 1080i |          | 50             | ไม่มี        | $\checkmark$ | $\checkmark$ |          |
|                       | 1920 x 1080i |          | 60             | ไม่มี        | $\checkmark$ | $\checkmark$ |          |
|                       | 1920 x 1080p |          | 24             | ไม่มี        | $\checkmark$ | $\checkmark$ |          |
|                       | 1920 x 1080p |          | 50             | ไม่มี        | $\checkmark$ | $\checkmark$ |          |
|                       | 1920 x 1080p |          | 60             | ไม่มี        | $\checkmark$ | $\checkmark$ |          |
|                       | 1280 x 720   | 45       | 60             | $\checkmark$ | ไม่มี        | ไม่มี        |          |
|                       | 1280 x 720p  |          | 50             | ไม่มี        | $\checkmark$ | $\checkmark$ |          |
|                       | 1280 x 720p  |          | 60             | ไม่มี        | $\checkmark$ | $\checkmark$ |          |
| SDTV                  | 720 x 576    | 31.3     | 50             | $\checkmark$ | ไม่มี        | ไม่มี        |          |
|                       | 720 x 576i   |          | 50             | ไม่มี        | $\checkmark$ | $\checkmark$ |          |
|                       | 720 x 576p   |          | 50             | ไม่มี        | $\checkmark$ | $\checkmark$ |          |
|                       | 720 x 480    | 31.5     | 60             | $\checkmark$ | ไม่มี        | ไม่มี        |          |
|                       | 720 x 480i   |          | 60             | ไม่มี        | $\checkmark$ | $\checkmark$ |          |
|                       | 720 x 480p   |          | 60             | ไม่มี        | $\checkmark$ | $\checkmark$ |          |

#### หม<mark>ายเหตุ:</mark>

- ``√″ หมายถึงความละเอียดที่สนับสนุน, ``N/A″ หมายถึงความละเอียดที่ไม่สนับสนุน
- (\*1) 1920 x 1200 @60Hz สนับสนุนเฉพาะ RB (Reduced Blanking)

#### ความเข้ากันได้กับคอมพิวเตอร์ (Mac)

| ความละเอียด                 |    | ความเข้ากันได้กับ<br>Macbook |              | ความเข้ากันได้กับ<br>Macbook Pro (Intel) |              | ความเข้ากันได้กับ<br>Power Mac G5 |              | ความเข้ากันได้กับ<br>Power Mac G4 |              |
|-----------------------------|----|------------------------------|--------------|------------------------------------------|--------------|-----------------------------------|--------------|-----------------------------------|--------------|
|                             | Hz | ดิจิทัล                      | อนาล็อก      | ดิจิทัล                                  | อนาล็อก      | ดิจิทัล                           | อนาล็อก      | ดิจิทัล                           | อนาล็อก      |
| 800 x 600                   | 60 | $\checkmark$                 | $\checkmark$ | $\checkmark$                             | $\checkmark$ | ไม่มี                             | ไม่มี        | $\checkmark$                      | ไม่มี        |
| 800 x 600                   | 72 | $\checkmark$                 | $\checkmark$ | $\checkmark$                             | $\checkmark$ | ไม่มี                             | $\checkmark$ | $\checkmark$                      | $\checkmark$ |
| 800 x 600                   | 75 | $\checkmark$                 | $\checkmark$ | $\checkmark$                             | $\checkmark$ | ไม่มี                             | $\checkmark$ | $\checkmark$                      | $\checkmark$ |
| 800 x 600                   | 85 | $\checkmark$                 | $\checkmark$ | ไม่มี                                    | $\checkmark$ | ไม่มี                             | $\checkmark$ | $\checkmark$                      | $\checkmark$ |
| 1024 x 768                  | 60 | $\checkmark$                 | $\checkmark$ | $\checkmark$                             | $\checkmark$ | ไม่มี                             | $\checkmark$ | $\checkmark$                      | $\checkmark$ |
| 1024 x 768                  | 70 | $\checkmark$                 | $\checkmark$ | $\checkmark$                             | $\checkmark$ | ไม่มี                             | $\checkmark$ | $\checkmark$                      | $\checkmark$ |
| 1024 x 768                  | 75 | $\checkmark$                 | $\checkmark$ | $\checkmark$                             | $\checkmark$ | ไม่มี                             | $\checkmark$ | $\checkmark$                      | $\checkmark$ |
| 1024 x 768                  | 85 | $\checkmark$                 | $\checkmark$ | $\checkmark$                             | $\checkmark$ | ไม่มี                             | $\checkmark$ | $\checkmark$                      | $\checkmark$ |
| 1280 x 720                  | 60 | $\checkmark$                 | $\checkmark$ | $\checkmark$                             | $\checkmark$ | ไม่มี                             | $\checkmark$ | $\checkmark$                      | $\checkmark$ |
| 1280 x 768                  | 60 | $\checkmark$                 | $\checkmark$ | $\checkmark$                             | $\checkmark$ | ไม่มี                             | ไม่มี        | ไม่มี                             | $\checkmark$ |
| 1280 x 768                  | 75 | ไม่มี                        | $\checkmark$ | ไม่มี                                    | $\checkmark$ | ไม่มี                             | $\checkmark$ | $\checkmark$                      | $\checkmark$ |
| 1280 x 768                  | 85 | ไม่มี                        | $\checkmark$ | ไม่มี                                    | $\checkmark$ | ไม่มี                             | ไม่มี        | ไม่มี                             | $\checkmark$ |
| 1280 x 800                  | 60 | ไม่มี                        | $\checkmark$ | ไม่มี                                    | $\checkmark$ | ไม่มี                             | $\checkmark$ | $\checkmark$                      | $\checkmark$ |
| 1280 x 1024                 | 60 | $\checkmark$                 | ไม่มี        | ไม่มี                                    | $\checkmark$ | ไม่มี                             | $\checkmark$ | $\checkmark$                      | $\checkmark$ |
| 1280 x 1024                 | 75 | $\checkmark$                 | ไม่มี        | ไม่มี                                    | $\checkmark$ | ไม่มี                             | $\checkmark$ | $\checkmark$                      | ไม่มี        |
| 1920 x 1080                 | 60 | $\checkmark$                 | ไม่มี        | ไม่มี                                    | $\checkmark$ | ไม่มี                             | $\checkmark$ | $\checkmark$                      | $\checkmark$ |
| 1920 x 1200 <sup>(*1)</sup> | 60 | $\checkmark$                 | ไม่มี        | ไม่มี                                    | $\checkmark$ | ไม่มี                             | $\checkmark$ | $\checkmark$                      | $\checkmark$ |
| 3840 x 2160                 | 60 |                              |              |                                          |              |                                   |              |                                   |              |

#### หม<mark>ายเหตุ:</mark>

- ``√″ หมายถึงความละเอียดที่สนับสนุน, ``N/A″ หมายถึงความละเอียดที่ไม่สนับสนุน
- (\*1) 1920 x 1200 @60Hz สนับสนุนเฉพาะ RB (Reduced Blanking)

#### ความเข้ากันได้กับ HDMI

| สัญญาณ       | ความละเอียด                 | อัตรารีเฟรช (Hz) | หมายเหตุสำหรับ Mac |
|--------------|-----------------------------|------------------|--------------------|
| VGA          | 640 x 480                   | 60               | Mac 60/72/85       |
| SVGA         | 800 x 600                   | 6072/85/120      | Mac 60/72/85       |
| XGA          | 1024 x 768                  | 60/70/75/85/120  | Mac 60/70/75/85    |
| SDTV (480i)  | 640 x 480                   | 60               |                    |
| SDTV (480p)  | 640 x 480                   | 60               |                    |
| SDTV (576i)  | 720 x 576                   | 50               |                    |
| SDTV (576p)  | 720 x 576                   | 50               |                    |
| HDTV (720p)  | 1280 x 720                  | 50/60            | Mac 60             |
|              | 1280 x 768                  | 60/75/85         | Mac 75             |
| WXGA         | 1280 x 800                  | 60/120           | Mac 60             |
| WXGA         | 1366 x 768                  | 60               |                    |
| WXGA+        | 1440 x 900                  | 60/120 (RB)      | Mac 60             |
| SXGA         | 1280 x 1024                 | 60/75/85         | Mac 60/75          |
| SXGA+        | 1400 x 1050                 | 60/85            |                    |
| UXGA         | 1600 x 1200                 | 60/65/70/75/85   |                    |
| HDTV (1080i) | 1920 x 1080                 | 50/60            |                    |
| HDTV (1080p) | 1920 x 1080                 | 24/30/50/60/120  | Mac 60             |
| WUXGA        | 1920 x 1200 <sup>(*1)</sup> | 60               | Mac 60RB           |
| WQHD         | 2560 x 1440                 | 60RB             |                    |
| UHD (2160p)  | 3840 x 2160                 | 24/30/50/60      | Mac 24/30          |
|              | 4096 x 2160                 | 24/30/50/60      | Mac 24             |

#### หม<mark>ายเหตุ:</mark>

- ``√″ หมายถึงความละเอียดที่สนับสนุน, ``N/A″ หมายถึงความละเอียดที่ไม่สนับสนุน
- (\*1) 1920 x 1200 @60Hz สนับสนุนเฉพาะ RB (Reduced Blanking)

#### สนับสนุนไทม์มึง 3D สำหรับ HDMI1.4a 3D

#### สำหรับบลูเรย์ 3D

| อัตราเฟรม 2D ทีสนับสนุน | ไทม์มึง                     | รูปแบบ              |
|-------------------------|-----------------------------|---------------------|
| 59/60Hz ตัวเลือก:       | 1920 x 1080p @ 23.98 / 24Hz | การรวบเฟรม          |
|                         | 1280 x 720p @ 59.94 / 60Hz  | การรวบเฟรม          |
|                         | 1920 x 1080i @ 59.94 / 60Hz | เคียงข้างกัน (ครึง) |
|                         | 1920 x 1080p @ 23.98 / 24Hz | บนและล่าง           |
|                         | 1280 x 720p @ 59.94 / 60Hz  | บนและล่าง           |
| 50Hz ตัวเลือก:          | 1920 x 1080p @ 23.98 / 24Hz | การรวบเฟรม          |
|                         | 1280 x 720p @ 50Hz          | การรวบเฟรม          |
|                         | 1920 x 1080i @ 50Hz         | เคียงข้างกัน (ครึง) |
|                         | 1920 x 1080p @ 23.98 / 24Hz | บนและล่าง           |
|                         | 1280 x 720p @ 50Hz          | บนและล่าง           |

#### ไทม์มีง PC 3D

|       | ไทม์มึง             | รูปแบบ                       |
|-------|---------------------|------------------------------|
| HDMI: | 1920 x 1080 @ 120Hz | Frame Sequential (กรอบລຳดับ) |
|       | 1280 x 800 @ 120Hz  |                              |
|       | 1024 x 768 @ 120Hz  |                              |
|       | 800 x 600 @ 120Hz   |                              |
|       | 640 x 480 @ 120Hz   |                              |
| VGA   | 1280 x 800 @ 120Hz  | Frame Sequential (กรอบลำดับ) |
|       | 1024 x 768 @ 120Hz  |                              |
|       | 800 x 600 @ 120Hz   |                              |
|       | 640 x 480 @ 120Hz   |                              |

|                                        |               | ขนาดหน้า | จอ W x H      |         | ระยะห่างการฉาย (D) |       |       |       |      |             |  |
|----------------------------------------|---------------|----------|---------------|---------|--------------------|-------|-------|-------|------|-------------|--|
| ขนาดความยาวทแยง<br>มม (บิ้า) ของหม้าจอ | (۱            | (ມ.)     |               | (ນີ້ວ)  |                    | (ນ.)  |       | (ฟุต) |      | ออพเขด (ทบ) |  |
| 16:9                                   | ความ<br>กว้าง | ความสูง  | ความ<br>กว้าง | ความสูง | ไวด์               | เทเล  | ไวด์  | เทเล  | (ม.) | (ນີ້ວ)      |  |
| 30                                     | 0.66          | 0.37     | 26.15         | 14.71   | 1.00               | 1.10  | -     | 3.59  | 0.02 | 0.07        |  |
| 40                                     | 0.89          | 0.50     | 34.86         | 19.61   | 1.33               | 1.46  | 4.36  | 4.79  | 0.03 | 0.09        |  |
| 60                                     | 1.33          | 0.75     | 52.29         | 29.42   | 1.99               | 2.19  | 6.53  | 7.19  | 0.04 | 0.13        |  |
| 70                                     | 1.55          | 0.87     | 61.01         | 34.32   | 2.32               | 2.56  | 7.62  | 8.38  | 0.05 | 0.16        |  |
| 80                                     | 1.77          | 1.00     | 69.73         | 39.22   | 2.66               | 2.92  | 8.71  | 9.58  | 0.05 | 0.18        |  |
| 90                                     | 1.99          | 1.12     | 78.44         | 44.12   | 2.99               | 3.29  | 9.80  | 10.78 | 0.06 | 0.20        |  |
| 100                                    | 2.21          | 1.25     | 87.16         | 49.03   | 3.32               | 3.65  | 10.89 | 11.98 | 0.07 | 0.22        |  |
| 120                                    | 2.66          | 1.49     | 104.59        | 58.83   | 3.98               | 4.38  | 13.07 | 14.37 | 0.08 | 0.27        |  |
| 150                                    | 3.32          | 1.87     | 130.74        | 73.54   | 4.98               | 5.48  | 16.33 | 17.97 | 0.10 | 0.34        |  |
| 180                                    | 3.98          | 2.24     | 156.88        | 88.25   | 5.98               | 6.57  | 19.60 | 21.56 | 0.12 | 0.40        |  |
| 200                                    | 4.43          | 2.49     | 174.32        | 98.05   | 6.64               | 7.31  | 21.78 | 23.95 | 0.14 | 0.45        |  |
| 250                                    | 5.53          | 3.11     | 217.89        | 122.57  | 8.30               | 9.13  | 27.22 | 29.94 | 0.17 | 0.56        |  |
| 300.6                                  | 6.65          | 3.74     | 262.00        | 147.37  | 9.98               | 10.98 | 32.73 | -     | 0.21 | 0.68        |  |

### ขนาดภาพและระยะห่างของโปรเจ็กเตอร์

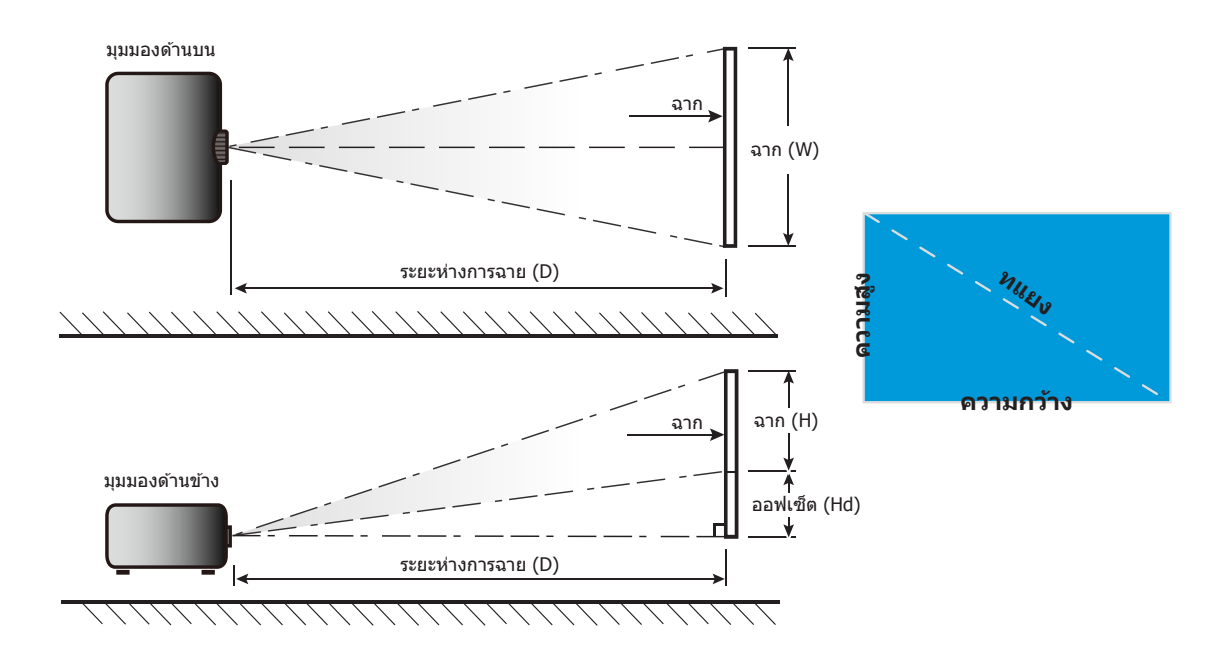

## ขนาดของเครื่องโปรเจ็กเตอร์และการติดตั้งกับเพดาน

- 1. เพื่อป้องกันความเสียหายต่อโปรเจคเตอร์ของคุณ โปรดใช้ชุดยึดเพดาน Optoma
- ถ้าคุณต้องการใช้ชุดติดตั้งบนเพดานของบริษัทอื่น โปรดตรวจดูให้แน่ใจว่าสกรูที่ใช้ยึดกับโปรเจคเตอร์ ตรงตาม ข้อมูลจำเพาะต่อไปนี้:
- ชนิดสกรู: M4 สำหรับการยึดสองจุด หรือ M6 สำหรับการยึดจุดเดียว
- ความยาวสกรูด่ำสุด: 10mm

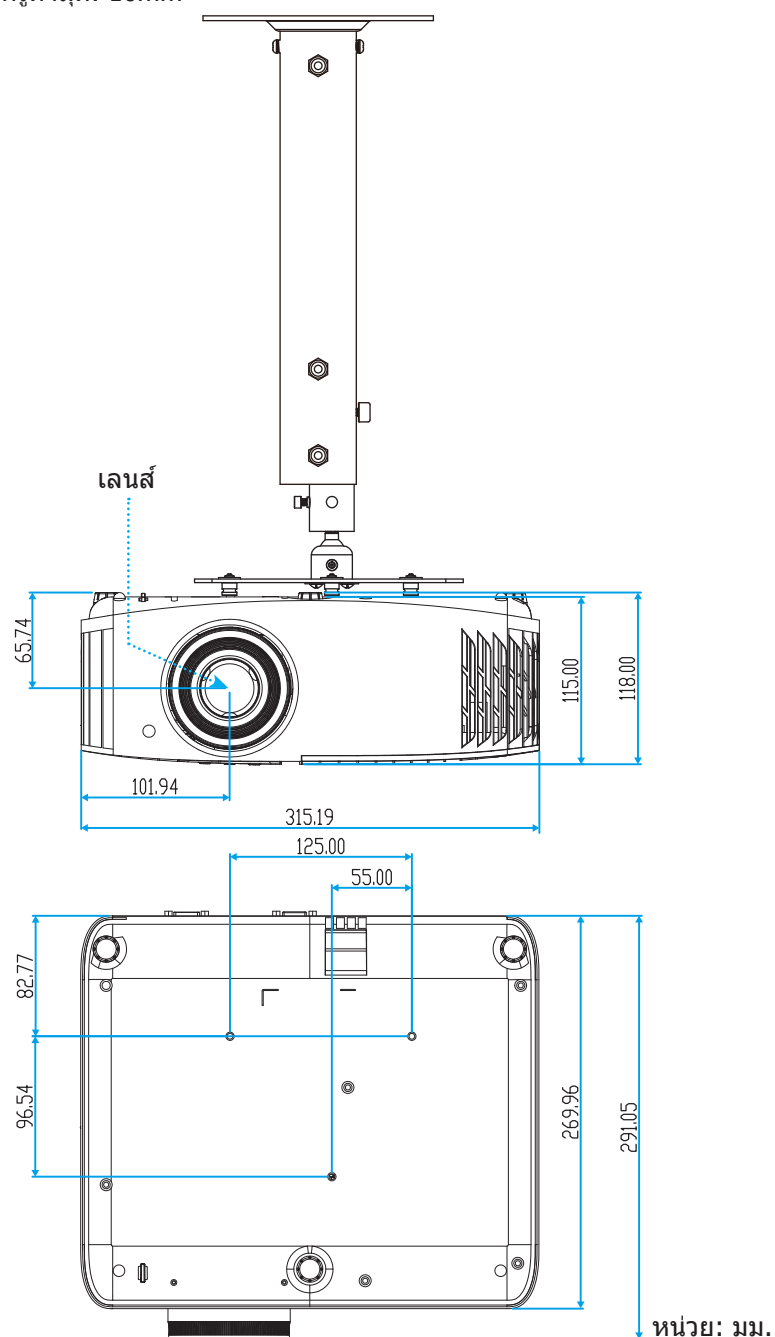

#### หมายเหตุ: โปรดทราบว่า ความเสียหายที่เกิดจากการติดตั้งที่ไม่ถูกต้อง จะทำให้การรับประกั นใช้ไม่ได้

1 การแจ้งเดือน:

- ถ้าคุณซื้อชุดยึดเพดานจากบริษัทอื่น โปรดมั่นใจว่าใช้ขนาดสกรูที่ถูกต้อง ขนาดสกรูจะแตกต่างกันไป ขึ้นอยู่กับ ความหนาของแผ่นโลหะยึด
- ให้แน่ใจว่าได้เว้นช่องว่างอย่างน้อย 10 ซม. ระหว่างเพดานและส่วนล่างของโปรเจคเตอร์
- หลีกเลี่ยงการติดดั้ง โปรเจคเตอร์ใกล้แหล่งกำเนิดความร้อน

## รหัสรีโมท IR

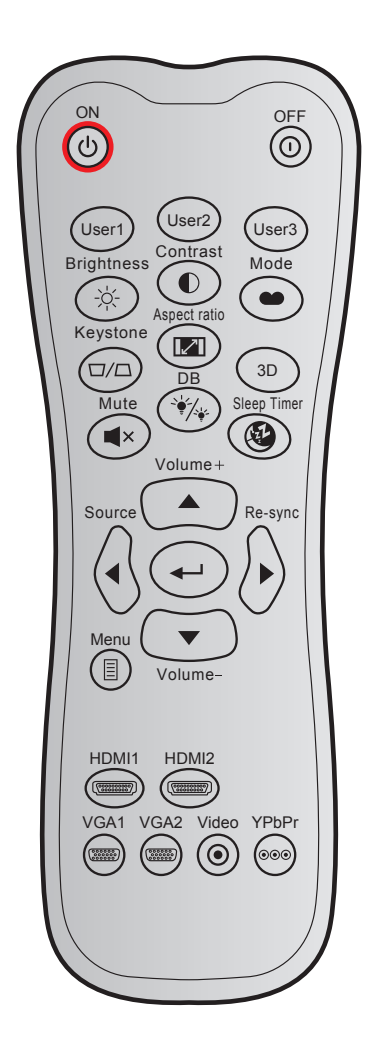

| ปุ่ม                         |     | รูปแบบ   | รหัสลูกค้า |        | รหัสปุ่ม |        | ດ້ວວຂຶ້ນວຍ                                                                 |  |
|------------------------------|-----|----------|------------|--------|----------|--------|----------------------------------------------------------------------------|--|
|                              |     | NEC      | ไบต์ 1     | ไบต์ 2 | ไบต์ 3   | ไบต์ 4 |                                                                            |  |
| เปิดเครื่อง                  | Ċ   | รูปแบบ 1 | 32         | CD     | 02       | FD     | กดเพื่อเปิดโปรเจคเตอร์                                                     |  |
| ปิดเครื่อง                   | ()  | รูปแบบ 1 | 32         | CD     | 2E       | D1     | กดเพื่อปิดโปรเจคเตอร์                                                      |  |
| ผู้ใช้1                      |     | รูปแบบ 1 | 32         | CD     | 36       | C9     |                                                                            |  |
| ผู้ใช้2                      |     | รูปแบบ 1 | 32         | CD     | 65       | 9A     | ปุ่มที่ผู้ใช้กำหนด                                                         |  |
| ผู้ใช้3                      |     | รูปแบบ 1 | 32         | CD     | 66       | 99     |                                                                            |  |
| Brightness<br>(ความสว่าง)    | ->  | รูปแบบ 1 | 32         | CD     | 41       | BE     | ปรับความสว่างของภาพ                                                        |  |
| Contrast<br>(คอนทราสต์)      |     | รูปแบบ 1 | 32         | CD     | 42       | BD     | ควบคุมระดับความแตกต่างระหว่างส่วนที่<br>สว่างที่สุดและมืดที่สุดของภาพ      |  |
| โหมดการ<br>แสดงภาพ           | ••• | รูปแบบ 1 | 32         | CD     | 05       | FA     | เลือกโหมดการแสดงผลสำหรับการตั้งค่าที่<br>เหมาะสมที่สุดสำหรับการใช้งานต่างๆ |  |
| แก <i>้</i> ภาพบิด<br>เบี้ยว |     | รูปแบบ 1 | 32         | CD     | 07       | F8     | กดเพื่อปรับความบิดเบี้ยวของภาพที่เกิดจาก<br>การเอียงโปรเจ็กเตอร์           |  |
| อัตราส่วน<br>ภาพ             |     | รูปแบบ 1 | 32         | CD     | 64       | 9B     | กดเพื่อเปลี่ยนอัตราส่วนภาพของภาพที่<br>แสดง                                |  |
| 3D (สามมิติ)                 |     | รูปแบบ 1 | 32         | CD     | 89       | 76     | กดเพื่อเปิด/ปิดการใช้งานพึงก์ชั่นโหมด 3<br>มิติ                            |  |

| ۵ <b>ا</b> ۵۱            |                                        | รูปแบบ รหัสลูกค้า |        | ลูกค้า | รหัสปุ่ม |        | ດ້ວວຄືພວຍ                                                                       |  |
|--------------------------|----------------------------------------|-------------------|--------|--------|----------|--------|---------------------------------------------------------------------------------|--|
| កំម                      |                                        | NEC               | ไบต์ 1 | ไบต์ 2 | ไบต์ 3   | ไบต์ 4 |                                                                                 |  |
| Mute (ซ่อน)              | ×                                      | รูปแบบ 1          | 32     | CD     | 52       | AD     | ปิด / เปิดเสียงชั่วคราว                                                         |  |
| DB<br>(Dynamic<br>Black) | **/**                                  | รูปแบบ 1          | 32     | CD     | 44       | BB     | ปรับความสว่างของภาพโดยอัตโนมัติ เพื่อ<br>ให้ได้สมรรถนะคอนทราสต์ที่เหมาะสมที่สุด |  |
| ตัวตั้งเวลาปิด           | æ                                      | รูปแบบ 1          | 32     | CD     | 63       | 9C     | ตั้งค่าช่วงเวลาการนับถอยหลัง                                                    |  |
| ระดับเสียง +             |                                        | รูปแบบ 2          | 32     | CD     | 11       | EE     | ปรับเพื่อเพิ่มเสียง                                                             |  |
|                          |                                        | รูปแบบ 2          | 32     | CD     | 11       | EE     |                                                                                 |  |
| •                        |                                        | รูปแบบ 2          | 32     | CD     | 10       | EF     | ใช้ ▲. ◀. ►. or ▼ เพื่อเลือกรายการ หรือ                                         |  |
| •                        |                                        | รปแบบ 2           | 32     | CD     | 12       | ED     | ทำการปรับสิ่งที่คุณเลือก                                                        |  |
| ▼                        | $\odot$                                | รูปแบบ 2          | 32     | CD     | 14       | EB     |                                                                                 |  |
| Source (แหล่ง<br>สัญญาณ) | J                                      | รูปแบบ 2          | 32     | CD     | 10       | EF     | กด "แหล่งสัญญาณ" เพื่อเลือกสัญญาณเข้า                                           |  |
| ป้อนปุ่ม                 | <b></b>                                | รูปแบบ 1          | 32     | CD     | 0F       | F0     | ยืนยันการเลือกรายการของคุณ                                                      |  |
| ซิงค์ใหม่                |                                        | รูปแบบ 2          | 32     | CD     | 12       | ED     | ซิงโครไนซ์โปรเจคเตอร์ไปยังสัญญาณเข้า<br>โดยอัตโนมัติ                            |  |
| ระดับเสียง -             |                                        | รูปแบบ 2          | 32     | CD     | 14       | EB     | ปรับเพื่อลดเสียง                                                                |  |
| เมนู                     | Ξ                                      | รูปแบบ 1          | 32     | CD     | 0E       | F1     | แสดงหรือออกจากเมนูแสดงบนหน้าจอของ<br>โปรเจคเตอร์                                |  |
| HDMI1<br>(HDMI 1.4)      | (******                                | รูปแบบ 1          | 32     | CD     | 16       | E9     | กด "HDMI1″ เพื่อเลือกแหล่งสัญญาณจาก<br>หัวต่อ HDMI 1                            |  |
| HDMI2<br>(HDMI 2.0)      |                                        | รูปแบบ 1          | 32     | CD     | 30       | CF     | กด "HDMI2" เพื่อเลือกแหล่งสัญญาณจาก<br>ขั้วต่อ HDMI 2                           |  |
| VGA1                     | (******                                | รูปแบบ 1          | 32     | CD     | 1B       | E4     | กด "VGA1″ เพื่อเลือกแหล่งสัญญาณจาก<br>หัวต่อ VGA                                |  |
| VGA2                     | (************************************* | รูปแบบ 1          | 32     | CD     | 1E       | E1     | ไม่มีฟังก์ชั้น                                                                  |  |
| วิดีโอ                   | ۲                                      | รูปแบบ 1          | 32     | CD     | 1C       | E3     | ไม่มีฟังก์ชั่น                                                                  |  |
| YPbPr                    | 000                                    | รูปแบบ 1          | 32     | CD     | 17       | E8     | ไม่มีฟังก์ชั่น                                                                  |  |

### การแก้ไขปัญหา

ถ้าคุณมีปัญหากับโปรเจคเตอร์ของคุณ โปรดดูข้อมูลต่อไปนี้ ถ้าปัญหายังคงมีอยู่ โปรดติดต่อร้านค้าปลีก หรือศูนย์บริการใน ประเทศของคุณ

### ปัญหาเกี่ยวกับภาพ

#### 🛛 ไม่มีภาพปรากฏบนหน้าจอ

- ตรวจดูให้แน่ใจว่าสายเคเบิล และการเชื่อมต่อทั้งหมดถูกต้อง และเชื่อมต่อ ไว้อย่างแน่นหนา ตามที่อธิบายไว้ใน ส่วน "การติดตั้ง"
- ตรวจดูให้แน่ใจว่าขาของขั้วต่อไม่งอ หรือหัก
- ตรวจสอบว่าได้ติดตั้งหลอดไฟฉายภาพอย่างมั่นคง โปรดดูที่หมวด "การเปลี่ยนหลอดไฟ" ที่หน้า 40-41
- ตรวจดูให้แน่ใจว่าคุณสมบัติ "ปิดเสียง" ไม่ได้เปิดอยู่
- ภาพไม่ได้โฟกัส
  - ปรับแหวนโฟกัสที่เลนส์ของโปรเจคเตอร์ โปรดดูหน้า *16*
  - ตรวจดูให้แน่ใจว่าหน้าจอการฉายอยู่ระหว่างระยะทางที่ต้องการจากโปรเจคเตอร์ (โปรดดูหน้า 47)
- ภาพถูกยืดออกเมื่อแสดงภาพยนตร์ DVD 16:9
  - เมื่อคุณเล่น DVD จอกว้าง หรือ DVD 16:9 โปรเจคเตอร์จะแสดงภาพที่ดีที่สุดในรูปแบบ 16: 9 ที่ด้านของ โปรเจคเตอร์
  - ถ้าคุณเล่นภาพยนตร์ DVD รูปแบบ LBX โปรดเปลี่ยนรูปแบบเป็น LBX ใน OSD ของโปรเจคเตอร์
  - ถ้าคุณเล่นภาพยนตร์ DVD ที่มีรูปแบบ 4:3 โปรดเปลี่ยนรูปแบบเป็น 4:3 ใน OSD ของโปรเจคเตอร์
  - โปรดตั้งค่ารูปแบบการแสดงผลเป็นชนิดอัตราส่วนภาพ 16:9 (กว้าง) บนเครื่องเล่น DVD ของคุณ
- ภาพมีขนาดเล็กหรือใหญ่เกินไป
  - ปรับปุ่มซูมที่ส่วนบนของโปรเจคเตอร์
  - เลื่อนเครื่องโปรเจ็กเตอร์ให้ใกล้หรือห่างจากจอภาพ
  - กดปุ่ม "เมนู" บนแผงควบคุมโปรเจ็กเตอร์, ไปที่ "Display (หน้าจอ)-->Aspect Ratio (สัดส่วนภาพ)" ลองการตั้ง ค่าต่างๆ
- 🔹 ภาพด้านข้างเอียง:
  - ถ้าเป็นไปได้ ทำการปรับตำแหน่งวางของโปรเจคเตอร์ให้อยู่ตรงกลางของหน้าจอ และต่ำกว่าส่วนล่างของหน้าจอ
- 🔋 ภาพกลับด้าน
  - เลือก "Setup (ตั้งค่า)-->Projection (การฉายภาพ)" จาก OSD และปรับทิศทางการฉายภาพ
- 🔹 ภาพซ้อนและเบลอ
  - ตรวจดูให้แน่ใจว่า "Display Mode (โหมดการแสดงภาพ)" ไม่ได้เป็น 3 มิติ เพื่อหลีกเลี่ยงไม่ให้ภาพ 2 มิติปกติ ปรากฏเป็นภาพซ้อนที่เบลอ

## ปัญหาอื่นๆ

- โปรเจคเตอร์หยุดตอบสนองต่อปุ่มควบคุมทั้งหมด
  - ถ้าเป็นไปได้ ให้ปิดโปรเจคเตอร์ จากนั้นถอดสายเพาเวอร์ และรอเป็นเวลาอย่างน้อย 20 วินาทีก่อนที่จะเชื่อมต่อ เพาเวอร์อีกครั้ง
- หลอดไหม้ หรือส่งเสียงดัง
  - เมื่อสิ้นสุดอายุหลอด หลอดจะไหม้และอาจส่งเสียงดังเปาะ หากเกิดเหตุการณ์นี้ โปรเจคเตอร์จะไม่เปิดจนกว่าจะ
     เปลี่ยนชุดหลอด ในการเปลี่ยนหลอด ให้ปฏิบัติตามขั้นตอนที่ระบุไว้ภายในหมวด "การเปลี่ยนหลอดไฟ" หน้า 40-41

## ปัญหาเกี่ยวกับรีโมทคอนโทรล

- กำรีโมทคอนโทรลไม่ทำงาน
  - ตรวจสอบมุมการทำงานของรีโมทคอนโทรลให้อยู่ภายในขอบเขต ±15° จากตัวรับสัญญาณ IR บนโปรเจ็กเตอร์
  - ตรวจดูให้แน่ใจว่าไม่มีอะไรขวางกั้นระหว่างรีโมทคอนโทรลและโปรเจคเตอร์ ย้ายไปในระยะ 7 ม. (~22 ฟุต) จาก โปรเจ็กเตอร์
  - ตรวจดูให้แน่ใจว่าใส่แบตเตอรื่อย่างถูกต้อง
  - เปลี่ยนแบตเตอรี่ถ้าแบตเตอรี่หมด

### ไฟแสดงสถานะการเตือน

เมื่อไฟแสดงสถานะการเดือน (ดูด้านล่าง) ติดขึ้น โปรเจคเตอร์จะปิดเครื่องโดยอัตโนมัติ:

- ไฟแสดงสถานะ LED "หลอดไฟ" จะติดเป็นสีแดง และถ้าเครื่อง "เปิด/สแตนด์บาย" ไฟแสดงสถานะจะกะพริบเป็น สีแดง
- LED แสดงสถานะ "อุณหภูมิ" ดิดเป็นสีแดง และถ้าเครื่อง "เปิด/สแตนด์บาย" ไฟแสดงสถานะจะกะพริบเป็นสีแดง นี่หมายความว่า โปรเจคเตอร์ร้อนเกินไป ภายใต้สถานการณ์ปกติ สามารถเปิดโปรเจคเตอร์กลับขึ้นมาใหม่ได้
- ไฟแสดงสถานะ LED "อุณหภูมิ" กะพริบเป็นสีแดง และถ้าเครื่อง "เปิด/สแตนด์บาย" ไฟแสดงสถานะจะกะพริบเป็น สีแดง

ถอดปลั๊กสายไฟจากโปรเจคเตอร์ รอเป็นเวลา 30 วินาที และลองอีกครั้ง ถ้าไฟแสดงสถานะการเดือนติดขึ้นอีกครั้ง โปรดติดต่อ ศูนย์บริการที่ใกล้ที่สุดเพื่อขอความช่วยเหลือ

### ข้อความแสงไฟ LED

|                                    | LEI     | D เปิด/สแตนด์บาย                                                                                      | LED อุณหภูมิ | LED หลอดไฟ |
|------------------------------------|---------|----------------------------------------------------------------------------------------------------|--------------|------------|
| ขอความ                             | (สีแดง) | (น้ำเงิน)                                                                                             | (สีแดง)      | (สีแดง)    |
| สถานะสแตนด์บาย<br>(ต่อสายเพาเวอร์) | ติดตลอด |                                                                                                    |              |            |
| เปิดเครื่อง (อุ่นเครื่อง)          |         | กะพริบ<br>(0.5 วินาที ปิด / 0.5 วินาที เปิด)                                                          |              |            |
| เปิดเครื่อง และหลอดสว่างขึ้น       |         | ดิดตลอด                                                                                               |              |            |
| ปิด (ทำให้เย็น)                    |         | กะพริบ<br>(0.5 วินาที ปิด / 0.5 วินาที เปิด)<br>กลับไปยังไฟสีแดงที่ดิดตลอดเมื่อปิด<br>พัดลมทำความเย็น |              |            |
| ผิดพลาด (หลอดเสีย)                 | กะพริบ  |                                                                                                    |              | ดิดตลอด    |
| ผิดพลาด (พัดลมไม่ทำงาน)            | กะพริบ  |                                                                                                    | กะพริบ       |            |
| ผิดพลาด (อุณหภูมิเกิน)             | กะพริบ  |                                                                                                    | ติดตลอด      |            |
| สถานะสแตนด์บาย<br>(โหมดเผาไหมั)    |         | กะพริบ                                                                                                |              |            |
| เผาไหม้ (อุ่นเครื่อง)              |         | กะพริบ                                                                                                |              |            |
| เผาไหม้ (ระบายความร้อน)            |         | กะพริบ                                                                                                |              |            |
| เผาไหม้ (ใช้หลอด)                  |         | กะพริบ<br>(3 วินาที เปิด / 1 วินาที ปิด)                                                              |              |            |
| เผาไหม้ (ไม่ใช้หลอด)               |         | กะพริบ<br>(1 วินาที เปิด / 3 วินาที ปิด)                                                              |              |            |

ปิดเครื่อง:

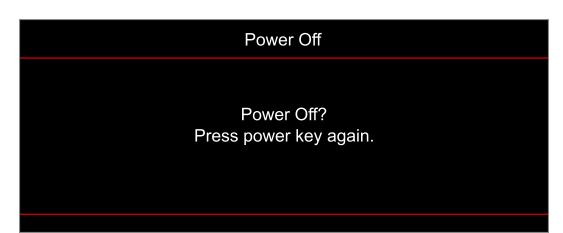

• เดือนอุณหภูมิ:

| Warning                                                                                                    |
|----------------------------------------------------------------------------------------------------|
|                                                                                                    |
|                                                                                                    |
| Please:                                                                                                    |
| 1. Make sure air in and outlets are not blocked.                                                                                        |
| <ol> <li>Make sure the environment temperature is under 45 degree C.</li> <li>If the problem persists in spite of the above.</li> </ol> |
| Please contact a service center for repair.                                                                                             |
|                                                                                                    |
|                                                                                                    |

• เดือนหลอด:

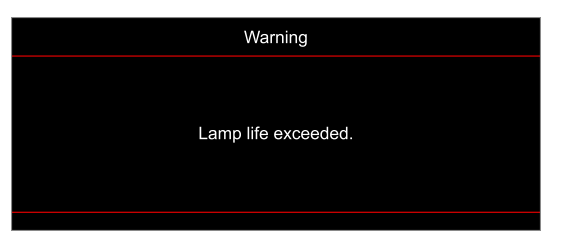

• พัดลมไม่ทำงาน:

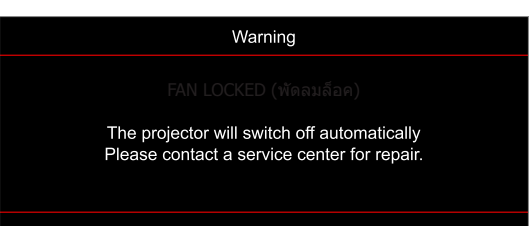

อยู่นอกช่วงที่แสดงภาพ:

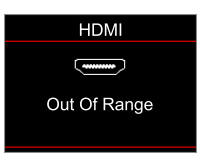

คำเตือนพลังงานต่ำ:

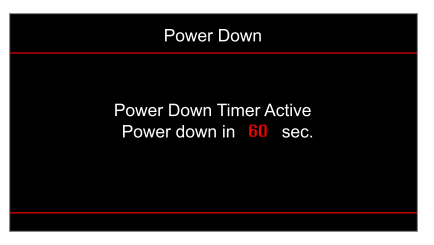

### ข้อมูลจำเพาะ

| การมองเห็น                       | คำอธิบาย                                                      |  |  |  |  |  |
|----------------------------------|---------------------------------------------------------------|--|--|--|--|--|
|                                  | - กราฟฟิกที่ 2160p@60Hz                                       |  |  |  |  |  |
| ความละเอียดสูงสุด                | - ความละเอียดสูงสุด: HDMI 1.4: 1980 x 1200 @ 60Hz (RB)        |  |  |  |  |  |
|                                  | HDMI 2.0: 2160p @ 60Hz                                        |  |  |  |  |  |
| ความละเอียดพื้นฐาน               | (ไม่มีแอคชูเอเตอร์) 1920 x 1080                               |  |  |  |  |  |
| เลนส์                            | ซูมแบบเลือกปรับ และโฟกัสแบบเลือกปรับ                          |  |  |  |  |  |
| ขนาดภาพ (ทแยงมุม)                | 33"~300"                                                      |  |  |  |  |  |
| ระยะทางการฉาย                    | 1.21 ~ 9.9 ม.                                                 |  |  |  |  |  |
| ไฟฟ้า                            | ดำอริบาย                                                      |  |  |  |  |  |
|                                  | - HDMI V1.4                                                   |  |  |  |  |  |
|                                  | - HDMI V2.0 / HDCP2.2 / MHI 2.1                               |  |  |  |  |  |
|                                  | - VGA IN                                                      |  |  |  |  |  |
| เข้า                             | - Audio In 3 5 uu                                             |  |  |  |  |  |
| •2 ·                             | - LISR-A (สำหรับ 5V PWR 1 5A / อัพเอรดเฟิร์บแวร์ MStar)       |  |  |  |  |  |
|                                  | - LISB 2.0 (ສຳກະມີ 5 ຄຳ ທາດ $1.577$ ມີກໍ່ຄຳ ທາດ $3.6677$ )    |  |  |  |  |  |
|                                  | - RS232C male (9-nin d-sub)                                   |  |  |  |  |  |
|                                  | - สัญญาณเสียงออก 3.5 มม.                                      |  |  |  |  |  |
| ออก                              | - SPDIF ออก (PCM สเตอริโอ 2 แชนเนล)                           |  |  |  |  |  |
|                                  | - ทริกเกอร์ 12V (แจ็ค 3.5 มม.)                                |  |  |  |  |  |
| การทำสำเนาสี                     | 1073.4 ล้านสี                                                 |  |  |  |  |  |
| 6 <i>1</i>                       | อัตราการสแกนแนวราบ: 31.0 ~ 135.0 KHz                          |  |  |  |  |  |
| อัตราการสแกน                     | อัตราการสแกนแนวตั้ง: 24 ~ 120 Hz                              |  |  |  |  |  |
| ลำโพงในตัว                       | ลำโพงในดัว 10W                                                |  |  |  |  |  |
| ความต้องการใช้พลังงาน            | 100 - 240V ±10%, AC 50/60Hz                                   |  |  |  |  |  |
| ไฟเข้า                           | 3.5A                                                          |  |  |  |  |  |
| เกียวกับเครื่องกล                | ดำอธิบาย                                                      |  |  |  |  |  |
| การวางแนวการติดตั้ง              | ด้านหน้า, ด้านหลัง, เพดาน - ด้านหน้า, ด้านหลัง - บน           |  |  |  |  |  |
| ขนาด (ก x ล x ส)                 | - 315 x 270 x 125 มม. (ไม่รวมขาตั้ง)                          |  |  |  |  |  |
| (ไม่ได้ใส่เลนส์)                 | - 315 x 270 x 135 มม. (รวมขาตั้ง)                             |  |  |  |  |  |
| น้ำหนัก                          | 3.9 ± 0.5 กก.                                                 |  |  |  |  |  |
| เงื่อนไขเกี่ยวกับสภาพ<br>แวดล้อม | ใช้งานในอุณหภูมิ 5 ~ 40°C , ความชื้น 10% ถึง 85% (ไม่ควบแน่น) |  |  |  |  |  |

หมายเหตุ: ข้อมูลจำเพาะทั้งหมดอาจได้รับการเปลี่ยนแปลงโดยไม่ต้องแจ้งให้ทราบ

## สำนักงานทั่วโลกของ Optoma

#### สำหรับการบริการและสนับสนุน โปรดติดต่อสำนักงานในประเทศของคุณ

#### สหรัฐอเมริกา

47697 Westinghouse Drive, Fremont, CA 94539, USA www.optomausa.com

แคนาดา

47697 Westinghouse Drive, Fremont, CA 94539, USA www.optomausa.com

#### ละตินอเมริกา

47697 Westinghouse Drive, Fremont, CA 94539, USA www.optomausa.com

#### ยโรป

Unit 1, Network 41, Bourne End Mills, Hemel Hempstead, Herts, HP1 2UJ, United Kingdom www.optoma.eu หมายเลขโทรศัพท์ฝ่ายบริการ : +44 (0)1923 691865

#### **Benelux BV**

Randstad 22-123 1316 BW Almere เนเธอร์แลนด์ www.optoma.nl

#### ฝรั่งเศส

Bâtiment E 81-83 avenue Edouard Vaillant 92100 Boulogne Billancourt, France

#### สเปน

C/ José Hierro, 36 Of. 1C 28522 Rivas VaciaMadrid, สเปน

#### เยอรมัน

Wiesenstrasse 21 W D40549 Düsseldorf, เยอรมัน

#### สแกนดิเนเวีย

Lerpeveien 25 3040 Drammen นอร์เวย์

ด้ ป.ณ. 9515 3038 Drammen นอร์เวย์

#### เกาหลี

56 ไทย

WOOMI TECH.CO.,LTD. ชัน 4 ตึก Minu 33-14, Kangnam-Ku, โซล,135-815, ประเทศเกาหลี korea.optoma.com

1 888-289-6786 510-897-8601 n 🗐 services@optoma.com

6786-289-6786 F 510-897-8601 services@optoma.com 0

【 888-289-6786 F 510-897-8601 services@optoma.com R

#### จีน ( +44 (0) 1923 691 800 5F, No. 1205, Kaixuan Rd., [□] +44 (0) 1923 691 888 🗟 service@tsc-europe.com Changning District Shanghai, 200052, China

(0) 36 820 0252 🛅 +31 (0) 36 548 9052

| ( | +33 1 41 46 12 20   |
|---|---------------------|
|   | +33 1 41 46 94 35   |
|   | savoptoma@optoma.fr |

**(** +34 91 499 06 06 +34 91 670 08 32

| ( | +49 (0) 211 506 6670  |
|---|-----------------------|
|   | +49 (0) 211 506 66799 |
|   | info@optoma.de        |

| ( | +47 32 98 89 90 |
|---|-----------------|
| A | +47 32 98 89 99 |
|   | info@optoma.no  |

+82+2+34430004

### ณี่ปุ่น

ไต้หวัน

ฮ่องกง

Taiwan, R.O.C.

www.optoma.com.tw

79 Wing Hong Street,

Kowloon, Hong Kong

Cheung Sha Wan,

Unit A, 27/F Dragon Centre,

東京都足立区綾瀬3-25-18 株式会社オーエス コンタクトセンター:0120-380-495

12F., No.213, Sec. 3, Beixin Rd.,

Xindian Dist., New Taipei City 231,

info@os-worldwide.com www.os-worldwide.com

#### +886-2-8911-8600 +886-2-8911-6550 services@optoma.com.tw asia.optoma.com

#### +852-2396-8968 +852-2370-1222 www.optoma.com.hk

**(** +86-21-62947376 +86-21-62947375 www.optoma.com.cn

| C | +33 1 41 46 12 20 |
|---|-------------------|
| E | +33 1 41 46 94 35 |
| M | savoptoma@optoma  |

+82+2+34430005

### www.optoma.com